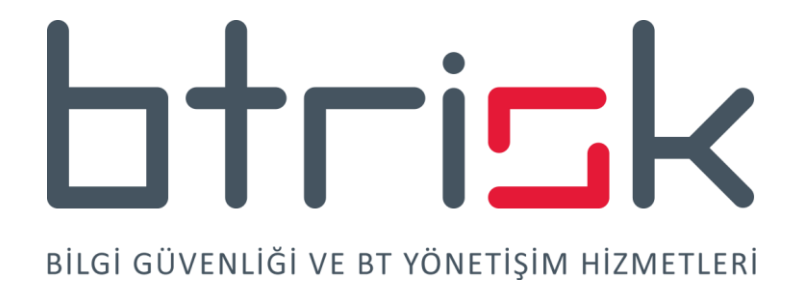

# SSL PINNING ATLATMA

İsmail Önder Kaya OSCP

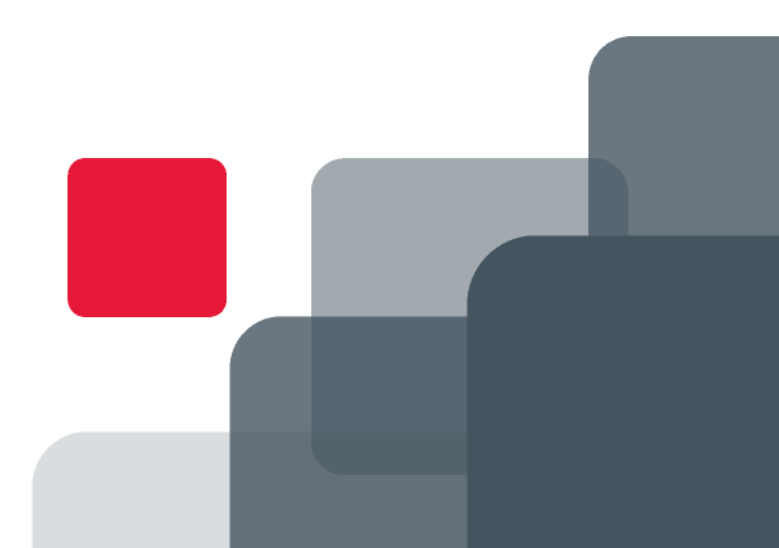

# İçindekiler

| I. GİRİŞ                                     | 2       |
|----------------------------------------------|---------|
| II. ANDROİD'DE FRIDA KULLANARAK SSL PINNING  | i       |
| ATLATMA                                      | 3       |
| III.ANDROID'DE XPOSED FRAMEWORK KULLANAF     | ≀AK SSL |
| PINNING ATLATMA                              | 17      |
| IV. IOS'DA SSL KILL SWITCH KULLANARAK SSL PI | NNING   |
| ATLATMA                                      | 27      |
| V. IOS'DA BURP SUITE MOBILE ASSISTANT KULLA  | NARAK   |
| SSL PINNING ATLATMA                          | 39      |
| VI. IOS'DA OBJECTİON KULLANARAK SSL PINNIN   | G       |
| ATLATMA                                      | 54      |
| VII. BTRİSK Hakkında                         | 62      |

# I. GİRİŞ

## SSL Pinning(Sertifika Sabitleme) Nedir?

SSL(Secure Socket Layer), sunucu ile istemci arasında güvenli ve doğru server ile bağlantı kurmak amacıyla kullanılır. Bize doğrulama ve kriptolama sağlar. İletişim bu kanal üzerinden kurulduğunda güvenli olacaktır ve ortadaki adam saldırılarını(MiTM) engelleyecektir.

SSL Pinning, Certificate Pinning olarak da geçen bu yöntem ile programcı uygulamanın üzerinde çalıştığı cihazda hali hazırda yüklü olan Trusted sertifikalara güvenmeyerek, kendisi program içinde yine uygulama paketiyle birlikte gelmiş ve uygulamanın anlayacağı formattaki sertifika/sertifikaları programatik olarak hafızaya yükleyerek sadece bu sertifika otoriterin/otoritelerinin imzaladığı sertifikalara güvenmesiyle sağlamaktadır. Aslında ortadaki adam saldırılarını(MiTM) azaltmayı hedeflemiştir.

Bunun amacı ilk bakışta sadece güvenliği hedefliyormuş gibi görünüyor, çünkü bu yapılmazsa cihaza aslında güvenilmeyen bir sertifika otoritesinin sertifikası da kullanıcı (veya bir saldırgan) tarafından yüklenmiş olabilir ve bu sertifika ile araya girme amaçlı olarak üretilmiş olan sahte sertifikalara da güvenilebilir. Bizim Burp Suite'den elde ettiğimiz CA sertifikasını yüklemek ile yaptığımız tam olarak bu. Böylece uygulama ve uygulamanın iletişim kurduğu HTTP sunucu arasına rahatlıkla girebiliyoruz. Ancak bu yöntem programcılar tarafından self signed sertifikaların kullanımı amacıyla da kullanılabiliyor. Yani aslında güvenilen bir sertifika otoritesi (CA) tarafından imzalanmamış (dolayısıyla para ödenmemiş) ve kendi ortamımızda imzaladığımız bir sertifikayı da bu şekilde kullanabiliriz. Araya girmeye çalıştığımızda uygulamamızın üzerinde çalıştığı platform bu sertifikaya güvenmeyeceğinden uygulama bir sertifika doğrulama hatası döndürerek uygulamayı durdurulacaktır. Programcının amacı ne olursa olsun SSL pinning biz güvenlik testi yapanlar için bir problem.

Burp üzerinde araya girmeye çalıştığımızda aşağıdaki gibi negotiation hatası almaktayız. Bu bize SSL iletişiminin doğrulanamadığı/anlaşamadığını gösteriyor.

| Eve           | nt log      |            | () x <sup>3</sup>                                                                                                    |
|---------------|-------------|------------|----------------------------------------------------------------------------------------------------|
| <b>∏</b> Filt | er Critical | Error Info | Debug Debug                                                                                                    |
|               | Туре        | Source     | Message                                                                                                    |
| 2020          | Error       | Proxy      | [2] The client failed to negotiate a TLS connection to accounts.google.com:443: Received fatal alert: certificate_unknown         |
| 2020          | Error       | Proxy      | [5] The client failed to negotiate a TLS connection to api.twitter.com:443: Received fatal alert: certificate_unknown             |
| p020          | Frror       | Proxv      | [4] The client failed to negotiate a TLS connection to firebaseperusertonics-pa.googleanis.com:443: Received fatal alert: certifi |

Araya girme yöntemi olarak birçok yöntem bulabilirsiniz. Biz burada bazılarını göreceğiz.

# II. ANDROİD'DE FRIDA KULLANARAK SSL PINNING ATLATMA

### Frida Server Nedir?

Pentester olarak SSL pinning atlatmak bazı durumlarda zor olabilmektedir. Bunu aşmanın bir yolu da frida server kullanarak fonksiyona hook olma işlemidir. Frida; geliştiriciler, reverse-engineers ve güvenlik araştırmacıları için Dynamic instrumentation toolkit olarak tanımlanmaktadır. Android, Windows, IOS, macOS, GNU/Linux ve QNX platformları üzerinde çalışan uygulamalara, JavaScript kodlarını enjekte edilmesiyle frida JavaScript API sunmaktadır. Yazılan JavaScript kodları da frida-server tarafından runtime'da çalışan process'e enjekte olarak istediğiniz işlemi yapmayı sağlıyor. Biz burada proxy'ye(burp suite) yönlendirdiğimiz trafiği belirlenen sertifikaya güvenmesini sağlayacağız.

Frida server size uygulama içinde gelen-giden paketleri yakalamanıza, process içinde istediğiniz değişikliği yapmanıza izin vermektedir. Biz de bu imkanı kullanarak SSL pinning devre dışı bırakarak attack proxy(burp suit) ile araya girme işlemi yapacağız.

Frida client-server mantığı olan iki bileşenden oluşmaktadır. Android cihaza frida server kuracağız, bilgisayarımıza da client uygulamasını kurarak ilerleyeceğiz.

### Frida Server ile SSL Pinning Atlatma

Yapacağımız işlemler için gerekli araçlar olacaktır. Bunlar;

Computer;

- python 3
- pip for python
- adb tools (Android Debug Bridge tools)
- local proxy (Burp suite)

android cihaz;

• android device rooted (desteklenen android sürümleri 4.4.4 to 8.1)

ya da

• android emülatör (desteklenen android sürümleri 4.4.4 to 8.1)

Biz burada emülatör kullanacağız. Kullanılan API 26 (Android 8.0)

İlk önce python kurulu bilgisayara şunları yükleyelim;

python -m pip install Frida python -m pip install objection python -m pip install frida-tools

Ya da

```
pip install Frida
pip install objection
pip install frida-tools
```

Frida server kurulması için https://github.com/frida/frida/releases linkten indirilmelidir.

Root'lu fiziksel cihaza adb bağlantısını sağlamak için şu adımları uygulamalısınız;

Ayarlar(Setting)  $\rightarrow$  Geliştirici Seçenekleri(Developer Options)  $\rightarrow$  USB Hata Ayıklama Modu(USB Debugging)  $\rightarrow$  Enable(Aktif)

"adb devices" yazarak bağlı cihazları görelim.

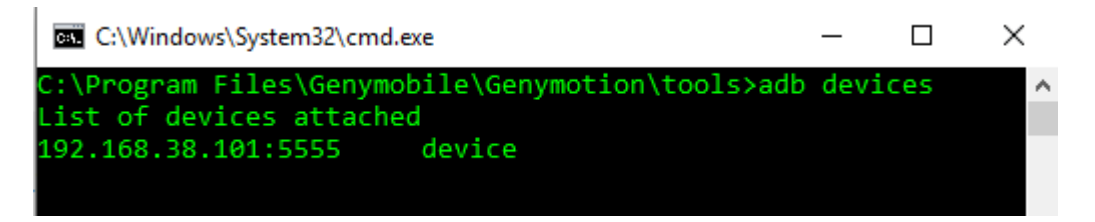

Burada server olana ve versiyonuna dikkat edilmelidir. Aşağıdaki sorgu ile açık olan emülatöre hangi işletim sistemi mimarisi olduğunu sorgulayalım;

ADB tool C:\Program Files\Genymobile\Genymotion\tools\ içersinde ;

```
adb shell getprop ro.product.cpu.abi
#Output
x86
```

Windows, macOS, GNU / Linux, iOS, Android ve QNX işletim sistemlerinde çalışmaktadır. Bu sorgu için uygun olan frida server'i indirelim. Burada x86 ve x64 olan ve farklı işletim sistemi için olanlar var bize en uygun olanını bulalım. Bazı versiyonlar bazı mimarilerde kurulum sıkıntısı çıkarabiliyor.

https://github.com/frida/frida/releases/download/12.0.5/frida-server-12.0.5-android-x86.xz

Sıkıştırılmış elf dosyasını çıkardıktan sonra cihaza kopyalayalım.

adb push frida-server-12.0.5-android-x86 /data/local/tmp

ismini değiştirelim(işimiz kolaylaşsın diye)

```
adb shell mv /data/local/tmp/frida-server-12.0.5-android-x86
/data/local/tmp/frida-server
```

Dosyaya tüm kullanıcıların ilgili dosya üzerinde okuma, yazma ve çalıştırma izni verelim.

adb shell chmod 777 /data/local/tmp/frida-server

Sonrasında burp sertifikası yüklemek için burp sertifikasnı alalım. Proxy → Options sekmesinin altında bulunan Import/Export CA certificate butonuna tıklayarak karşınıza çıkan yerde Export kısmından Certificate in Der formatı seçip kaydedin.

#### BTRisk Bilgi Güvenliği ve BT Yönetişim Hizmetleri SSL Pinning Bypass

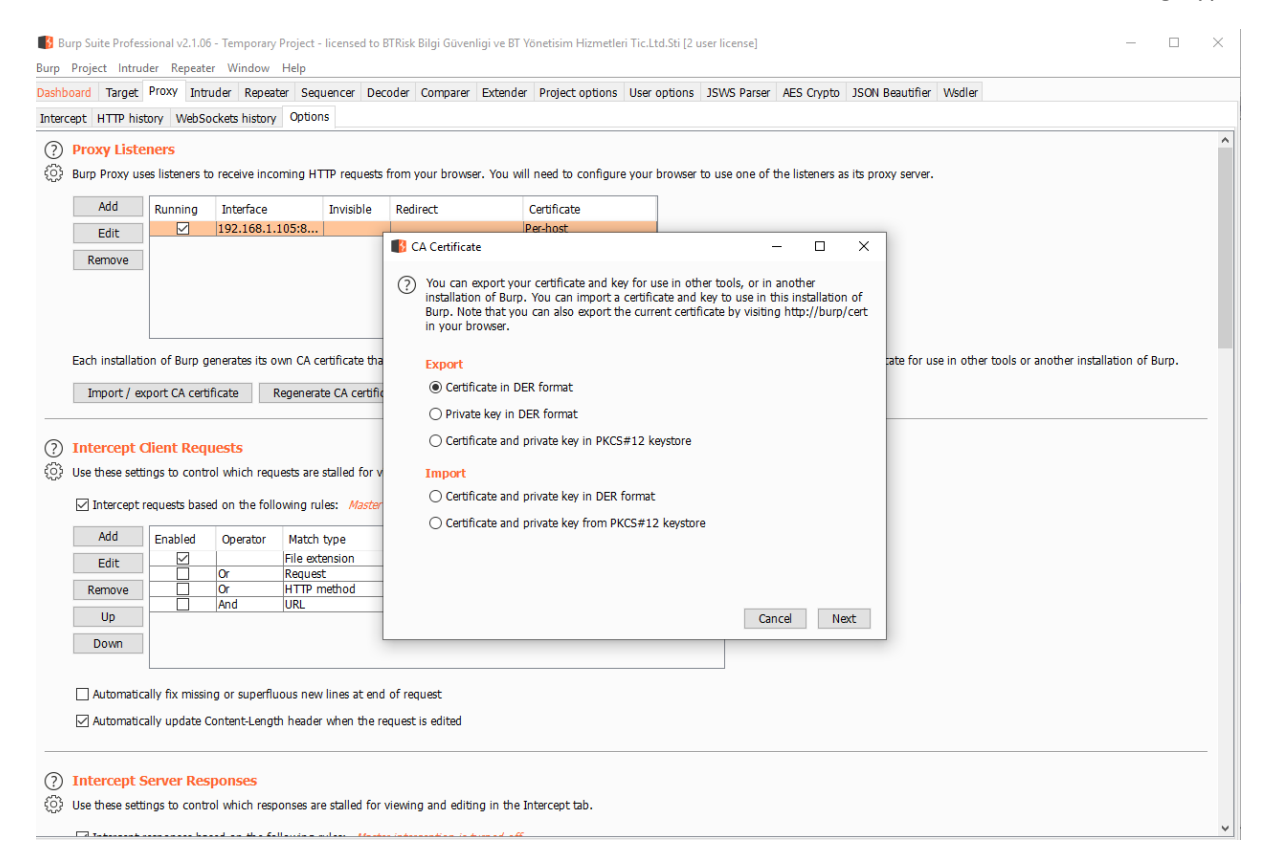

"burp.cer" olarak kaydettiğimiz dosyayı cihaza kaydedelim. (cert-der.crt ismi vermek script için önemli olacak)

```
adb push burp.cer /data/local/tmp/cert-der.crt
```

\_\_\_\_\_

Sonrasında script dosyasını kaydedelim;

İndirmek için şu adresten yararlanabilirsiniz. Bu script frida server ile SSL pinning geçersiz kılması için kullanacağız.

```
https://techblog.mediaservice.net/wp-content/uploads/2017/07/frida-android-repinning sa-1.js
```

```
/*
Android SSL Re-pinning frida script v0.2 030417-pier
$ adb push burpca-cert-der.crt /data/local/tmp/cert-der.crt
$ frida -U -f it.app.mobile -l frida-android-repinning.js --no-pause
https://techblog.mediaservice.net/2017/07/universal-android-ssl-pinning-bypass-with-
frida/
UPDATE 20191605: Fixed undeclared var. Thanks to @oleavr and @ehsanpc9999 !
*/
setTimeout(function () {
        Console.log("");
        console.log("[.] Cert Pinning Bypass/Re-Pinning");
        var CertificateFactory =
Java.use("java.security.cert.CertificateFactory");
        var FileInputStream = Java.use("java.io.FileInputStream");
```

#### BTRisk Bilgi Güvenliği ve BT Yönetişim Hizmetleri SSL Pinning Bypass

```
var BufferedInputStream = Java.use("java.io.BufferedInputStream");
            var X509Certificate = Java.use("java.security.cert.X509Certificate");
            var KeyStore = Java.use("java.security.KeyStore");
            var TrustManagerFactory = Java.use("javax.net.ssl.TrustManagerFactory");
            var SSLContext = Java.use("javax.net.ssl.SSLContext");
            // Load CAs from an InputStream
            console.log("[+] Loading our CA...")
            var cf = CertificateFactory.getInstance("X.509");
            trv {
                   var fileInputStream = FileInputStream.$new("/data/local/tmp/cert-
der.crt");
                   } catch (err) {
            console.log("[o] " + err);
            var bufferedInputStream = BufferedInputStream.$new(fileInputStream);
            var ca = cf.generateCertificate(bufferedInputStream);
            bufferedInputStream.close();
            var certInfo = Java.cast(ca, X509Certificate);
            console.log("[o] Our CA Info: " + certInfo.getSubjectDN());
            // Create a KeyStore containing our trusted CAs
            console.log("[+] Creating a KeyStore for our CA...");
            var keyStoreType = KeyStore.getDefaultType();
            var keyStore = KeyStore.getInstance(keyStoreType);
            keyStore.load(null, null); keyStore.setCertificateEntry("ca", ca);
            // Create a TrustManager that trusts the CAs in our KeyStore
            console.log("[+] Creating a TrustManager that trusts the CA in our
KeyStore...");
            var tmfAlgorithm = TrustManagerFactory.getDefaultAlgorithm();
            var tmf = TrustManagerFactory.getInstance(tmfAlgorithm);
            tmf.init(keyStore);
            console.log("[+] Our TrustManager is ready...");
            console.log("[+] Hijacking SSLContext methods now...")
            console.log("[-] Waiting for the app to invoke SSLContext.init()...")
            SSLContext.init.overload("[Ljavax.net.ssl.KeyManager;",
"[Ljavax.net.ssl.TrustManager;", "java.security.SecureRandom").implementation =
function (a, b, c) {
                   console.log("[0] App invoked javax.net.ssl.SSLContext.init...");
                   SSLContext.init.overload("[Ljavax.net.ssl.KeyManager;",
"[Ljavax.net.ssl.TrustManager;", "java.security.SecureRandom").call(this, a,
tmf.getTrustManagers(), c);
                   console.log("[+] SSLContext initialized with our custom
TrustManager!");
            }
      });
}, 0);
_____
```

Javascript dosyasını oluşturduktan sonra cihazın içerisine atalım.

adb push fridascript.js /data/local/tmp/fridascript.js

Dosyaların yüklendiğinden emin olalım.

```
adb shell ls -al /data/local/tmp/

C:\Program Files\Genymobile\Genymotion\tools>adb shell ls -al /data/local/tmp/

total 25832

drwxrwx--x 2 shell shell 4096 2020-01-10 08:46 .

drwxr-x--x 3 root root 4096 2020-01-10 08:29 ..

-rw-rw-rw-1 root root 973 2020-01-10 08:37 cert-der.crt

-rw-rw-rw-1 root root 26433300 2020-01-10 05:42 frida-server

-rw-rw-rw-1 root root 2945 2020-01-10 08:03 fridascript.js
```

Şimdi araya girebilmek için burp aracını dinleme moduna alalım.

 $Proxy \rightarrow Options$  sekmesinden dinleyeceğimiz IP ve Port numaralarını girelim.

| oard Target                                                                                                    | Proxy                                                                     | Intruder I                                                                                                 | Repeater                                                                 | Sequencer                                                                                                    | Decoder                                                                                             | Comparer                                                                                                    | Extender                                          | Project options                                            | User options      | JSWS Parser   | AES Crypto    | JSON Beautifier       | Wsdler          |                  |                   |    |
|----------------------------------------------------------------------------------------------------|---------------------------------------------------------------------------|----------------------------------------------------------------------------------------------------|--------------------------------------------------------------------------|----------------------------------------------------------------------------------------------------|----------------------------------------------------------------------------------------------------|----------------------------------------------------------------------------------------------------|---------------------------------------------------|------------------------------------------------------------|-------------------|---------------|---------------|-----------------------|-----------------|------------------|-------------------|----|
| ept HTTP his                                                                                                    | story W                                                                   | bSockets h                                                                                                 | istory C                                                                 | Options                                                                                                    |                                                                                                    |                                                                                                    |                                                   |                                                            |                   |               |               |                       |                 |                  |                   |    |
| Drovy Liste                                                                                                    | eners                                                                     |                                                                                                    |                                                                          |                                                                                                    |                                                                                                    |                                                                                                    |                                                   |                                                            |                   |               |               |                       |                 |                  |                   |    |
| Burn Proxy u                                                                                                    | ses listene                                                               | rs to receiv                                                                                               | e incomir                                                                | na HTTP requ                                                                                                    | lests from v                                                                                        | vour browse                                                                                                    | r. You will                                       | need to configur                                           | e vour browser    | to use one of | the listeners | as its proxy server.  |                 |                  |                   |    |
|                                                                                                    | 1                                                                         |                                                                                                    |                                                                          |                                                                                                    |                                                                                                    | ,                                                                                                    |                                                   |                                                            |                   |               |               |                       |                 |                  |                   |    |
| Add                                                                                                    | Runnin                                                                    | g Interfa                                                                                                  | ce                                                                       |                                                                                                    | Invisible                                                                                           | Redirect                                                                                                    |                                                   | Certificate                                                |                   |               |               |                       |                 |                  |                   |    |
| Edit                                                                                                    |                                                                           | 192.16                                                                                                    | 8.1.105:8                                                                | 8080                                                                                                    |                                                                                                    |                                                                                                    |                                                   | Per-nost                                                   |                   |               |               |                       |                 |                  |                   |    |
| Remove                                                                                                    | 1                                                                         |                                                                                                    |                                                                          |                                                                                                    |                                                                                                    |                                                                                                    |                                                   |                                                            |                   |               |               |                       |                 |                  |                   |    |
|                                                                                                    |                                                                           |                                                                                                    |                                                                          |                                                                                                    |                                                                                                    |                                                                                                    |                                                   |                                                            |                   |               |               |                       |                 |                  |                   |    |
|                                                                                                    |                                                                           |                                                                                                    |                                                                          |                                                                                                    |                                                                                                    |                                                                                                    |                                                   |                                                            |                   |               |               |                       |                 |                  |                   |    |
|                                                                                                    |                                                                           |                                                                                                    |                                                                          |                                                                                                    |                                                                                                    |                                                                                                    |                                                   |                                                            |                   |               |               |                       |                 |                  |                   |    |
|                                                                                                    |                                                                           |                                                                                                    |                                                                          |                                                                                                    |                                                                                                    |                                                                                                    |                                                   |                                                            |                   |               |               |                       |                 |                  |                   |    |
| Each installat                                                                                                  | ion of Bu                                                                 | rp generate                                                                                                | s its own                                                                | CA certificate                                                                                                    | e that Proxy                                                                                        | y listeners ca                                                                                                    | an use whe                                        | en negotiating SSI                                         | L connections.    | You can impor | t or export t | his certificate for u | se in other too | ls or another in | stallation of Bur | р. |
| Import / a                                                                                                    |                                                                           |                                                                                                    | 0                                                                        |                                                                                                    | rtificata                                                                                           |                                                                                                    |                                                   |                                                            |                   |               |               |                       |                 |                  |                   |    |
|                                                                                                    | VD Ort CA                                                                 |                                                                                                    |                                                                          | 00 0CDT0 / 0 C0                                                                                                    |                                                                                                    |                                                                                                    |                                                   |                                                            |                   |               |               |                       |                 |                  |                   |    |
| Tuborc' e                                                                                                    | xport CA                                                                  | ceruncate                                                                                                  | Reg                                                                      | enerate CA ce                                                                                                    | auncate                                                                                             |                                                                                                    |                                                   |                                                            |                   |               |               |                       |                 |                  |                   |    |
| Inporc/ e                                                                                                    | xport CA                                                                  | ceruncate                                                                                                  | Reg                                                                      | enerate CA ce                                                                                                    | uncate                                                                                              |                                                                                                    |                                                   |                                                            |                   |               |               |                       |                 |                  |                   |    |
| Intercept                                                                                                    | Client R                                                                  | equests                                                                                                    | Regi                                                                     | enerate CA ce                                                                                                    | uncate                                                                                              |                                                                                                    |                                                   |                                                            |                   |               |               |                       |                 |                  |                   |    |
| Intercept                                                                                                    | Client R                                                                  | equests                                                                                                    | Regi                                                                     | enerate CA ce                                                                                                    |                                                                                                    | and editing                                                                                                    | in the Int                                        | arcent tob                                                 |                   |               |               |                       |                 |                  |                   |    |
| Intercept O                                                                                                    | Client R<br>tings to c                                                    | equests                                                                                                    | n request                                                                | enerate CA Ce                                                                                                    | or viewing                                                                                          | and editing                                                                                                    | in the Int                                        | ercept tab.                                                |                   |               |               |                       |                 |                  |                   |    |
| Intercept (<br>Use these set                                                                                    | Client R<br>Client R<br>tings to c<br>requests                            | equests                                                                                                    | n request                                                                | enerate CA ce<br>s are stalled f<br>ng rules: <i>Ma</i>                                                                         | for viewing                                                                                         | and editing                                                                                                    | in the Int                                        | ercept tab.                                                |                   |               |               |                       |                 |                  |                   |    |
| Intercept<br>Use these set                                                                                      | Client R<br>tings to c<br>requests                                        | equests<br>ontrol whic                                                                                     | n request                                                                | enerate CA ce<br>ts are stalled f<br>ng rules: <i>Ma</i>                                                                        | for viewing                                                                                         | and editing                                                                                                    | in the Inti<br>ned off                            | ercept tab.                                                |                   |               |               |                       |                 |                  |                   |    |
| Intercept (<br>Use these set)                                                                                   | Client R<br>tings to c<br>requests                                        | equests<br>ontrol whic<br>based on the<br>d Oper-                                                          | e followi                                                                | enerate CA ce<br>ts are stalled f<br>ng rules: <i>Ma</i><br>Match type                                                          | for viewing                                                                                         | and editing<br>eption is turn<br>stionship                                                                                     | i in the Inte<br>ned off                          | ercept tab.                                                |                   |               |               |                       |                 |                  |                   |    |
| Intercept of Use these set                                                                                      | Client R<br>tings to c<br>requests                                        | equests<br>ontrol whic<br>based on the<br>d Oper-                                                          | e followi<br>ator M                                                      | enerate CA ce<br>is are stalled f<br>ng rules: <i>Ma</i><br>Match type<br>le extension<br>enuest                                | for viewing<br>aster interco<br>Rela<br>Does                                                        | and editing<br>eption is tun<br>ationship<br>anot match                                                                        | in the Inte<br>ned off<br>(                       | ercept tab.<br>Condition<br>^gif\$ ^jpg\$ ^pn              | ıg\$ ^css\$ ^js\$ | ÷             |               |                       |                 |                  |                   |    |
| Intercept (<br>Use these set<br>Intercept<br>Add<br>Edit<br>Remove                                              | Client R<br>tings to c<br>requests                                        | equests<br>ontrol whic<br>based on the<br>d Oper                                                           | n request<br>e followi<br>ator N<br>Fil<br>Re                            | enerate CA ce<br>is are stalled f<br>ng rules: <i>Ma</i><br>Match type<br>le extension<br>equest<br>TTP method                  | for viewing<br>ster interco<br>Rela<br>Does<br>Cont<br>Does                                         | and editing<br>eption is turn<br>ationship<br>s not match<br>ains paramel<br>s not match                                       | i in the Inte<br>ned off<br>(ters                 | ercept tab.<br>Condition<br>^gif\$ ^jpg\$ ^pn<br>get post) | g\$ ^css\$ ^js\$  | \$ <u> </u>   |               |                       |                 |                  |                   |    |
| Intercept (<br>Use these set<br>Intercept<br>Add<br>Edit<br>Remove                                              | Client R<br>tings to c<br>requests                                        | equests<br>ontrol whic<br>based on the<br>d Open<br>Or<br>Or<br>And                                        | n request<br>e followi<br>ator N<br>Fil<br>Re<br>H                       | ts are stalled f<br>ng rules: Ma<br>Match type<br>le extension<br>equest<br>TTP method<br>RL                                    | for viewing<br>aster interce<br>Rela<br>Does<br>Cont<br>Does<br>Is in                               | and editing<br>eption is turn<br>ationship<br>s not match<br>ains paramel<br>s not match<br>target scope                       | in the Inte<br>ned off<br>(rers<br>e              | ercept tab.<br>Condition<br>^gif\$ ^jpg\$ ^pn<br>get post) | g\$ ^css\$ ^js\$  | \$  <b> </b>  |               |                       |                 |                  |                   |    |
| Intercept of Use these sets Use these sets Intercept Add Edit Remove Up                                         | Client R<br>tings to c<br>requests                                        | equests<br>ontrol whic<br>based on the<br>Oper<br>Or<br>Or<br>And                                          | e followi<br>ator N<br>Fil<br>Re<br>H                                    | enerate CA ce<br>ng rules: Ma<br>Match type<br>le extension<br>equest<br>TTP method<br>RL                                       | for viewing<br>Inster Interco<br>Rela<br>Does<br>Cont<br>Does<br>Is in                              | and editing<br>eption is tun<br>stionship<br>s not match<br>ains paramel<br>s not match<br>target scope                        | in the Inte<br>ned off<br>(<br>ters<br>(<br>e     | ercept tab.<br>Condition<br>^gif\$ ^jpg\$ ^pn<br>get[post) | g\$ ^css\$ ^js\$  | \$ <u>]</u>   |               |                       |                 |                  |                   |    |
| Intercept of Use these sets Use these sets Intercept Add Edit Remove Up Down                                    | Client R<br>tings to c<br>requests                                        | equests<br>ontrol whic<br>based on the<br>Or<br>Or<br>And                                                  | e followi<br>ator N<br>Fil<br>Re<br>H                                    | enerate CA ce<br>ng rules: Ma<br>Match type<br>le extension<br>equest<br>TTP method<br>RL                                       | for viewing<br>ister interce<br>Rela<br>Does<br>Cont<br>Does<br>Is in                               | and editing<br>eption is turn<br>ationship<br>s not match<br>ains paramet<br>s not match<br>target scope                       | in the Inte<br>ned off<br>(<br>ters<br>(<br>e     | ercept tab.<br>Condition<br>^gif\$ ^jpg\$ ^pn<br>get]post) | g\$ ^css\$ ^js\$  | 5]<br>>       |               |                       |                 |                  |                   |    |
| Intercept<br>Use these set<br>Intercept<br>Add<br>Edit<br>Remove<br>Up<br>Down                                  | Client R<br>tings to c<br>requests                                        | equests<br>ontrol whic<br>based on the<br>Or<br>Or<br>Or<br>And                                            | e followi<br>ator N<br>Fil<br>Re<br>U                                    | s are stalled f<br>ng rules: Ma<br>Match type<br>le extension<br>equest<br>TTP method<br>RL                                     | for viewing<br>ister interce<br>Rela<br>Does<br>Cont<br>Does<br>Is in                               | and editing<br>eption is tun<br>titonship<br>s not match<br>ains paramet<br>s not match<br>target scope                        | in the Inte<br>ned off<br>(<br>ters<br>(<br>e     | ercept tab.<br>Condition<br>^gif\$ ^jpg\$ ^pn<br>get post) | g\$ ^css\$ ^js\$  | 5]            |               |                       |                 |                  |                   |    |
| Intercept ↓<br>Use these set<br>Add<br>Edit<br>Remove<br>Up<br>Down                                             | Client R<br>tings to c<br>requests                                        | equests<br>ontrol whic<br>based on the<br>Or<br>Or<br>And                                                  | e followi<br>ator N<br>Fil<br>Re<br>U                                    | is are stalled f<br>ng rules: Ma<br>Match type<br>le extension<br>equest<br>TTP method<br>RL                                    | for viewing<br>ester interco<br>Rela<br>Does<br>Cont<br>Does<br>Is in                               | and editing<br>eption is tun<br>stionship<br>s not match<br>ains paramet<br>not match<br>target scope                          | in the Inte<br>ned off<br>ters (<br>e             | ercept tab.<br>Condition<br>^gif\$ ^jpg\$ ^pn<br>get]post) | ıg\$ ^css\$ ^js\$ | \$ <br>       |               |                       |                 |                  |                   |    |
| Intercept (<br>Use these set<br>Add<br>Edit<br>Remove<br>Up<br>Down                                             | Client R<br>tings to c<br>requests<br>Enable                              | equests<br>ontrol whic<br>based on the<br>Or<br>Or<br>And<br>issing or su                                  | e followi<br>ator N<br>Fil<br>Re<br>H<br>U                               | s are stalled fing rules: Ma<br>Natch type<br>le extension<br>equest<br>TTP method<br>RL<br>s new lines at                      | for viewing<br>ister interco<br>Rela<br>Does<br>Cont<br>Does<br>Is in<br>cent of rec                | and editing<br>eption is tun<br>titionship<br>s not match<br>ains paramet<br>not match<br>target scope                         | in the Intr<br>ind off<br>ters<br>(<br>e          | ercept tab.<br>Condition<br>^gif\$ ^jpg\$ ^pn<br>get[post] | g\$ ^css\$ ^js\$  | \$ <br>       |               |                       |                 |                  |                   |    |
| Intercept ↓<br>Use these set<br>Use these set<br>Add<br>Edit<br>Remove<br>Up<br>Down                            | Client R<br>tings to c<br>requests<br>Enable                              | equests<br>ontrol whic<br>based on the<br>Or<br>Or<br>And<br>issing or su                                  | e followi<br>ator N<br>Fil<br>Re<br>H<br>U<br>U<br>perfluous             | s are stalled fing rules: Ma<br>fatch type<br>le extension<br>equest<br>TTP method<br>RL<br>s new lines at<br>eader when t      | for viewing<br>ister interce<br>Rela<br>Does<br>Cont<br>Does<br>Is in<br>t end of rec               | and editing<br>eption is turn<br>ationship<br>is not match<br>ains paramet<br>is not match<br>target scope                     | in the Intr<br>ned off<br>(<br>ters<br>(<br>e     | ercept tab.<br>Condition<br>^gif\$ ^jpg\$ ^pn<br>get post) | g\$ ^css\$ ^js\$  | \$]<br>       |               |                       |                 |                  |                   |    |
| Intercept /<br>Use these set<br>Use these set<br>Add<br>Edit<br>Remove<br>Up<br>Down                            | Client R<br>tings to c<br>requests<br>Enable<br>Cally fix m<br>cally upda | equests<br>ontrol which<br>based on the<br>or<br>Or<br>Or<br>And<br>issing or su<br>te Content             | e followi<br>ator N<br>Fil<br>Reflucus<br>Length h                       | s are stalled f<br>ng rules: Ma<br>Match type<br>le extension<br>RL<br>s new lines at<br>eader when t                           | for viewing<br>ister interco<br>Rela<br>Does<br>Cont<br>Does<br>Is in<br>tend of rec<br>the request | and editing<br>eption is tun<br>stionship<br>s not match<br>ains paramet<br>s not match<br>target scope                        | in the Intr<br>ned off<br>(<br>ters<br>(<br>e     | ercept tab.<br>Condition<br>^gif\$ ^jpg\$ ^pn<br>get post) | g\$ ^css\$ ^js    | ši            |               |                       |                 |                  |                   |    |
| Intercept ↓<br>Use these set<br>Use these set<br>Add<br>Edit<br>Remove<br>Up<br>Down                            | Client R<br>tings to c<br>requests<br>Enable                              | equests<br>ontrol whice<br>based on the<br>Or<br>Or<br>And<br>issing or su<br>te Content                   | e followi<br>ator N<br>Fil<br>Re<br>H<br>UI                              | Is are stalled f<br>ng rules: Ma<br>Match type<br>le extension<br>equest<br>TTP method<br>RL<br>s new lines at<br>eader when t  | for viewing<br>ister Interco<br>Rela<br>Does<br>Cont<br>Does<br>Is in<br>Is in<br>t end of rec      | and editing<br>eption is turn<br>stionship<br>s not match<br>ains parameter<br>not match<br>target scope<br>quest<br>is edited | in the Inte<br>ned off<br>(ref<br>ters<br>(r<br>e | ercept tab.<br>Condition<br>^gif\$ ^jpg\$ ^pn<br>get[post] | g\$ ^css\$ ^js\$  | <u>}</u> ►    |               |                       |                 |                  |                   |    |
| Intercept (<br>Use these set<br>Add<br>Edit<br>Remove<br>Up<br>Down<br>Automatic                                | Client R<br>tings to c<br>requests<br>Enable                              | equests<br>ontrol whic<br>based on the<br>Or<br>Or<br>Or<br>And<br>issing or su<br>te Contents             | e followi<br>ator N<br>Fil<br>Re<br>H<br>U<br>U<br>perfluous<br>Length h | is are stalled f<br>ng rules: Ma<br>fatch type<br>le extension<br>equest<br>TTP method<br>RL<br>s new lines at<br>eader when t  | for viewing<br>ester interce<br>Rela<br>Does<br>Cont<br>Does<br>Is in<br>t end of rec<br>he request | eption is turn<br>ationship<br>s not match<br>alons paramet<br>not match<br>target scope                                       | i in the Inte<br>ned off<br>ters<br>(ters         | ercept tab.<br>Condition<br>^gif\$ ^jpg\$ ^pn<br>get[post] | ig\$ ^css\$ ^js\$ | ₿ <br>▶       |               |                       |                 |                  |                   |    |
| Intercept (<br>Use these set)<br>Use these set<br>Add<br>Edit<br>Remove<br>Up<br>Down<br>Automatic<br>Automatic | Client R<br>tings to c<br>requests<br>Enable<br>Enable                    | equests<br>ontrol whic<br>based on the<br>Or<br>Or<br>Or<br>And<br>issing or su<br>te Contents<br>Response | n request<br>e followi<br>ator N<br>Fil<br>Re<br>H<br>U<br>U             | s are stalled f<br>ng rules: Arg<br>Match type<br>le extension<br>equest<br>TTP method<br>RL<br>s new lines at<br>seader when t | for viewing<br>ester interce<br>Rela<br>Does<br>Cont<br>Does<br>Is in<br>t end of rec               | eption is tun<br>ationship<br>s not match<br>alins paramet<br>not match<br>target scope<br>quest<br>is edited                  | in the Inte<br>ned off<br>ters<br>(r<br>e         | ercept tab.<br>Condition<br>^git5j^jpg\$j^pn<br>get[post]  | g\$ ^cs\$ ^js     | ₿<br>►        |               |                       |                 |                  |                   |    |

Cihazın proxy ayarı yaparak burp aracına yönlendirelim. Settings –> Network & Internet –> Wi-Fi –> Modify-Network –> Proxy –> Manuel

| •• Genymotion for personal use - Samsung Galaxy S8 - FridaRun — |                   |
|-----------------------------------------------------------------|-------------------|
| 💎 🎽 🖪 4                                                         | :20 🚌             |
| 4                                                               |                   |
| AndroidWifi                                                     | ers               |
| Advanced options                                                | ) Q               |
| Proxy                                                           | 5                 |
| Manual -                                                        | ÷                 |
|                                                                 | ID                |
| The HTTP proxy is used by the browser                           | 0,                |
| but may not be used by the other apps.                          | 2                 |
| Proxy hostname                                                  |                   |
| 192.168.1.105                                                   |                   |
| Proxy port                                                      | <b>▲</b> +        |
| 8080                                                            |                   |
|                                                                 |                   |
| Bypass proxy for                                                | $\odot$           |
| example.com,mycomp.test.com,l                                   | н н<br>1:1<br>И И |
| IP settings                                                     | ÷                 |
|                                                                 | a                 |
| CANCEL SAVE                                                     |                   |
|                                                                 |                   |
| free for personal use                                           |                   |

Gerekli dosyalar yüklendikten sonra frida server'i arka planda çalıştırmak için aşağıdaki komutumuzu giriyoruz.

```
adb shell /data/local/tmp/frida-server &
```

C:\Program Files\Genymobile\Genymotion\tools>adb shell /data/local/tmp/frida-server &

.\venv\Scripts\activate benim python3 bu dizinde.

```
C:\Users\BTR-32\Desktop\Mobile-Security-Framework-MobSF>.\venv\Scripts\activate
(venv) C:\Users\BTR-32\Desktop\Mobile-Security-Framework-MobSF>frida -U -f com.f
```

Şimdi uygulamayı açarak hook olmak istediğimiz process name bağlanalım. Bunun için frida kullanarak cihaz üzerinde çalışan servisleri listesini alalım.

frida-ps -U

| os. Se | elect C:\Windows\System32\cmd.exe                                     | _ | × |
|--------|-----------------------------------------------------------------------|---|---|
| (venv  | ) C:\Users\BTR-32\Desktop\Mobile-Security-Framework-MobSF>frida-ps -U |   | ^ |
| PID    | Name                                                                  |   |   |
| 157    | adbd                                                                  |   |   |
| 399    | android.hardware.camera.provider@2.4-service                          |   |   |
| 400    | android.hardware.configstore@1.0-service                              |   |   |
| 424    | android.hardware.gnss@1.0-service                                     |   |   |
| 401    | android.hardware.graphics.allocator@2.0-service                       |   |   |
| 140    | android.hardware.keymaster@3.0-service                                |   |   |
| 402    | android.hardware.sensors@1.0-service                                  |   |   |
| 403    | android.hardware.wifi@1.0-service                                     |   |   |
| 398    | android.hidl.allocator@1.0-service                                    |   |   |
| 5428   | android.process.acore                                                 |   |   |
| 5064   | android.process.media                                                 |   |   |
| 413    | audioserver                                                           |   |   |
| 404    | batteryd                                                              |   |   |
| 414    | cameraserver                                                          |   |   |
| 3726   | com.android.chrome                                                    |   |   |
| 5300   | com.android.chrome:privileged_process1                                |   |   |
| 5281   | com.android.chrome:sandboxed                                          |   |   |
| 5374   | com.android.chrome:sandboxed                                          |   |   |
| 601    | com.android.inputmethod.latin                                         |   |   |
| 1236   | com.android.launcher3                                                 |   |   |
| 698    | com.android.phone                                                     |   |   |
| 3821   | com.android.settings                                                  |   |   |
| 1241   | com.android.smspush                                                   |   |   |
| 606    | com.android.systemui                                                  |   |   |
| 4992   | com, android. vending                                                 |   |   |
| 5114   | com.androld.vending:download_service                                  |   |   |
| 4527   | com.garanti.cepsubesi                                                 |   |   |
| 1186   | com genymotion.genyd                                                  |   |   |
| 1040   | com genymotion.systempatcher                                          |   |   |
| 2040   | com google android gms                                                |   |   |
| 4156   | com google android gms.ustable                                        |   |   |
| 4120   |                                                                       |   |   |
| 1150   | com google process gaps                                               |   |   |
| 5184   | com twitter adtroid                                                   |   |   |
| 2104   |                                                                       |   | ~ |

Prosess'i başlatan ve hook olarak SSL pinning devre dışı bırakan komutu başlatalım.

frida -U -f com.twitter.android -l fridascript.js --no-paus

| C:\Windows\System32\cmd.exe - frida -U -f com.twitter.android -l fridascript.jsno-paus                                                                                                    | -   |       | × |
|----------------------------------------------------------------------------------------------------|-----|-------|---|
| Microsoft Windows [Version 10.0.17763.1158]<br>(c) 2018 Microsoft Corporation. All rights reserved.                                                                                                 |     |       | ^ |
| C:\Users\BTR-32\Desktop\Mobile-Security-Framework-MobSF>.\venv\Scripts\activate                                                                                                    |     |       |   |
| (venv) C:\Users\BTR-32\Desktop\Mobile-Security-Framework-MobSF>frida -U -f com.twitter.android -l fridascript.js                                                                                    | no- | -paus |   |
| / Frida 12.8.6 - A world-class dynamic instrumentation toolkit                                                                                                    |     |       |   |
| <pre>//   help -&gt; Displays the help system object? -&gt; Display information about 'object' exit/quit -&gt; Exit</pre>                                                                           |     |       |   |
| More info at https://www.frida.re/docs/home/<br>Spawned `com.twitter.android`. Resuming main thread!                                                                                                |     |       |   |
| [Genymotion Samsung::com.twitter.android]-><br>[.] Cert Pinning Bypass/Re-Pinning<br>[+] Loading our CA                                                                                             |     |       |   |
| <ul> <li>[o] Our CA Info: CN=PortSwigger CA, OU=PortSwigger CA, O=PortSwigger, L=PortSwigger, ST=PortSwigger, C=PortSwigg</li> <li>[+] Creating a KeyStore for our CA</li> </ul>                    | er  |       |   |
| <pre>[+] Creating a inductionager that trusts the CA in our Reystore [+] Our TrustManager is ready [+] Hijacking SSLContext methods now</pre>                                                       |     |       |   |
| <ul> <li>[-] Waiting for the app to invoke SSLContext.init()</li> <li>[o] App invoked javax.net.ssl.SSLContext.init</li> <li>(+) SSLContext initialized with our custom found throughout</li> </ul> |     |       |   |
| <pre>[+] SSLContext initialized with our custom TrustManager!<br/>[+] SSLContext initialized with our custom TrustManager!</pre>                                                                    |     |       |   |
|                                                                                                    |     |       | ~ |

Cihazda uygulama açılacaktır.

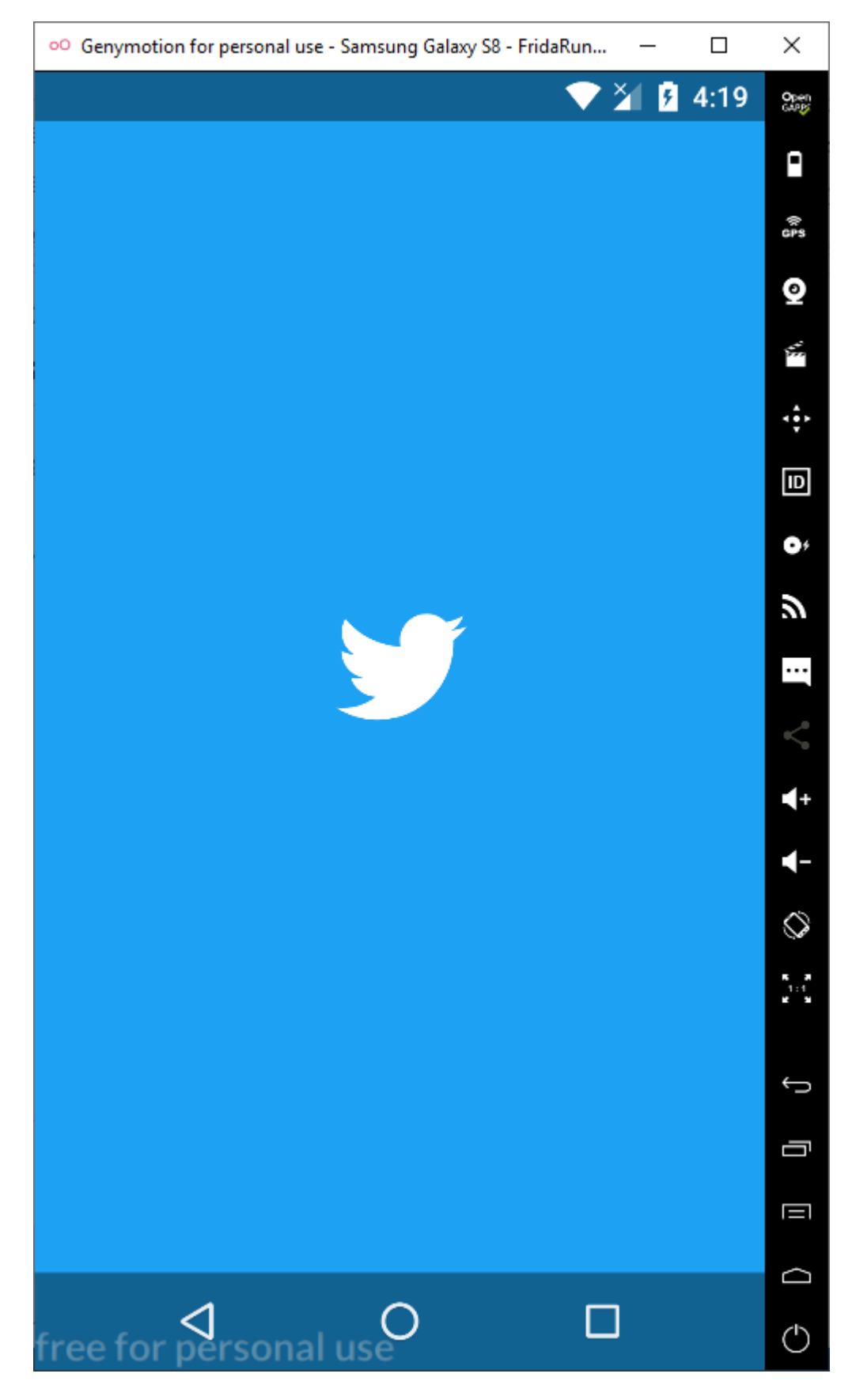

Burp üzerinden istek ve yanıtları gözlemleyebiliriz.

### BTRisk Bilgi Güvenliği ve BT Yönetişim Hizmetleri SSL Pinning Bypass

| Ruro Suite Professional v2 106 - Te                                                                                                    | mporany Pre                                                                                | piect - licensed to BTRisk Bilgi Güvenligi                                                                                                    | e RT Võne                       | aticim Hize                        | netleri Tic                          | Ltd Sti [2 u                           | ser licensel                                  |                                        |                       |         |     | - 0          | ×      |
|----------------------------------------------------------------------------------------------------|--------------------------------------------------------------------------------------------|----------------------------------------------------------------------------------------------------|---------------------------------|------------------------------------|--------------------------------------|----------------------------------------|-----------------------------------------------|----------------------------------------|-----------------------|---------|-----|--------------|--------|
|                                                                                                    | inpolary Ph                                                                                | oject - licensed to britisk bligi Guvenligh                                                                                                    | ie bi ione                      | 20301111120                        | netien ne.                           |                                        | ser neensej                                   |                                        |                       |         |     |              | ~      |
| Burp Project Intruder Repeater V                                                                                                    | Vindow H                                                                                   | elp                                                                                                    |                                 |                                    |                                      |                                        |                                               |                                        |                       |         |     |              |        |
| Dashboard Target Proxy Intruder                                                                                                    | Repeater                                                                                   | Sequencer Decoder Comparer Ext                                                                                                    | tender P                        | roject opt                         | ions Use                             | er options                             | JSWS Parser                                   | AES Crypto                             | JSON Beautifier Wsdle | er      |     |              |        |
| Intercent HTTP history WebSocket                                                                                                    | s history (                                                                                | Ontions                                                                                                    |                                 |                                    |                                      |                                        |                                               |                                        |                       |         |     |              |        |
|                                                                                                    |                                                                                            |                                                                                                    |                                 |                                    |                                      |                                        |                                               |                                        |                       |         |     |              |        |
| Filter: Hiding CSS, image and general                                                                                                    | binary con                                                                                 | itent                                                                                                    |                                 |                                    |                                      |                                        |                                               |                                        |                       |         |     |              | (?)    |
| # Host                                                                                                    | Method                                                                                     | URL                                                                                                    | Params                          | Edited                             | Status                               | Length                                 | MIME type                                     | Extension                              | Title                 | Comment | SSL | IP           |        |
| 20 nopsy/postering.com                                                                                                    | OFT                                                                                        | 11.1/1-00-0-0-0                                                                                                    |                                 | -                                  | 200                                  | 200                                    | 10001                                         | unc.                                   |                       |         | *   | 104 244 42 1 | × ^    |
| 21 https://api.twitter.com                                                                                                    | GET                                                                                        | /1.1/tramc/recommendations.json?                                                                                                    | V                               |                                    | 429                                  | 385                                    | 150N                                          | json                                   |                       |         | V   | 104.244.42.1 | 94     |
| 22 https://api.twitter.com                                                                                                    | GET                                                                                        | /2/badge_count/badge_count ison                                                                                                    | 4                               |                                    | 420                                  | 710                                    | 150N                                          | ison                                   |                       |         |     | 104.244.42.1 | 04     |
| 24 https://api.twitter.com                                                                                                    | GET                                                                                        | /robots tyt                                                                                                    | v                               |                                    | 200                                  | 705                                    | text                                          | tyt                                    |                       |         | /   | 104 244 42 1 | 04     |
| 25 https://abs.twime.com                                                                                                    | GET                                                                                        | /robots.txt                                                                                                    |                                 | -                                  | 200                                  | 506                                    | text                                          | tyt                                    |                       |         | /   | 03 184 220 7 | 0      |
| 26 https://video.twimg.com                                                                                                    | GET                                                                                        | /robots.txt                                                                                                    |                                 |                                    | 200                                  | 398                                    | text                                          | tyt                                    |                       |         | - ¥ | 68 232 34 21 | 7      |
| 27 https://api.twitter.com                                                                                                    | GET                                                                                        | /1.1/traffic/recommendations.ison?                                                                                                    | J                               |                                    | 429                                  | 385                                    | 1SON                                          | ison                                   |                       |         | 1   | 104.244.42.1 | 94     |
| 28 https://api.twitter.com                                                                                                    | GET                                                                                        | /1.1/help/settings.ison?feature_set                                                                                                    | 1                               |                                    | 200                                  | 3055                                   | JSON                                          | ison                                   |                       |         | · · | 104,244,42,1 | 94     |
| 29 https://api.twitter.com                                                                                                    | GET                                                                                        | /2/badge count/badge count.ison                                                                                                    | 1                               |                                    | 429                                  | 710                                    | JSON                                          | ison                                   |                       |         | 1   | 104.244.42.1 | 94     |
| 30 https://api.twitter.com                                                                                                    | GET                                                                                        | /robots.txt                                                                                                    |                                 |                                    | 200                                  | 705                                    | text                                          | txt                                    |                       |         | 1   | 104.244.42.1 | 94     |
| 31 https://video.twimg.com                                                                                                    | GET                                                                                        | /robots.txt                                                                                                    |                                 |                                    | 200                                  | 398                                    | text                                          | txt                                    |                       |         | ~   | 68.232.34.21 | .7     |
| 32 https://pbs.twimg.com                                                                                                    | GET                                                                                        | /robots.txt                                                                                                    |                                 |                                    | 200                                  | 506                                    | text                                          | txt                                    |                       |         | ~   | 93.184.220.7 | 0 🗸    |
| <                                                                                                    |                                                                                            |                                                                                                    |                                 |                                    |                                      |                                        |                                               |                                        |                       |         |     |              | >      |
| Request Response<br>Raw Params Headers Hex                                                                                                    |                                                                                            |                                                                                                    |                                 |                                    |                                      |                                        |                                               |                                        |                       |         |     |              |        |
| GET 12/badge_count/badge_count/s<br>Timezone: GMT<br>Optimize-Body: true<br>Accept application/son<br>X-Twitter-Client: TwitterAndroid8.25.1-rei<br>Accept-Encoding: gizp, deflate<br>X-Twitter-Client-Language: en-US<br>X-Client-UDI: ca42e8cf-693-4741<br>X-Witter-Client-DeviceID: a580dba3<br>Authort2ation: OAuth realma-Thtp://ap<br>oauth_signature="wyuEh3UTHxe1b0<br>X-Twitter-Ative-User: no<br>X-Twitter-Ative-User: no<br>X-Twitter-Ative-User: no<br>X-Twitter-Ative-User: no<br>X-Twitter-Ative-User: no<br>X-Twitter-Ative-User: no<br>X-Twitter-Ative-User: no<br>X-Twitter-Ative-User: no<br>X-Twitter-Ative-User: no<br>X-Twitter-Ative-User: no<br>X-Twitter-Ative-User: no<br>X-Twitter-Ative-User: no<br>X-Twitter-Ative-User: no<br>X-Twitter-Ative-User: no<br>X-Twitter-Client-Flavor.<br>Host api.twitter.com<br>Connection: close | on?support<br>lease.01 (11<br>90f7-de23a<br>f6f0e187<br>i.witter.com<br>2VaxYW7Ff<br>se.01 | s_ntab_urt=true HTTP/1.1<br>8251001-r-1) Samsung Galaxy S8/8.0.0<br>e2b9474<br>vr.oauth_version="1.0", oauth_nonce="<br>PLIHg%3D", oauth_consumer_key="3n" | (Genymo<br>40819917<br>/uSoBZny | otion;Sams<br>76368543<br>x6U4vzUx | sung Gala:<br>06504956<br>15w*, oaut | xy S8;Andr<br>512173251<br>th_signatur | oid;vbox86p;C<br>9°, oauth_tim<br>e_method="H | );;1;2015)<br>estamp="157<br>MAC-SHA1" | 8649156",             |         |     |              |        |
| (?) < + > Type a search term                                                                                                    |                                                                                            |                                                                                                    |                                 |                                    |                                      |                                        |                                               |                                        |                       |         |     | 0 ma         | atches |
|                                                                                                    |                                                                                            |                                                                                                    |                                 |                                    |                                      |                                        |                                               |                                        |                       |         |     |              |        |

### Login olmaya çalışalım

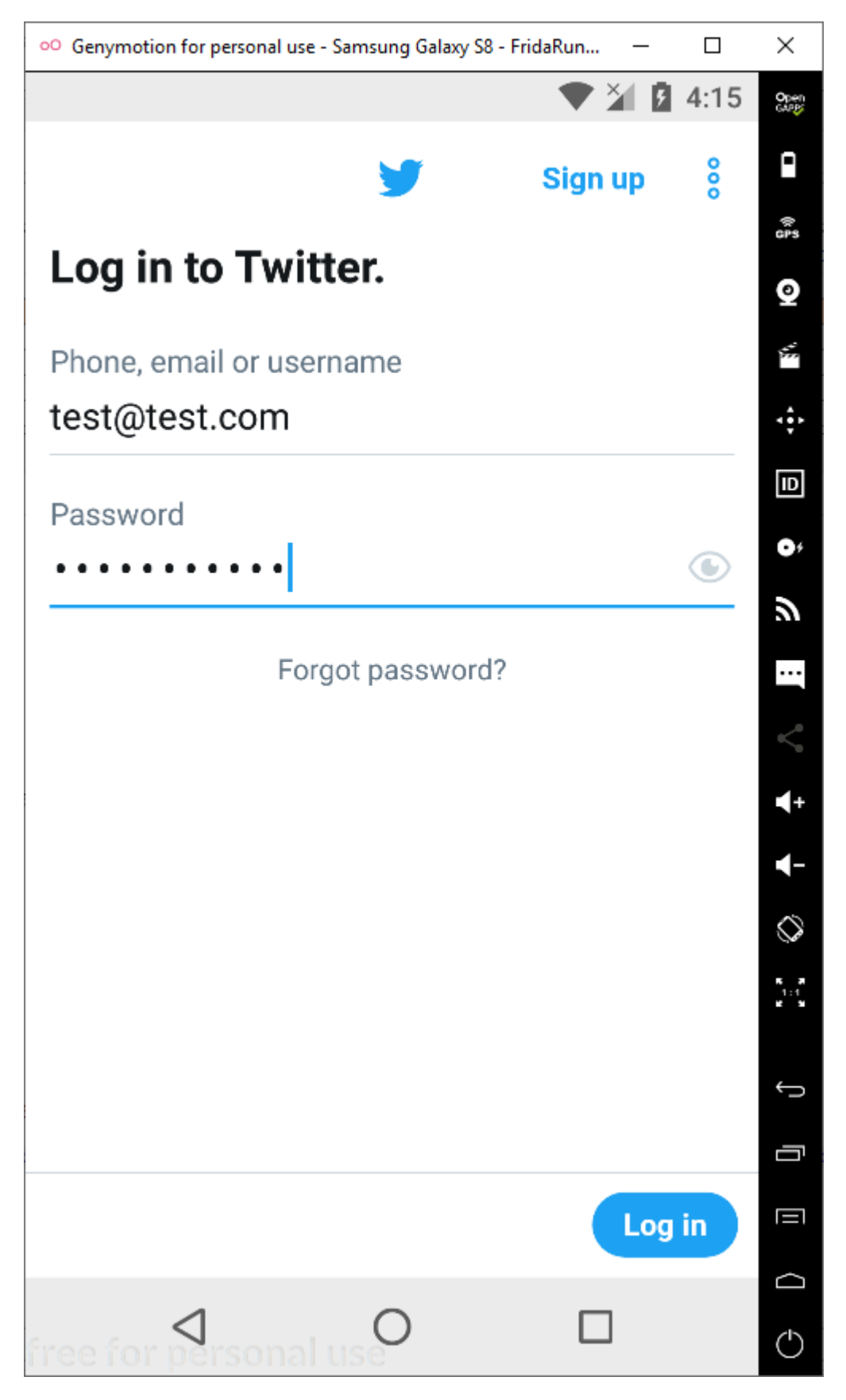

Burp Suite'den baktığımızda gelen giden paketleri görebiliriz.

#### BTRisk Bilgi Güvenliği ve BT Yönetişim Hizmetleri SSL Pinning Bypass

| Inter                                                                                                    | loard Target Proxy Intrud                                                                                                    | er Repeate                                                                                           | r Sequencer Decoder Compare                                                                                               | Extender               | Project                           | options U                          | lser option            | ISWS Pa                  | rser AES Cr               | pto JSON Beautifier                    | Wsdler           |          |                |         |            |               |   |
|----------------------------------------------------------------------------------------------------|----------------------------------------------------------------------------------------------------|----------------------------------------------------------------------------------------------------|----------------------------------------------------------------------------------------------------|------------------------|-----------------------------------|------------------------------------|------------------------|--------------------------|---------------------------|----------------------------------------|------------------|----------|----------------|---------|------------|---------------|---|
|                                                                                                    | cept HTTP history WebSoo                                                                                                    | kets history                                                                                         | Options                                                                                                    |                        |                                   |                                    |                        |                          |                           |                                        |                  |          |                |         |            |               |   |
| Filter                                                                                                    | : Showing all items                                                                                                    |                                                                                                    |                                                                                                    |                        |                                   |                                    |                        |                          |                           |                                        |                  |          |                |         |            |               | ? |
| <b>#</b> Ŭ                                                                                                    | Host                                                                                                    | Method                                                                                               | URL                                                                                                    | Params                 | Edited                            | Status                             | Length                 | MIME type                | Extension                 | Title                                  | Comment          | TLS      | IP             | Cookies | Time       | Listener port |   |
| 1824                                                                                                    | https://api.twitter.com                                                                                                    | POST                                                                                                 | /1.1/jot/client_event                                                                                                    | 1                      |                                   | 200                                | 600                    |                          |                           |                                        |                  | 1        | 104.244.42.130 |         | 19:13:50 2 | 8080          | ^ |
| 1823                                                                                                    | https://api.twitter.com                                                                                                    | POST                                                                                                 | /1.1/jot/clent_event                                                                                                    | 1                      |                                   | 200                                | 600                    |                          |                           |                                        |                  | 1        | 104.244.42.130 |         | 19:13:49 2 | 8080          |   |
| 1822                                                                                                    | https://api.twitter.com                                                                                                    | POST                                                                                                 | /auth/1/xauth_password.json                                                                                               | 1                      |                                   | 401                                | 1026                   | JSON                     | json                      |                                        |                  | 1        | 104.244.42.130 |         | 19:13:01 2 | 8080          |   |
| 1821                                                                                                    | https://api.twitter.com                                                                                                    | POST                                                                                                 | /auth/1/xauth_password.json                                                                                               | 1                      |                                   | 401                                | 1026                   | JSON                     | json                      |                                        |                  | 1        | 104.244.42.130 |         | 19:13:01 2 | 8080          |   |
| 1820                                                                                                    | https://api.twitter.com                                                                                                    | POST                                                                                                 | /1.1/guest/activate.json                                                                                                  |                        |                                   | 200                                | 777                    | JSON                     | json                      |                                        |                  | 1        | 104.244.42.130 |         | 19:13:00 2 | 8080          |   |
| 1819                                                                                                    | https://api.twitter.com                                                                                                    | POST                                                                                                 | /auth/1/xauth_password.json                                                                                               | 1                      |                                   | 401                                | 979                    | JSON                     | json                      |                                        |                  | 1        | 104.244.42.130 |         | 19:12:59 2 | 8080          | ~ |
| 3 a<br>4 0<br>5 A<br>6 X<br>7 U<br>8 X<br>9 A<br>10 X<br>11 X<br>12 X                                                            | <pre>limetone ont tt: 2q0@haq2SaDrVFKlbD<br/>ptimize=Body: true<br/>uccept: application/json<br/>(-Twitter-Client: Twitter<br/>Ser-Agent: TwitterAndto<br/>(-Twitter-Client-AdID: e<br/>uccept-Encoding: grip, d<br/>(-Twitter-Client-Languag<br/>(-Client-UUD): cad2e8cf<br/>(-Client-UUD): cad2e8cf</pre>                                                                                                    | 4aYbNY5hZi<br>rAndroid<br>id/8.41.0-<br>=le31c6-11<br>=flate<br>=: en-US<br>=f39-4741-<br>D: a580dba | a9x3z4zDEQ3<br>zelease.01 (18410001-z-1) Sam<br>68-4cf1-9d70-7d7d6a68074a<br>90f7-de23ae2b9474<br>zecen.197               | sung/8.0.              | D (Genym                          | otion;Sam                          | nsung; And             | droid;vbox               | 36p;0;;1;2                | 315)                                   |                  |          |                |         |            |               |   |
| 13 A<br>14 X<br>15 C<br>16 X<br>17 X<br>18 X<br>19 X<br>20 X<br>21 A<br>22 X<br>23 C<br>24 C<br>25 H<br>26 C<br>27 C<br>28<br>29 | Advision of the second second | 18.41.0-r:<br>9048687616<br>25<br>197424<br>4-Tracking<br>1/x-www-fo<br>id=v1_jAjK<br>Jtest.com4     | ILLIALANCAYAAAAAAMHCopesDo<br>lease.01<br>ra-urlencoded<br>7//7vVUghZUUsg4BY¥==; guest_1<br><_auth password=password=234+ | d=vl%3Ål5<br>end_error | 8d74h16k<br>88436053<br>_codes=t: | 4%3DRUMF4<br>99911952<br>rueex_aut | txAQLsbeH<br>ch_login_ | BhTSRrCiQp<br>_challenge | JtxoGWeyHrl<br>=lex_auth_ | b5te3p6akWDFW83F<br>Login_verification | =14x_auth_count: | ry_code= | USeui_metrics= |         |            |               |   |

#### Kısaca çalıştırdığımız komutları listelersek;

```
adb shell getprop ro.product.cpu.abi
adb push frida-server-12.0.5-android-x86 /data/local/tmp
adb shell mv /data/local/tmp/frida-server-12.0.5-android-x86
/data/local/tmp/frida-server
adb shell chmod 777 /data/local/tmp/frida-server
adb push burp.cer /data/local/tmp/cert-der.crt
adb push fridascript.js /data/local/tmp/fridascript.js
adb shell /data/local/tmp/frida-server &
frida-ps -U
frida -U -f com.twitter.android -l fridascript.js --no-paus
```

### **Objestion ile SSL Pinning Atlatma**

Eğer android uygulaması OkHttp kütüphanesini kullanıyorsa, Objection bu OkHttp ve varsayılan TrustManagerImpl kütüphanelerine hook olarak SSL pinning atlatılabilir.

Yine frida yardımıyla bu işlemi yapabiliriz. Frida server cihaz üzerinde başlatalım.

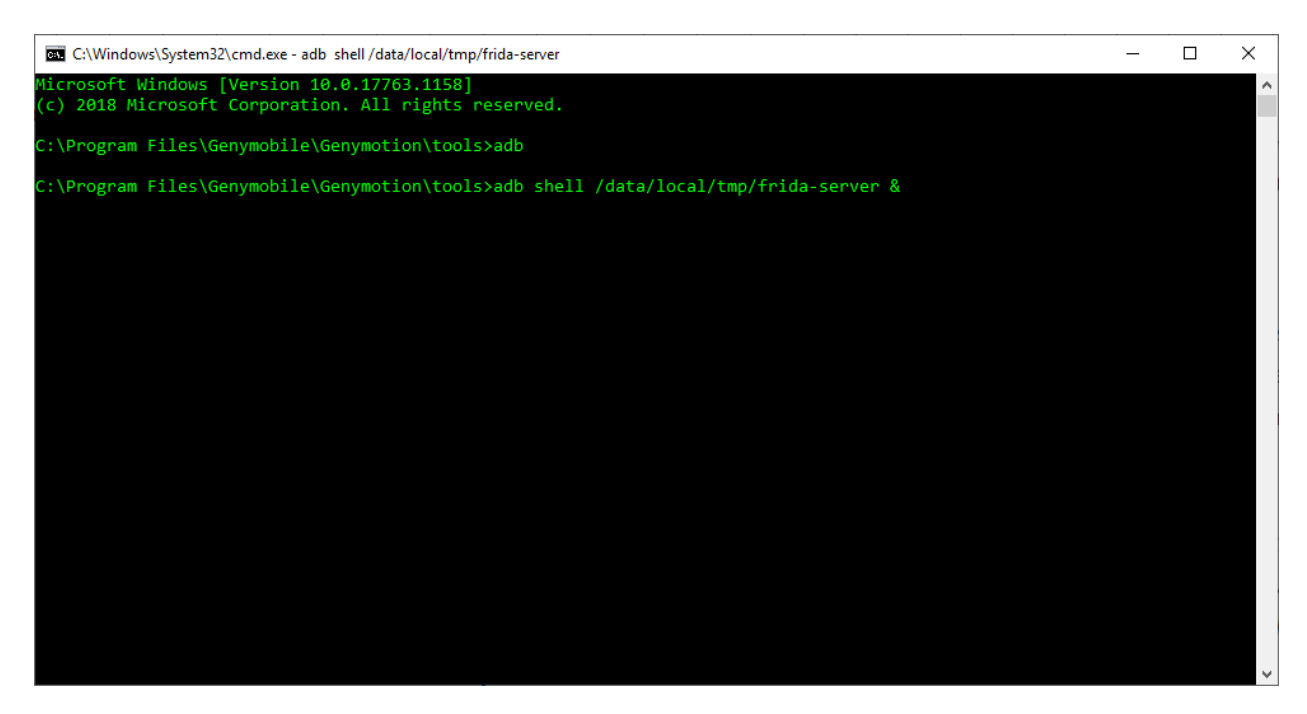

Objection kurulumu yapalım.

pip3 install objection

Frida ya da adb kullanarak android uygulama adlarını öğrenelim.

| Ya da<br>adb shell ps<br>C\Windows\System32\cmd.exe - C X<br>(venv) C:\Users\BTR-32\Desktop\Mobile-Security-Framework-MobSF>frida-ps -U<br>PID Name<br>154 adbd<br>398 android.hardware.camera.provider@2.4-service<br>154 adbd<br>398 android.hardware.comfigstore@1.0-service<br>409 android.hardware.grasp1.0-service<br>413 android.hardware.sensors@1.0-service<br>414 android.hardware.sensors@1.0-service<br>415 android.hardware.sensors@1.0-service<br>416 android.hardware.sensors@1.0-service<br>417 android.hardware.sensors@1.0-service<br>418 android.hardware.sensors@1.0-service<br>429 android.hardware.sensors@1.0-service<br>420 android.hardware.sensors@1.0-service<br>421 android.hardware.sensors@1.0-service<br>422 android.hardware.sensors@1.0-service<br>423 android.hardware.sensors@1.0-service<br>424 android.process.acdre<br>425 android.process.acdre<br>426 android.process.acdre<br>427 android.process.acdre<br>428 android.process.acdre<br>429 android.process.acdre<br>429 android.process.acdre<br>420 android.process.acdre<br>420 android.process.acdre<br>420 android.process.acdre<br>420 android.process.acdre<br>421 audioserver                                                                                                    | frida-ng -II                                                                                                    |   |
|----------------------------------------------------------------------------------------------------|----------------------------------------------------------------------------------------------------|---|
| Ya da<br>adb shell ps<br>C(Windows\System32\cmd.exeX<br>(venv) C:\Users\BTR-32\Desktop\Mobile-Security-Framework-MobSF>frida-ps -U<br>PID Name<br>154 adbd<br>398 android.hardware.comera.provider@2.4-service<br>439 android.hardware.gnss@1.0-service<br>423 android.hardware.gnss@1.0-service<br>423 android.hardware.gnss@1.0-service<br>424 android.hardware.gnss@1.0-service<br>425 android.hardware.gnss@1.0-service<br>426 android.hardware.sensors@1.0-service<br>427 android.hardware.sensors@1.0-service<br>428 android.hardware.sensors@1.0-service<br>429 android.hardware.sensors@1.0-service<br>429 android.hardware.sensors@1.0-service<br>420 android.hardware.sensors@1.0-service<br>421 android.hardware.sensors@1.0-service<br>422 android.hardware.sensors@1.0-service<br>423 android.hardware.sensors@1.0-service<br>424 android.process.acore<br>5167 android.process.acore<br>5167 android.process.acore<br>5167 android.process.setwere<br>428 android.process.setwere<br>429 android.hardware.setwere<br>420 android.process.setwere<br>420 android.process.setwere<br>421 acdioservere<br>422 andioservere<br>423 android.process.setwere<br>424 andioservere<br>425 android.process.setwere<br>426 android.process.setwere<br>427 android.process.setwere<br>428 android.process.setwere<br>429 android.process.setwere<br>429 android.process.setwere<br>420 android.process.setwere<br>420 android.process.setwere<br>420 android.process.setwere<br>420 android.process.setwere<br>420 android.process.setwere<br>420 android.process.setwere<br>421 andtoservere<br>422 andtoservere<br>423 android.process.setwere<br>424 andtoservere<br>425 android.process.setwere<br>426 android.process.setwere<br>427 android.process.setwere<br>428 android.process.setwere<br>429 android.process.setwere<br>429 android.process.setwere<br>420 android.process.setwere<br>420 android.process.setwere<br>420 android.process.setwere<br>420 android.process.setwere<br>420 android.process.setwere<br>420 android.process.setwere<br>420 android.process.setwere<br>420 android.process.setwere<br>420 android.process.setwere<br>420 android.process.setwere<br>420 android.process.setwere<br>420 android.process.setwere<br>420 | liida-ps o                                                                                                    |   |
| adb shell ps         Image: ClWindows/System32\cmd.exe         (venv) C:\Users\BTR-32\Desktop\Mobile-Security-Framework-MobSF>frida-ps -U         PID         Name                                                                                                    | Ya da                                                                                                    |   |
| C\Windows\System32\cmd.exe       -       ×         (venv) C:\Users\BTR-32\Desktop\Mobile-Security-Framework-MobSF>frida-ps -U       PID       Name         154       adbd       -       -       -       -       -       -       -       -       -       -       -       -       -       -       -       -       -       -       -       -       -       -       -       -       -       -       -       -       -       -       -       -       -       -       -       -       -       -       -       -       -       -       -       -       -       -       -       -       -       -       -       -       -       -       -       -       -       -       -       -       -       -       -       -       -       -       -       -       -       -       -       -       -       -       -       -       -       -       -       -       -       -       -       -       -       -       -       -       -       -       -       -       -       -       -       -       -       -       -       -       -       - <td< th=""><th>adb shell ps</th><th></th></td<>                                                                                                    | adb shell ps                                                                                                    |   |
| <pre>(venv) C:\Users\BTR-32\Desktop\Mobile-Security-Framework-MobSF&gt;frida-ps -U PID Name 154 adbd 388 android.hardware.camera.providen@2.4-service 399 android.hardware.configstore@1.0-service 423 android.hardware.gnss@1.0-service 424 android.hardware.gnss@1.0-service 425 android.hardware.sensors@1.0-service 426 android.hardware.sensors@1.0-service 427 android.hardware.sensors@1.0-service 428 android.hardware.sensors@1.0-service 429 android.hardware.sensors@1.0-service 429 android.process.acore 429 android.process.media 420 android.process.media 420 android.process.media 42</pre>                                                                                                    | 🔤 C:\Windows\System32\cmd.exe —                                                                                                    | × |
| 154       adbd         398       android.hardware.camera.provider@2.4-service         399       android.hardware.configstore@1.0-service         323       android.hardware.gnsgil.0-service         400       android.hardware.gnsgil.0-service         401       android.hardware.sensors@1.0-service         402       android.hardware.sensors@1.0-service         403       android.hardware.sensors@1.0-service         404       android.hardware.sensors@1.0-service         405       android.hardware.sensors@1.0-service         406       android.hardware.sensors@1.0-service         407       android.hardware.sensors@1.0-service         408       android.process.acore         5107       android.process.acore         5107       android.process.media         412       audioserver         428       adtreryd         411       cameraserver                                                                                                    | (venv) C:\Users\BTR-32\Desktop\Mobile-Security-Framework-MobSF>frida-ps -U<br>PID Name                                                                                                    | ^ |
| 5/24       com.android.chrome         6982       com.android.chrome:privileged_process0         6985       com.android.chrome:sandboxed         7085       com.android.chrome:webview_service         5097       com.android.inputmethod.latin         1255       com.android.printspooler         6094       com.android.printspooler         1507       com.android.systemui         1607       com.android.systemui         1617       com.android.systemui         6167       com.android.vending                                                                                                    | 154       adbd         398       android.hardware.comera.provider@2.4-service         399       android.hardware.comfigstore@1.0-service         391       android.hardware.gnsgl.0-service         402       android.hardware.gnsgl.0-service         403       android.hardware.sensors@1.0-service         404       android.hardware.sensors@1.0-service         405       android.hardware.sensors@1.0-service         406       android.hardware.sensors@1.0-service         407       android.hardware.sensors@1.0-service         408       android.hardware.sensors@1.0-service         413       android.process.acome         5107       android.process.acome         5107       android.chrome         6724       com.android.chrome         6735       com.android.chrome:sprivileged_process0         6746       com.android.chrome:service         6756       com.android.chrome:service         6767       com.android.chrome:service         677       com.android.phone         678       com.android.promethod.latin         6797       com.android.phone         6798       com.android.phone         6794       com.android.phone         6797       com.android.jenvethod.latin |   |

Burp proxy ayarlarını yapalım. Hook işlemi yaparak sslpinnig disable edelim.

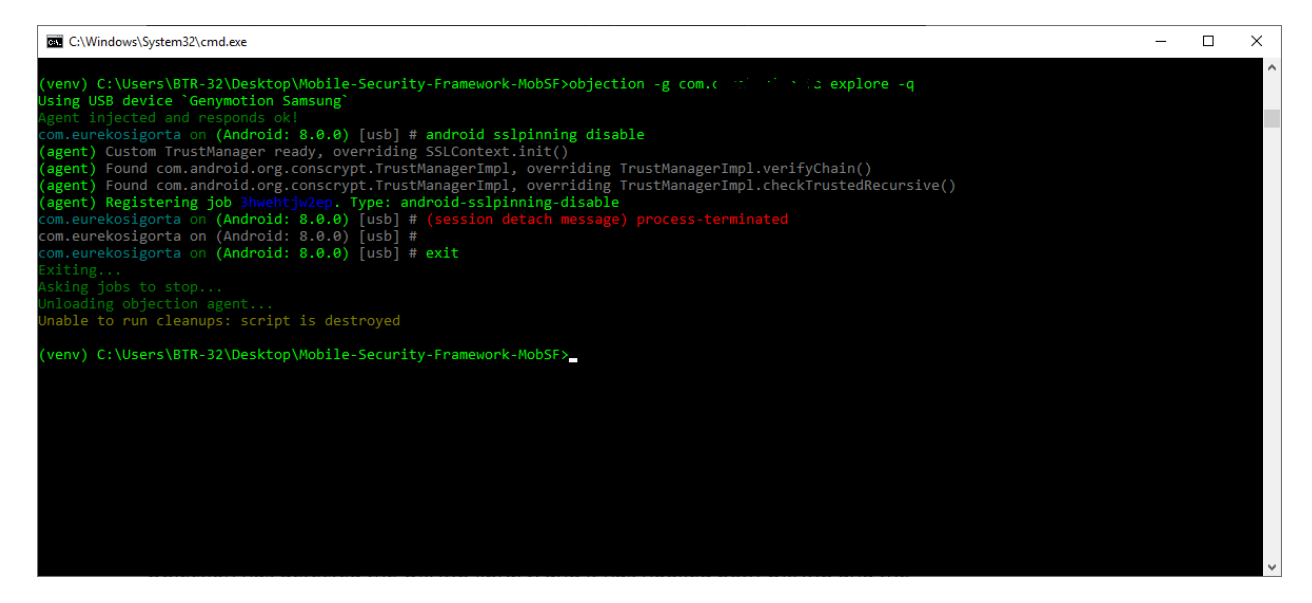

Bundan sonra trafiği burp üzerinden dinlenebilir.

# III. ANDROID'DE XPOSED FRAMEWORK KULLANARAK SSL PINNING ATLATMA

### **Xposed Framework Nedir?**

Xposed Framework, root'lu Android telefonunuz için geliştirilmiş bir frameword'dur. Kendi başına pek bir şey yapmaz. Custom recovery üzerinden sistem seviyesindeki fonksiyonları kullanarak diğer uygulamaları/modları/ince ayarları yüklemenizi ve değiştirmenize android işletim sistemi seviyesinde fonksiyonlara müdahale etmemize olanak sağlar. Xposed Framework, telefonunuzu özelleştirmenizi/değiştirmenizi çok daha kolay hale getirir. Bizim için ise SSL class'larına müdahale etmemize olanak sağlayacak.

SSL pinning kullanan uygulamalarda araya girmek burp suite ile araya girmek gerekli ise, SSLUnpinning size yardımcı olabilir. SSLUnpinning Xposed Frameword üzerinden sertifika doğrulamaları yapan belirli uygulamaları SSL classes'larını hook işlemi yapar. SSL pinning devre dışı bırakarak trafiği dinleyebilmenize olanak sunar. Böylece istenilen sertifikaya güvenilerek trafik burp üzerinden geçirilebilir.

Xposed runtime'da müdahale edecektir. Xposed için root'lu cihaza ihtiyacımız bulunmaktadır. Android 5.0 ve üzeri bir versiyon olmalıdır.

Aşağıdaki adreslerden Xposed frameword ve SSLunpinning indirelim.

https://repo.xposed.info/module/mobi.acpm.sslunpinning

https://repo.xposed.info/module/de.robv.android.xposed.installer

İndirilen dosyaları sürükleyerek kurabiliriz. İlk önce Xposed kuralım.

| °° Genymotio | n for personal use - Samsung Galaxy S6-Xposed (1 | - 🗆        | ×               |
|--------------|--------------------------------------------------|------------|-----------------|
|              | $\odot$ $\checkmark$                             | 4:26       | Open<br>GARBS   |
| ≡            | Xposed Installer                                 | :          | •               |
| Vnocod       | Statue                                           |            | ¢<br>CPS        |
| Aposeu       | Sidius                                           | _          | <b>Q</b>        |
|              |                                                  |            | Ť.              |
|              |                                                  |            | ۰÷۲             |
|              |                                                  |            | D               |
| Xr           | osed Framework version 89 is activ               |            | O¢              |
|              |                                                  |            | ٣               |
| INSTALL      | /UPDATE                                          |            |                 |
| Versio       | n 89                                             | Ð          | $\leq$          |
| UNINGT       |                                                  |            | <b>∢</b> +      |
| UNINSTA      | ALL .                                            |            | <b>∢</b> -      |
| Uninst       | aller (20180117)                                 | $\bigcirc$ | $\Diamond$      |
| YOUR DE      | VICE                                             |            | кя<br>1:1<br>КУ |
| -            | Android 5.0 (Lollipop, API 21)                   |            | Ĵ               |
|              | Unknown Generic Samsung (A                       | OSP-       | Ū               |
|              | based ROM)                                       |            |                 |
|              | x86                                              |            | D               |
| fre          | Verified Boot is deactivated                     |            | ٢               |

SSLUnpinning kuralım ve Modules bakalım.

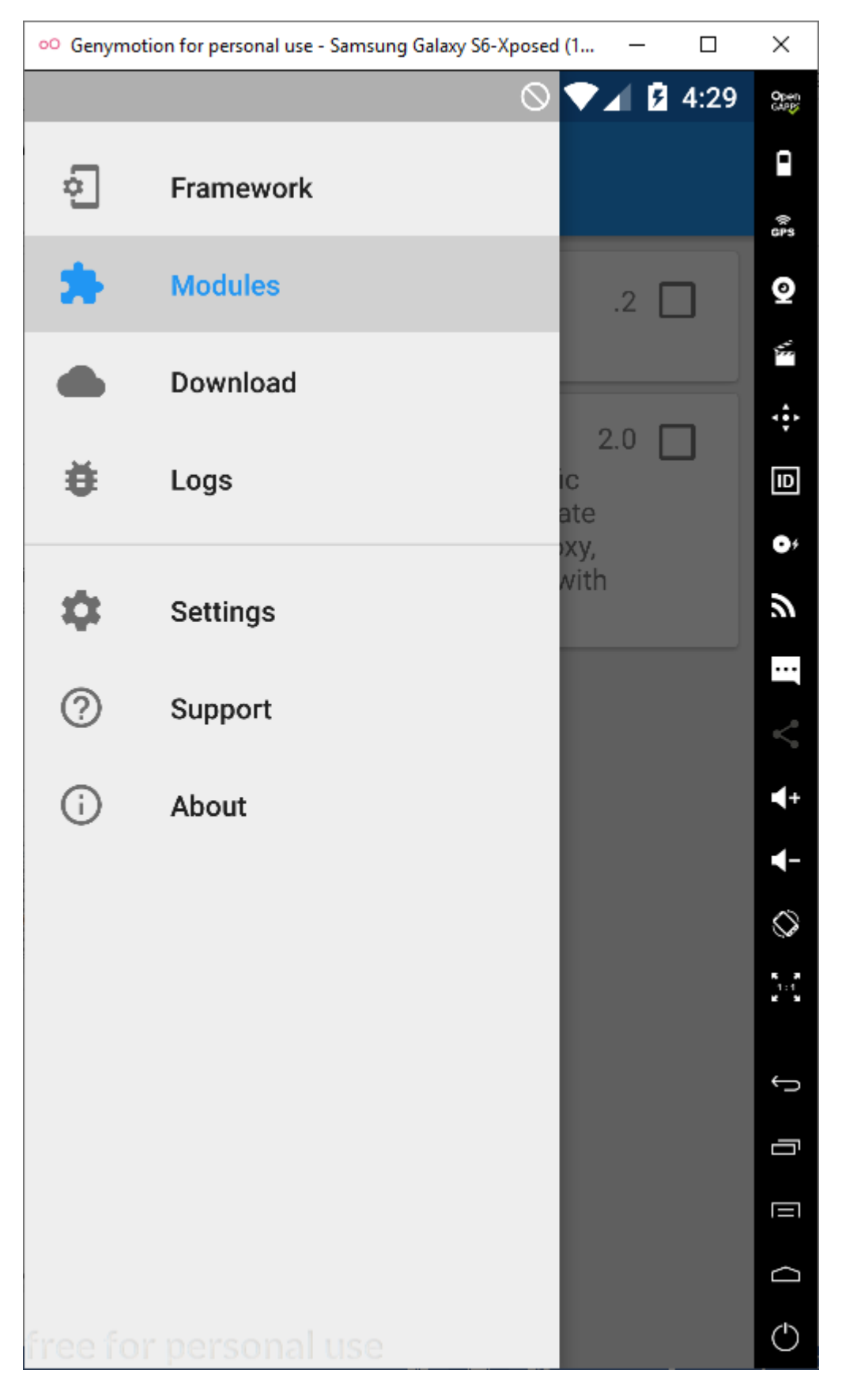

Şimdi radio button'una tıklayarak kuralım.

### BTRisk Bilgi Güvenliği ve BT Yönetişim Hizmetleri SSL Pinning Bypass

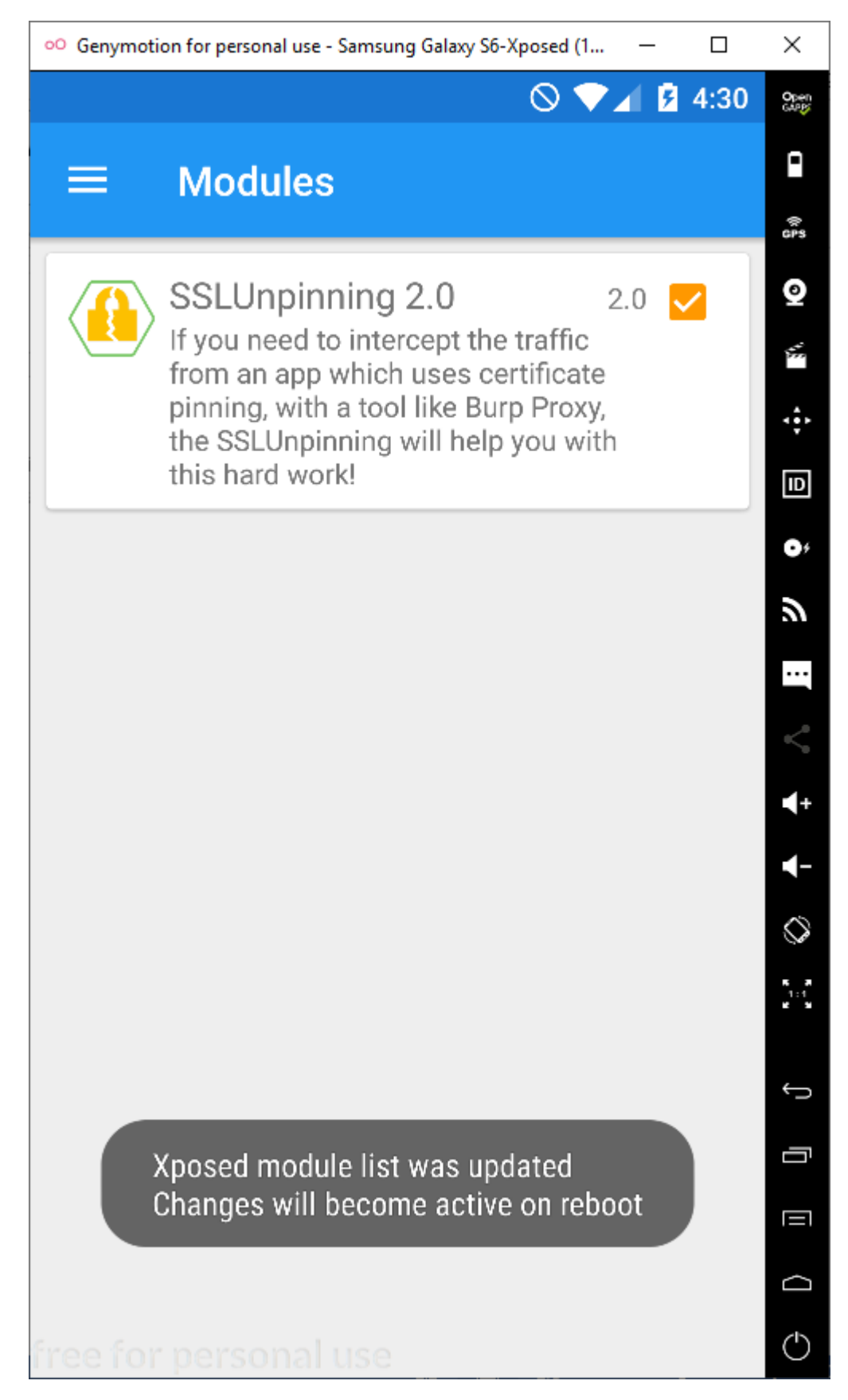

**btrisk** 

Х oo Genymotion for personal use - Samsung Galaxy S6-Xposed (1 ... 4:30  $\otimes \mathbf{\nabla}$ Open GMPB • GPS 0 Google Settin.. Google Google+ Hangouts 30 Kredi 4. ID **KrediGO** Maps Messaging Music . 5 ... Phone **Play Games** Play Movies &.. Play Music <° + -Play Store QNB Finansb.. Settings Search 0 1:1 Superuser Voice Dialer SSLUnpinning.. Twitter ç [ Voice Search Xposed Instal.. YouTube 0  $\bigcirc$ free for personal use •

Reboot yaptığında uygulama aktif olacaktır. SSLUnpinning uygulama olarak göreceğiz.

Araya gireceğimiz uygulamayı seçelim ve runtime'da sertifikaya güvenmesini engelleyerek tüm sertifikalara izin vermiş olacağız. Burada Burp suite sertifikasının cihaz üzerinde kurulu olması gerek yok.

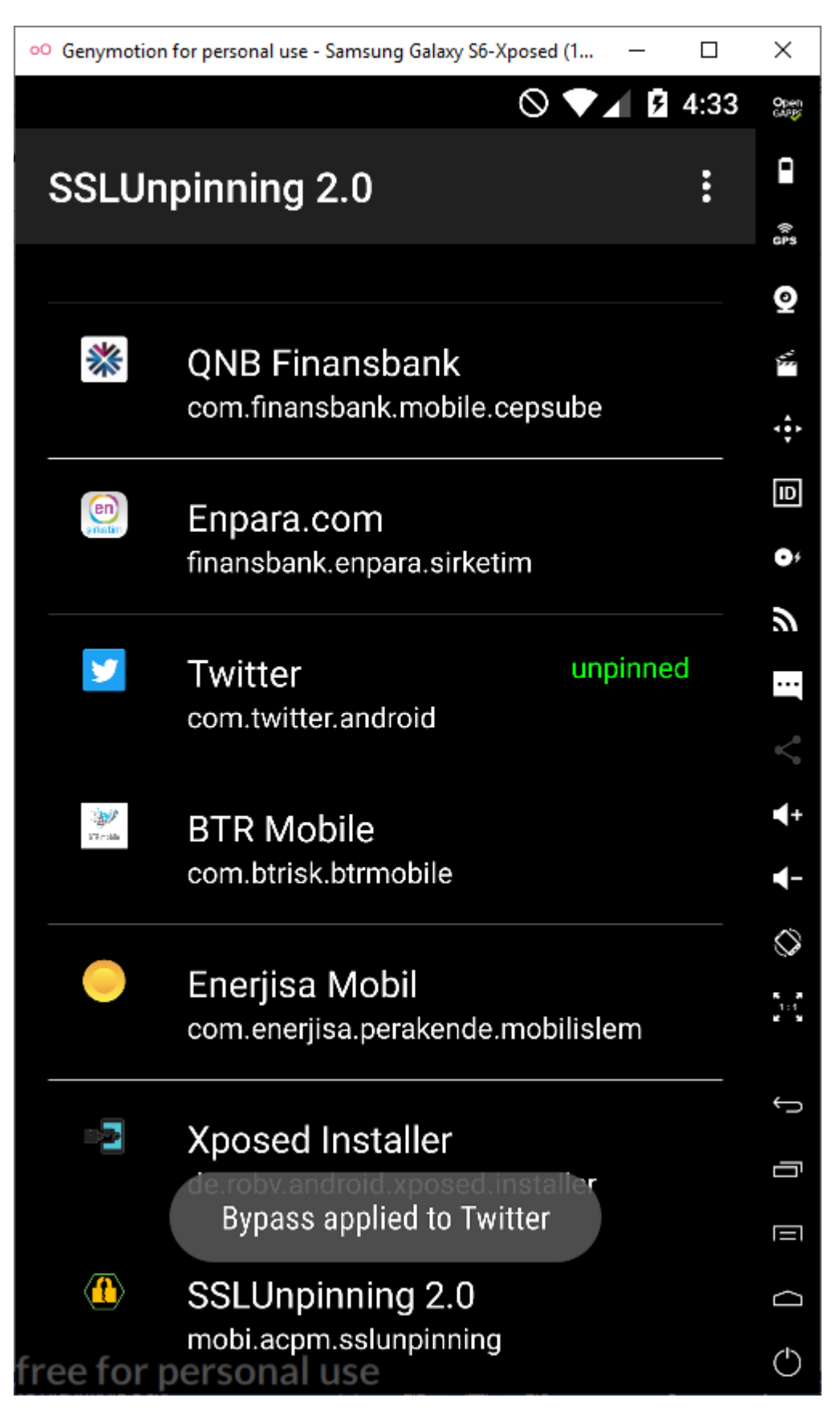

Proxy ayarını yapalım. Setting  $\rightarrow$  Wi-Fi  $\rightarrow$  WiredSSID  $\rightarrow$  Modify Network  $\rightarrow$  Proxy  $\rightarrow$  Advanced options  $\rightarrow$  Manuel

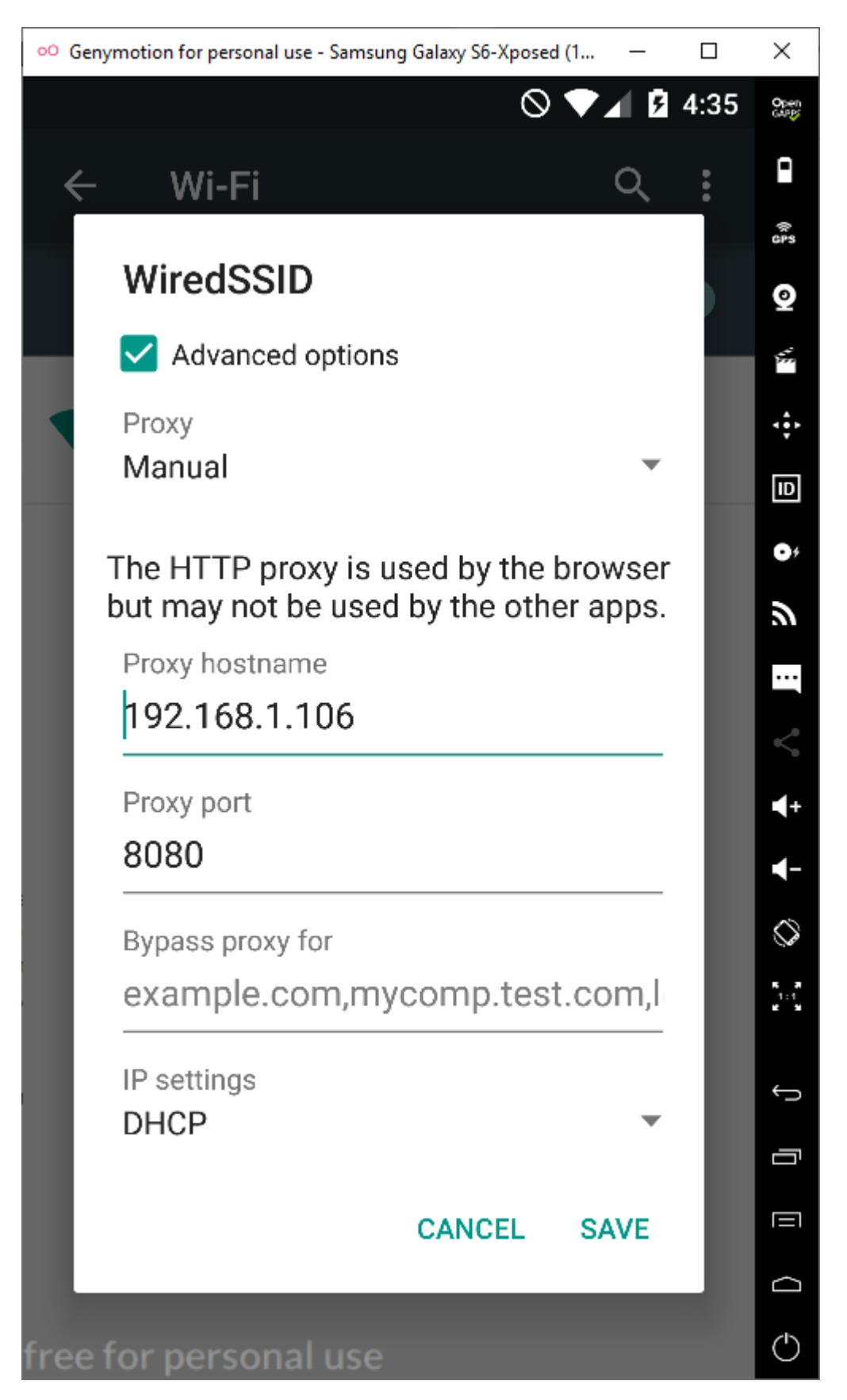

btri**s**k

 $\mathsf{Proxy} \rightarrow \mathsf{Options} \text{ sekmesinden dinleyeceğimiz IP ve Port numaralarını girelim.}$ 

| 💕 Burp S  | uite Profes   | sional v2.1.0  | 5 - Temporary   | Project - license  | d to BTRisk  | Bilgi Güvenli     | gi ve BT Yé | önetisim Hizmetle  | ri Tic.Ltd.Sti [2 | user license] |                |                 |                |                 |                  | - [        | ×    |
|-----------|---------------|----------------|-----------------|--------------------|--------------|-------------------|-------------|--------------------|-------------------|---------------|----------------|-----------------|----------------|-----------------|------------------|------------|------|
| Burp Pro  | ject Intruc   | ler Repeat     | er Window       | Help               |              |                   |             |                    |                   |               |                |                 |                |                 |                  |            |      |
| Dashboard | l Target      | Proxy Intr     | uder Repea      | ter Sequencer      | Decoder      | Comparer          | Extender    | Project options    | User options      | JSWS Parser   | AES Crypto     | JSON Beau       | utifier Wsdle  | r               |                  |            |      |
| Intercept | HTTP hist     | ory WebS       | ockets history  | Options            |              |                   |             |                    |                   |               |                |                 |                |                 |                  |            |      |
|           |               |                |                 |                    |              |                   |             |                    |                   |               |                |                 |                |                 |                  |            | ^    |
| (?) Pr    | oxy Liste     | ners           |                 |                    |              |                   |             |                    |                   |               |                |                 |                |                 |                  |            |      |
| දිටු? Bur | p Proxy us    | es listeners t | o receive inco  | oming HTTP requ    | lests from   | your browser.     | . You will  | need to configure  | e your browse     | to use one of | the listeners  | as its proxy s  | erver.         |                 |                  |            |      |
|           | Add           | Pupping        | Interface       |                    | Invisible    | Podiroct          |             | Cortificato        |                   |               |                |                 |                |                 |                  |            |      |
|           | e da          |                | 192.168.1.1     | 05:8080            | Invisible    | Redirect          |             | Per-host           |                   |               |                |                 |                |                 |                  |            |      |
|           | Eult          |                |                 |                    |              |                   |             |                    |                   |               |                |                 |                |                 |                  |            |      |
|           | Remove        |                |                 |                    |              |                   |             |                    | •                 |               |                |                 |                |                 |                  |            |      |
|           |               |                |                 |                    |              |                   |             |                    |                   |               |                |                 |                |                 |                  |            |      |
|           |               |                |                 |                    |              |                   |             |                    |                   |               |                |                 |                |                 |                  |            |      |
|           |               |                |                 |                    |              |                   |             |                    |                   |               |                |                 |                |                 |                  |            |      |
| Ear       | h installativ | on of Ruro c   | ionorator ite c | wn CA cortificat   | a that Prov  | listeners car     | o uso who   | n perotisting CCI  | connections       | You can impo  | rt or export t | his cortificato | for use in oth | or tools or and | ther installatio | on of Burr |      |
| Lav       |               | on or burp g   | lenerates no c  | WIT CA Cerunicat   | e ulac FIOX  | y insteriers car  | i use wire  | an negotiating 550 | . connections.    | rou can impo  |                | ins ceruncate   | for use in ou  |                 |                  | on burp    |      |
|           | Import / ex   | port CA cert   | ificate         | Regenerate CA ce   | ertificate   |                   |             |                    |                   |               |                |                 |                |                 |                  |            |      |
|           |               |                |                 |                    |              |                   |             |                    |                   |               |                |                 |                |                 |                  |            | - 1  |
| O In      | tercent (     | liont Dog      | uacte           |                    |              |                   |             |                    |                   |               |                |                 |                |                 |                  |            |      |
|           | derecpt c     | arene reeq     | ucoco           |                    |              | والمتعالم المراجع |             |                    |                   |               |                |                 |                |                 |                  |            |      |
| 203 Use   | e urese setu  | ngs to cont    | or which req    | uests are stalled  | for viewing  | and editing       | in ule no   | ексерк шр.         |                   |               |                |                 |                |                 |                  |            |      |
|           | Intercept r   | equests base   | ed on the foll  | owing rules: M     | aster interc | eption is turn    | ed off      |                    |                   |               |                |                 |                |                 |                  |            |      |
|           | Add           | Carbled        | On orthog       | March Aug          | D ala        |                   |             | Condition          |                   |               |                |                 |                |                 |                  |            |      |
|           | Auu           | Enabled        | Operator        | Match type         | Rela         | tionsnip          |             |                    | at l A cont l Ain | 1             |                |                 |                |                 |                  |            |      |
|           | Edit          |                | Or              | Request            | Cont         | ains paramet      | ers         | girşî jêdêl bir    | yal cesal le      | <u>,</u>      |                |                 |                |                 |                  |            |      |
|           | Remove        |                | Or              | HTTP method        | Does         | not match         | (           | get post)          |                   |               |                |                 |                |                 |                  |            |      |
|           | Up            |                | And             | URL                | Is in        | target scope      |             |                    |                   |               |                |                 |                |                 |                  |            |      |
|           | Davia         |                |                 |                    |              |                   |             |                    |                   |               |                |                 |                |                 |                  |            |      |
|           | Down          |                |                 |                    |              |                   |             |                    |                   |               |                |                 |                |                 |                  |            |      |
|           |               |                |                 |                    |              |                   |             |                    |                   |               |                |                 |                |                 |                  |            |      |
|           | Automatica    | ally fix missi | ng or superflu  | uous new lines a   | t end of re  | quest             |             |                    |                   |               |                |                 |                |                 |                  |            |      |
|           | Automatica    | ally update (  | Content-Leng    | th header when t   | he request   | is edited         |             |                    |                   |               |                |                 |                |                 |                  |            |      |
|           |               |                |                 |                    |              |                   |             |                    |                   |               |                |                 |                |                 |                  |            |      |
|           |               |                |                 |                    |              |                   |             |                    |                   |               |                |                 |                |                 |                  |            | -    |
| ? In      | tercept S     | erver Res      | ponses          |                    |              |                   |             |                    |                   |               |                |                 |                |                 |                  |            |      |
| ිටි Use   | e these setti | ngs to cont    | rol which resp  | oonses are stalled | l for viewin | g and editing     | ; in the In | itercept tab.      |                   |               |                |                 |                |                 |                  |            |      |
|           |               |                |                 |                    |              |                   |             |                    |                   |               |                |                 |                |                 |                  |            | ~    |
|           |               |                |                 |                    |              |                   |             |                    |                   |               |                |                 |                |                 |                  |            | <br> |

Uygulamayı açalım ve login almaya çalışalım.

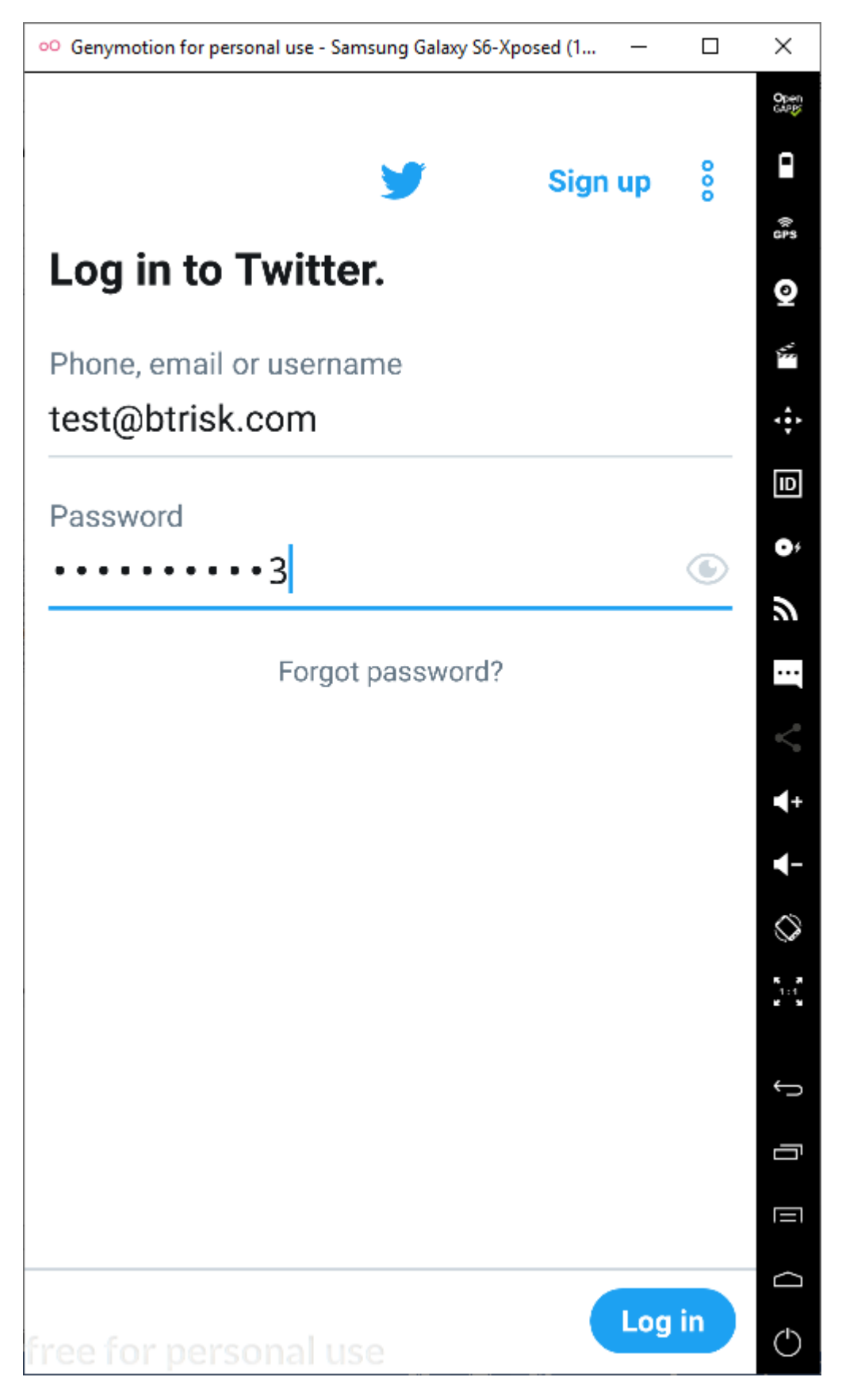

Burp Suite'den dinlediğimizde login isteğini görebiliriz.

### BTRisk Bilgi Güvenliği ve BT Yönetişim Hizmetleri SSL Pinning Bypass

|                                                                                                    | ard Target Proxy Intruder                                                                                                    | Repeater                                                                                                 | Sequencer Decoder Comparer                                                                                                    | Extender                         | Project op                          | tions Us                         | er options             | JSWS Pan                 | ser AES Cry              | pto JSON Beautifier                    | Wsdler            |         |                                 |         |            |               |   |   |
|----------------------------------------------------------------------------------------------------|----------------------------------------------------------------------------------------------------|----------------------------------------------------------------------------------------------------|----------------------------------------------------------------------------------------------------|----------------------------------|-------------------------------------|----------------------------------|------------------------|--------------------------|--------------------------|----------------------------------------|-------------------|---------|---------------------------------|---------|------------|---------------|---|---|
| Interc                                                                                                    | ept HTTP history WebSocke                                                                                                    | ts history                                                                                               | Options                                                                                                    |                                  |                                     |                                  |                        |                          |                          |                                        |                   |         |                                 |         |            |               |   |   |
| Filter:                                                                                                    | Showing all items                                                                                                    |                                                                                                    |                                                                                                    |                                  |                                     |                                  |                        |                          |                          |                                        |                   |         |                                 |         |            |               | ( | D |
| #                                                                                                    | Host                                                                                                    | Method                                                                                                   | URL                                                                                                    | Params                           | Edited                              | Status                           | Length                 | MIME type                | Extension                | Title                                  | Comment           | TLS     | IP                              | Cookies | Time       | Listener port |   | 1 |
| 2070                                                                                                    | https://api.twitter.com                                                                                                    | CET                                                                                                    | /shots bit                                                                                                    | •                                | <u> </u>                            | 200                              | 102 0                  | tout                     | juon<br>tut              |                                        |                   | 1       | 104 244 42 104                  | -       | 22:26:10.2 | 0000          |   | 1 |
| 2878                                                                                                    | https://api.twitter.com                                                                                                    | GET                                                                                                    | /1 1/traffic/recommendations ison?                                                                                                    | 1                                |                                     | 170 1                            | 127 L<br>385 l         | ISON                     | ison                     |                                        |                   | 4       | 104.244.42.194                  |         | 23:26:20.3 | 8080          |   |   |
| 2879                                                                                                    | https://pbs.twimg.com                                                                                                    | GET                                                                                                    | /robots.txt                                                                                                    |                                  |                                     | 200 5                            | 516 t                  | text                     | txt                      |                                        |                   | 1       | 93.184.220.70                   |         | 23:26:20 3 | 8080          |   |   |
| 2880                                                                                                    | https://video.twimg.com                                                                                                    | GET                                                                                                    | /robots.txt                                                                                                    |                                  |                                     | 200 3                            | 335 t                  | text                     | txt                      |                                        |                   | 1       | 151.101.240.158                 |         | 23:26:20 3 | 8080          |   |   |
| 881                                                                                                    | https://api.twitter.com                                                                                                    | POST                                                                                                    | /1.1/onboarding/task.ison?flow na                                                                                                    | ~                                |                                     | 200 1                            | 11608 ]                | JSON                     | ison                     |                                        |                   | 1       | 104.244.42.194                  |         | 23:26:20 3 | 8080          |   |   |
| 2882                                                                                                    | https://api.twitter.com                                                                                                    | POST                                                                                                    | /auth/1/xauth_password.json                                                                                                    | 1                                |                                     | 401 9                            | 979 J                  | JSON                     | json                     |                                        |                   | 1       | 104.244.42.194                  |         | 23:26:44 3 | 8080          |   |   |
| 883                                                                                                    | https://api.twitter.com                                                                                                    | POST                                                                                                    | /1.1/guest/activate.json                                                                                                    |                                  |                                     | 200 7                            | 777 J                  | JSON                     | json                     |                                        |                   | 1       | 104.244.42.194                  |         | 23:26:44 3 | 8080          |   |   |
| 884                                                                                                    | https://api.twitter.com                                                                                                    | POST                                                                                                    | /auth/1/xauth_password.json                                                                                                    | 1                                |                                     | 401 9                            | 979 J                  | JSON                     | json                     |                                        |                   | 1       | 104.244.42.194                  |         | 23:26:45 3 | 8080          |   |   |
| 885                                                                                                    | https://api.twitter.com                                                                                                    | POST                                                                                                    | /auth/1/xauth_password.json                                                                                                    | 1                                |                                     | 401 9                            | 979 J                  | JSON                     | json                     |                                        |                   | 1       | 104.244.42.194                  |         | 23:26:45 3 | 8080          | v | 1 |
| 9 X-<br>10 X-<br>11 X-<br>12 X-<br>13 X-<br>14 Op<br>15 X-                                                             | Twitter-Client-Limit-Ad-<br>Twitter-Client-DeviceID:<br>Twitter-Client-Language:<br>Twitter-Alient: TwitterAN<br>Twitter-API-Version: 5<br>Unitze-Body: true<br>Twitter-Active-User: yes<br>Twitter-Client-Version: 1<br>Guest-Token: 12570426247                                                                                                    | Fracking:<br>812e4ade<br>en-US<br>ndroid<br>8.26.0-re<br>93411585                                        | 0<br>04e5300b<br>1ease.00                                                                                                    |                                  |                                     |                                  |                        |                          |                          |                                        |                   |         |                                 |         |            |               |   |   |
| 16 X-<br>17 X-<br>18 X-<br>19 Ac<br>20 Av<br>21 Ac<br>22 Co<br>23 Co<br>24 Ho<br>25 Co<br>26 Co<br>27<br>28            | Client-UUID: 47740cb-761<br>cept: application/json<br>thorization: Bearer AMAA<br>cept-Language: en-US<br>ntent-Type: application/i<br>ntent-Length: 173<br>st: api.twitter.com<br>nmection: close<br>okie: personalization_id:<br>auth (dentifiar-restable)                                                                                                    | -vww-for:<br>=v1_EnRZp                                                                                   | 230-13b51f7b5d2d<br>AAAAAAAFXxAvAAAAAMHCxpeSDG1ç<br>m-urlencoded<br>pNLhhiNGSPNALpN9A==; guest_id=                                      | LNLghVe8<br>v1%3A158             | 853769877                           | 3DRUMF4x                         | tAQLsbeBh              | nTSRrCiQpJ               | txoGWeyHrD               | bSte2jpGskWDFW82                       | en-lex with cour  | try cod |                                 |         |            |               |   |   |
| 16 X-<br>17 X-<br>18 X-<br>19 Ac<br>20 Au<br>21 Ac<br>22 Cc<br>23 Cc<br>24 Hc<br>25 Cc<br>26 Cc<br>27<br>28 X          | Client-UUD: 4f740cm-76/<br>cept: application/yson<br>thorization: Bearer AAAA<br>cept-Language: en-US<br>ntent-Type: application/i<br>ntent-length: 173<br>st: apitwitter.com<br>nmection: close<br>okie: personalization_id<br>anth_identifier=test¥40D                                                                                                    | <pre>c-wwv-for:<br/>=v1_EmRZp;<br/>trisk.com<br/>strisk.com</pre>                                        | 230-13551f75sd2d<br>AAAAAAAFY:ArWAAAAAHHCxpeSD01g<br>m-urlencoded<br>PNLhhiX0:FFMALpN9A==; guest_ide<br>ex, auth password=passwrod123cs | LNLghVe8<br>v1%3A155<br>end_erro | d74b16k44<br>853769877<br>x_codes=t | 3DRUMF4x<br>7869165<br>Crue4x_au | kAQLsbeBh<br>ith_login | nTSRrCiQpJ<br>n_challeng | txo6₩eyHrD<br>e=l£x_auth | bSte2jpGskWDFW82i<br>_login_verificat: | com=lex_auth_coun | try_cod | e=USsui_metrics=                |         |            |               |   |   |
| 16 X-<br>17 X-<br>18 X-<br>19 Ac<br>20 Ac<br>21 Ac<br>22 Cc<br>23 Cc<br>23 Cc<br>24 Hc<br>25 Cc<br>26 Cc<br>27<br>28 X | Client-UUD: 42740cm-76/<br>exp: application; sent<br>thorization; Beater AAAA<br>copt-language: en-US<br>neen-language: en-US<br>st: aplivitetr.com<br>neent-languh: 1/3<br>st: aplivitetr.com<br>neent-languh: 1/3<br>st: apli | <pre>AAAAAAAAAA<br/>&lt;- www-for:<br/>=v1_EmRZp;<br/>trisk.com<br/>:trisk.com<br/>:ss 'F2' for fo</pre> | 330-13551f755d34<br>AAAAAAAAAAAAAAAAAAAAAAAAAAAAAAAAAAAA                                                                                | LNLghVeS<br>v1%3A155<br>end_erro | d74b16k44<br>853769877<br>x_codes=t | 3DRUMF4x<br>7869165<br>Cruesx_au | ¢ÀQLsbeBh<br>ith_login | nTSRrCiQpJ<br>n_challeng | txoGWeyHrD<br>e=lax_auth | b5te2jpGskWDFW82i<br>_login_verificat: | on=lax_auth_coun  | try_cod | e= <mark>US</mark> &ui_metrics= |         |            |               | ~ |   |

Tüm trafiği buradan görebiliriz.

# IV. IOS'DA SSL KILL SWITCH KULLANARAK SSL PINNING ATLATMA

### SSL Kill Switch Nedir?

Jailbreak yapılmış IOS cihaza Secure Transport API içinde SSLSetSessionOption() ve SSLHandshake() fonksiyonlarını hakkını ezerek düşük seviyede SSL fonksiyonlarını değiştirir. Sistemin varsayılan sertifika doğrulamasını ve her türlü özel sertifika doğrulamasını (SSL pinning) devre dışı bırakır. SSL Kill Switch 2 devamı niteliğinde ve daha güncel olanları desteklemektedir.

Eğer programcı standart platform API'leri yerine OpenSSL veya benzeri farklı bir kütüphaneyi kullanırsa SSL Kill Switch etkisiz olacaktır. Kullandığımız SSL Kill Switch IOS 2012 Blackhat'de tanıtıldı.

Kurulum için aşağıdakilerin cydia üzerinden kurulu olması gerekmektedir.

- Debian Packager
- Cydia Substrate
- PreferenceLoader
- dpkg

Kurmak için Cydia üzerinden dosyaları arayarak bulabilirsiniz. 3 gerekli paketi de arayarak yükleyelim. Kullanılan iOS versiyon 9.3.2

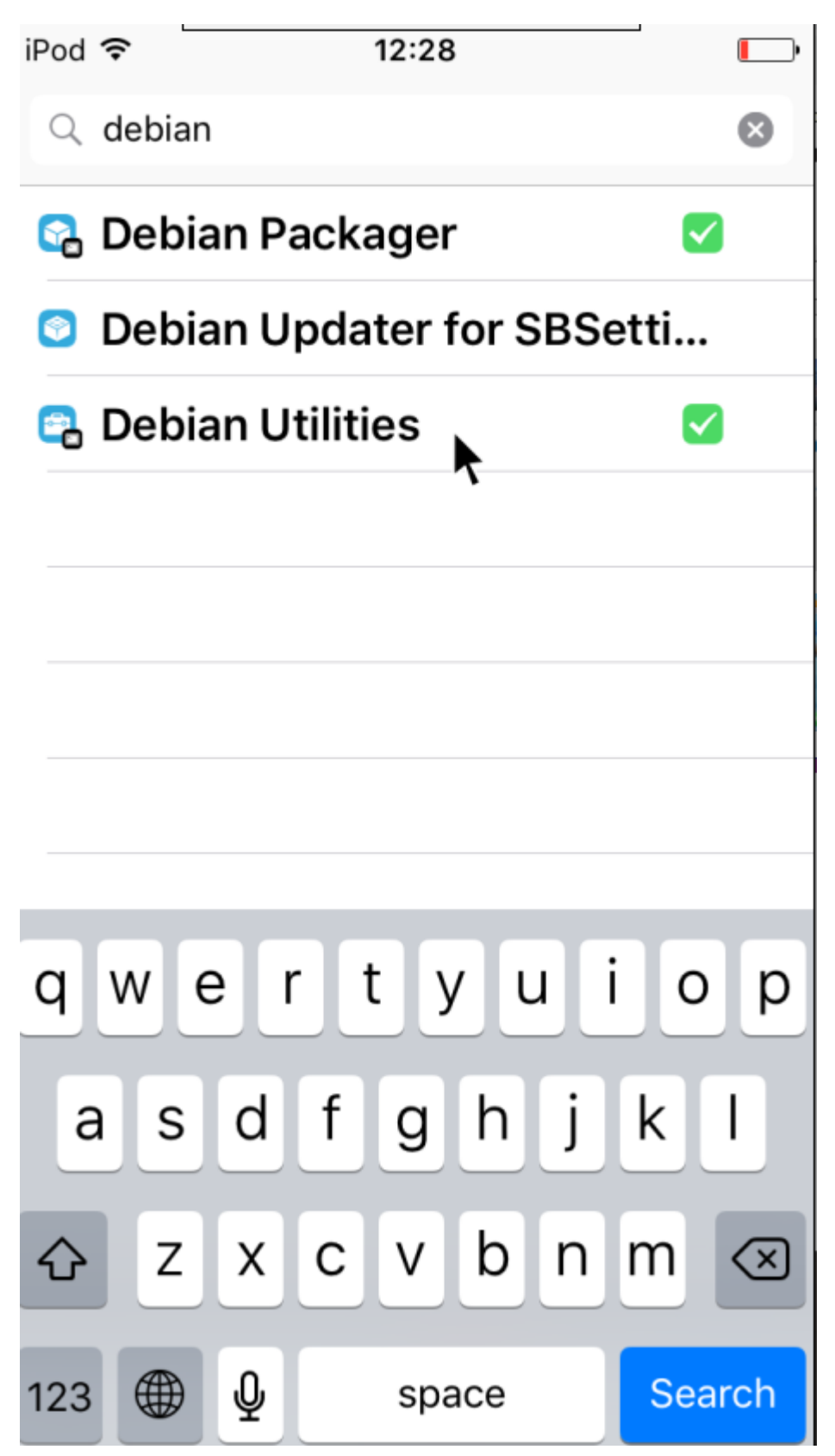

SSL Kill Switch'in GitHub sayfasının yayın sekmesinde bulunan en son derlenmiş paketi indirin. Aygıta kopyalayın ve yükleyin.

https://github.com/iSECPartners/ios-ssl-kill-switch/releases

btrisk

### Yüklenen dosyayı WinSCP ile atabiliriz.

| Sysmon - root@192.168.1.107 - WinSCP                  |                        |                  |                                                      |                                                                                                    |              |                                                                                                    |                                                                    |                              | _      | ٥       | ×    |  |
|-------------------------------------------------------|------------------------|------------------|------------------------------------------------------|----------------------------------------------------------------------------------------------------|--------------|----------------------------------------------------------------------------------------------------|--------------------------------------------------------------------|------------------------------|--------|---------|------|--|
| Local Mark Files Commands Session Options Remote Help |                        |                  |                                                      |                                                                                                    |              |                                                                                                    |                                                                    |                              |        |         |      |  |
| 🖬 😤 🔁 Synchronize 🔲 🖉 🔝 🎲 🕅 Queue - 🔳                 | Transfer Settings Defa | ault - 🛃 -       |                                                      |                                                                                                    |              |                                                                                                    |                                                                    |                              |        |         |      |  |
| ■ root@192.168.1.107  New Session                     | ······                 |                  |                                                      |                                                                                                    |              |                                                                                                    |                                                                    |                              |        |         |      |  |
|                                                       | 1 P.                   |                  |                                                      | root · 🖉 🔽 ide - e - i                                                                                                    |              | 🥂 强 Find Files 🔍                                                                                                    |                                                                    |                              |        |         |      |  |
|                                                       | ·                      |                  |                                                      |                                                                                                    |              |                                                                                                    |                                                                    |                              |        |         |      |  |
| : In opioad In Cart X In La Properties In In : It In  |                        |                  | ; 📷 Download 📷 📝 Lott 👗 🚮 Lo Properties 🥅 Lo ; 🐏 🦳 🕅 |                                                                                                    |              |                                                                                                    |                                                                    |                              |        |         |      |  |
| C:\Users\BTR-32\Uownloads\sysmon                      | <i>c</i> 7             | <i>a</i> 1       |                                                      | /private/var/root                                                                                                    | <i></i>      |                                                                                                    | P: 14                                                              | 0                            |        |         | _    |  |
| Com.secpartners.nabla.sskniswitch_vula-iOS_/Al.deb    | / KB DEB FI            | ие очлоудодо IZ: | 9428 PM                                              | Liaray<br>Application Support<br>Media<br>com:scepathrer:nablassikillewitch_v0.6-i<br>com.nablac0d3.SSLKillSwitch2_0.11.deb | 7 KB<br>8 KB | 08/07/2019 13:211 PM<br>13/07/2016 0:29:13 PM<br>27/02/2008 2:06:37 PM<br>04/05/2020 12:30:28 PM<br>18/05/2017 7:08:10 PM | DVXF-XF-X<br>DVXF-XF-X<br>DVXF-XF-X<br>DVXF-XF-X<br>DV-FF<br>DV-FF | root<br>root<br>root<br>root |        |         |      |  |
|                                                       |                        |                  |                                                      |                                                                                                    |              |                                                                                                    |                                                                    |                              |        |         |      |  |
| 0 B of 6,932 B in 0 of 1                              |                        |                  |                                                      | 7,856 B of 14,788 B in 1 of 5                                                                                               |              |                                                                                                    |                                                                    |                              |        | 5 hidde | n    |  |
|                                                       |                        |                  |                                                      |                                                                                                    |              |                                                                                                    |                                                                    |                              | SFTP-3 | 0:0     | 3:29 |  |

#### Upload ettiğimiz paketi kuralım.

| ₽ 192.168.1.107 - PuTTY                                                    | — | $\times$ |
|----------------------------------------------------------------------------|---|----------|
| BTR-ls-iPod:~ root# ls -al com.nablac0d3.SSLKillSwitch2_0.ll.deb           |   | ^        |
| -rw-rr 1 root wheel 7856 May 18 2017 com.nablac0d3.SSLKillSwitch2_0.11.deb |   |          |
| BTR-1s-iPod:~ root# dpkg -i com.nablac0d3.SSLKillSwitch2_0.11.deb          |   |          |
| (Reading database 1821 files and directories currently installed.)         |   |          |
| Preparing to unpack com.nablac003.SSLK11SWitch2_0.11.deb                   |   |          |
| Unpacking com.naplacud3.ssikiliswitch2 (0.11-14debug) over (0.11-14debug)  |   |          |
| Setting up com.hablacud3.ssikiliswitch2 (0.11-1+debug)                     |   |          |
| BIK-IS-1900:~ TOOL#                                                        |   |          |
|                                                                            |   |          |
|                                                                            |   |          |
|                                                                            |   |          |
|                                                                            |   |          |
|                                                                            |   |          |
|                                                                            |   |          |
|                                                                            |   |          |
|                                                                            |   |          |
|                                                                            |   |          |
|                                                                            |   |          |
|                                                                            |   |          |
|                                                                            |   |          |
|                                                                            |   |          |
|                                                                            |   |          |
|                                                                            |   |          |
|                                                                            |   |          |
|                                                                            |   |          |
|                                                                            |   |          |
|                                                                            |   |          |
|                                                                            |   |          |
|                                                                            |   |          |
|                                                                            |   |          |

Uygulamanın burp sertifikasına güvenmesi için burp'un servis verdiği ip:port adresine browser üzerinden erişelim.

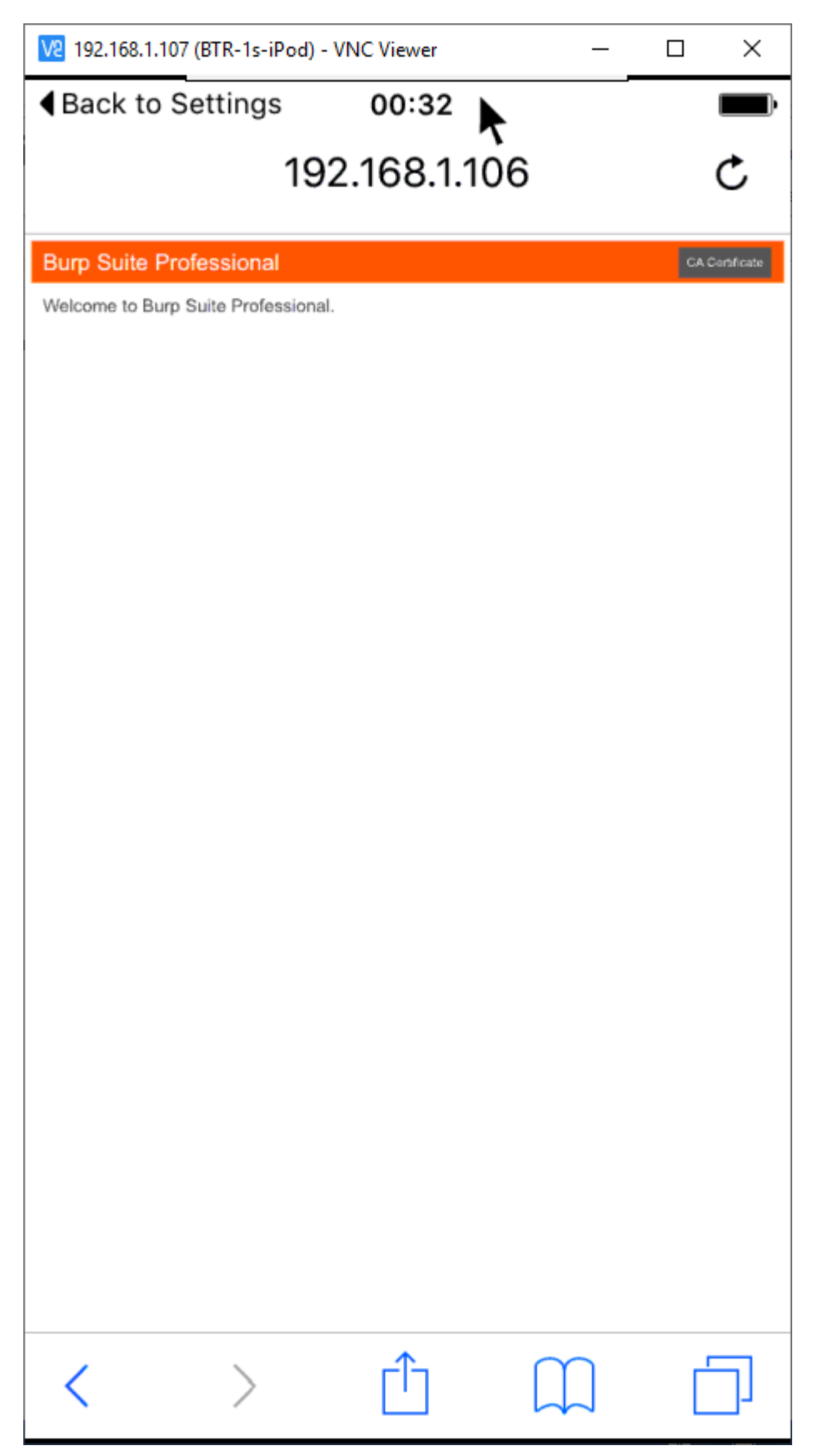

"CA Certificate" tıklayarak sertifikayı yükleyelim.

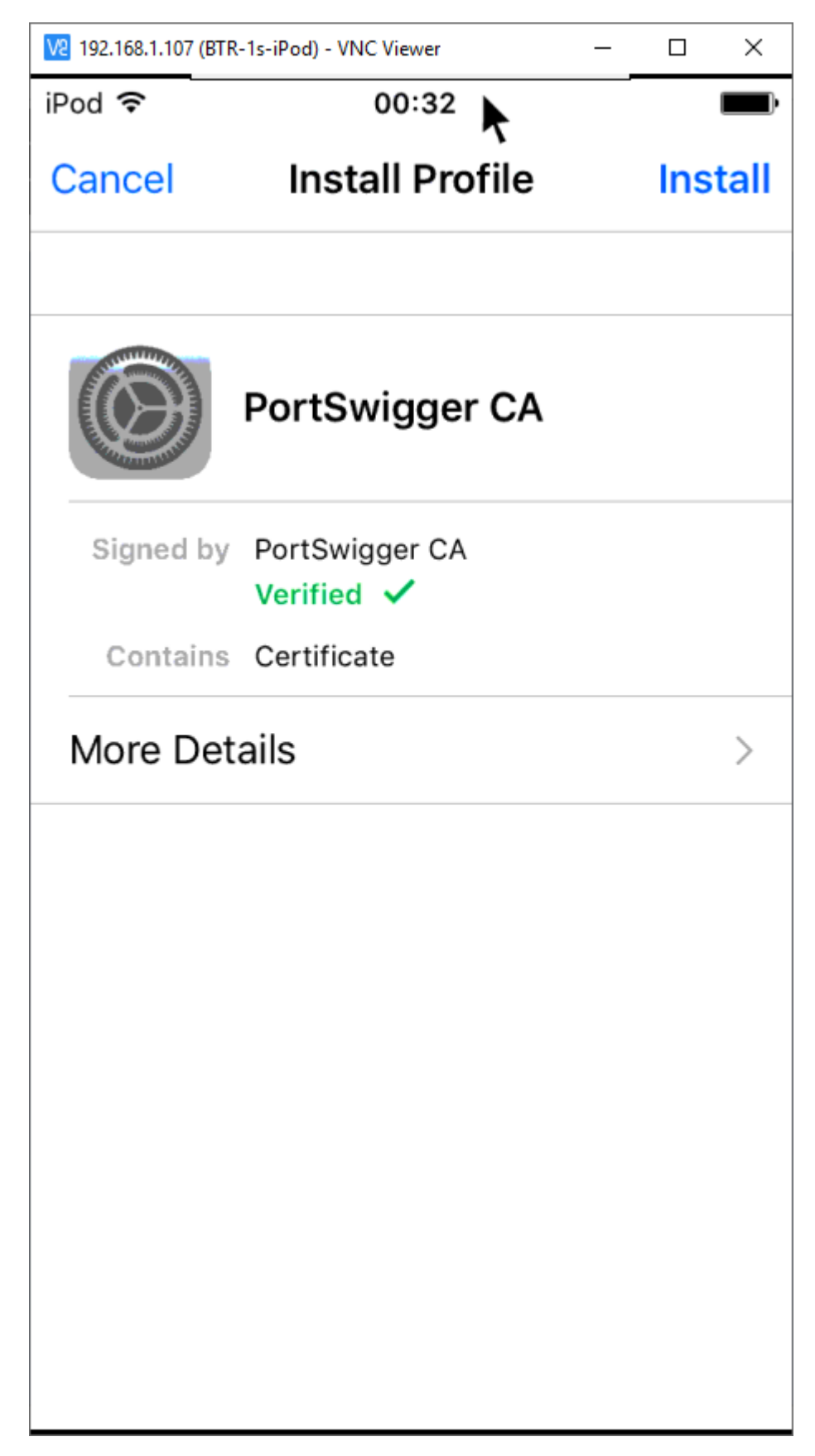

Yüklemeniz başarılıysa, doğrulama mesajını göreceksiniz.

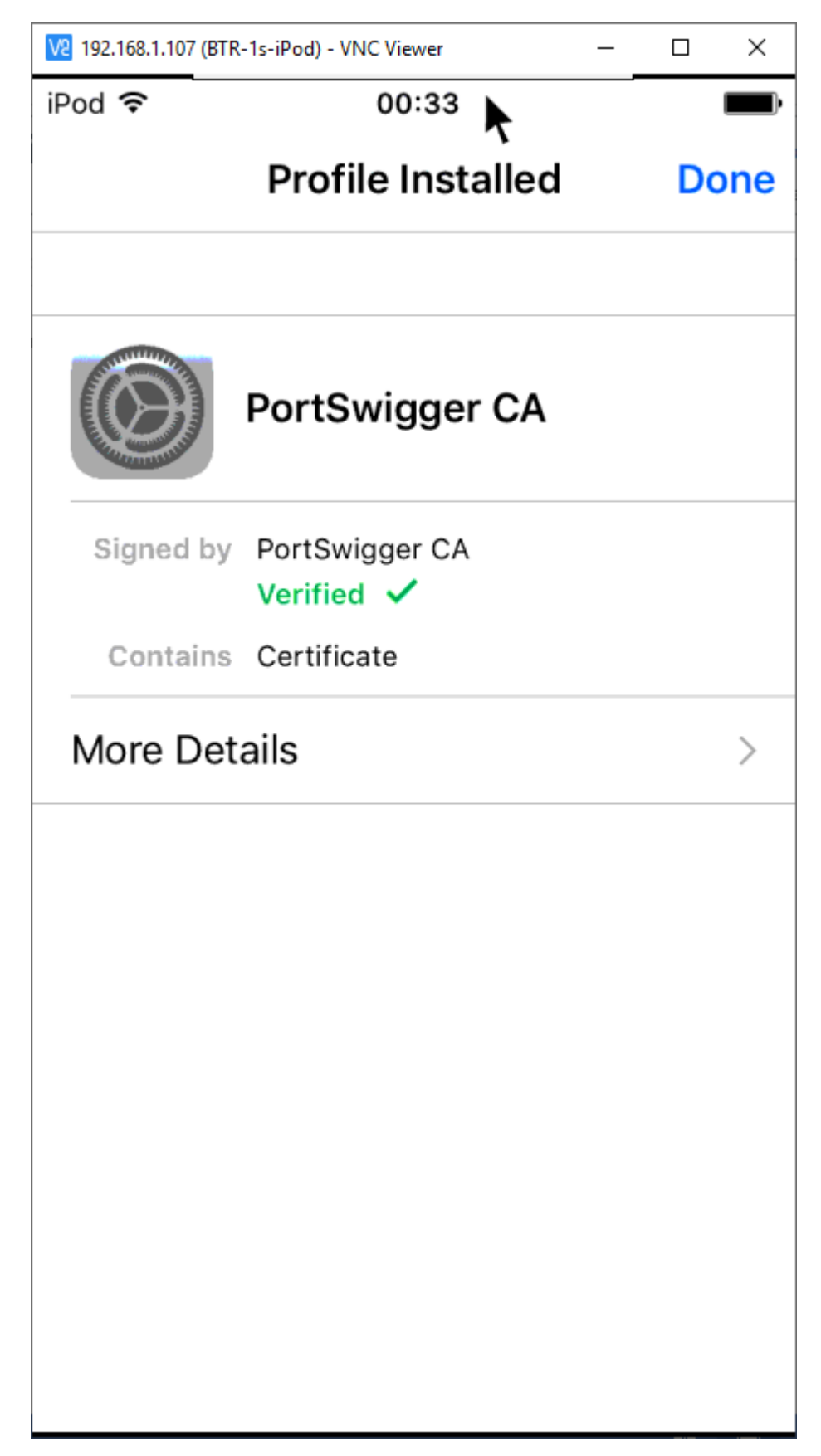

Uygulamayı bir kez giriş yapmaya çalıştığımızda

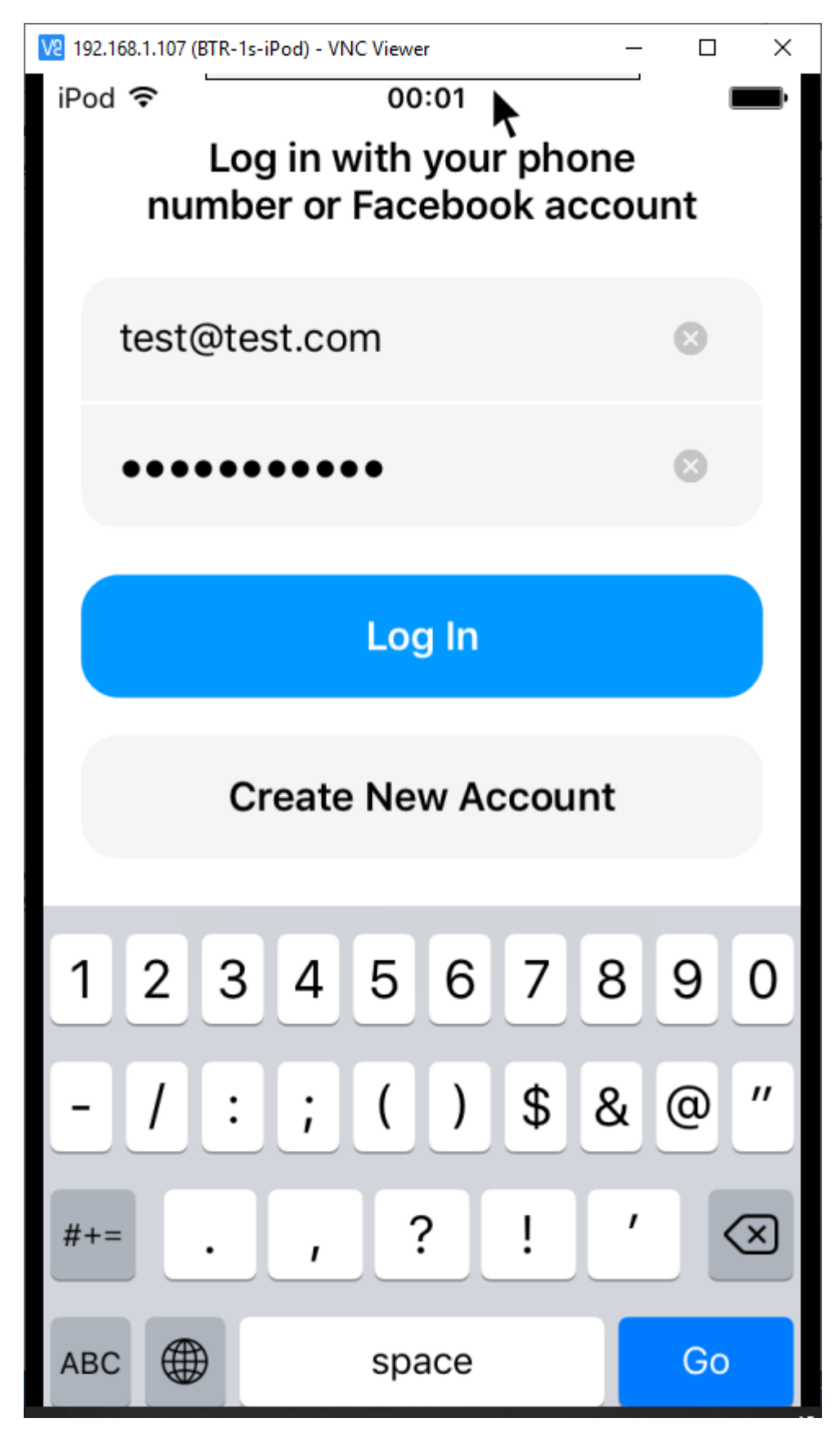

SSL hatası aldık.

**btrisk** 

### BTRisk Bilgi Güvenliği ve BT Yönetişim Hizmetleri SSL Pinning Bypass

| Event log           |       |       | 0                                                                                                    | 27 |
|---------------------|-------|-------|----------------------------------------------------------------------------------------------------|----|
| Filter Critical     | Error | Info  | Debug Debug                                                                                                    |    |
| Time                | Туре  | So    | Message                                                                                                    |    |
| 00:02:51 5 May 2020 | Error | Proxy | The client failed to negotiate a TLS connection to graph.facebook.com:443: Remote host terminated the handshake |    |
| 23:54:11 4 May 2020 | Info  | Proxy | Proxy service stopped on 127.0.0.1:8080                                                                         | 1  |
| 23:54:20 4 May 2020 | Info  | Proxy | Proxy service started on 192.168.1.106:8080                                                                     |    |
| 23:54:06 4 May 2020 | Info  | Proxy | Proxy service started on 127.0.0.1:8080                                                                         |    |

Şimdi SSL Kill Switch izin vererek araya girmeye çalışalım.

Settings  $\rightarrow$  SSL Kill Switch 2

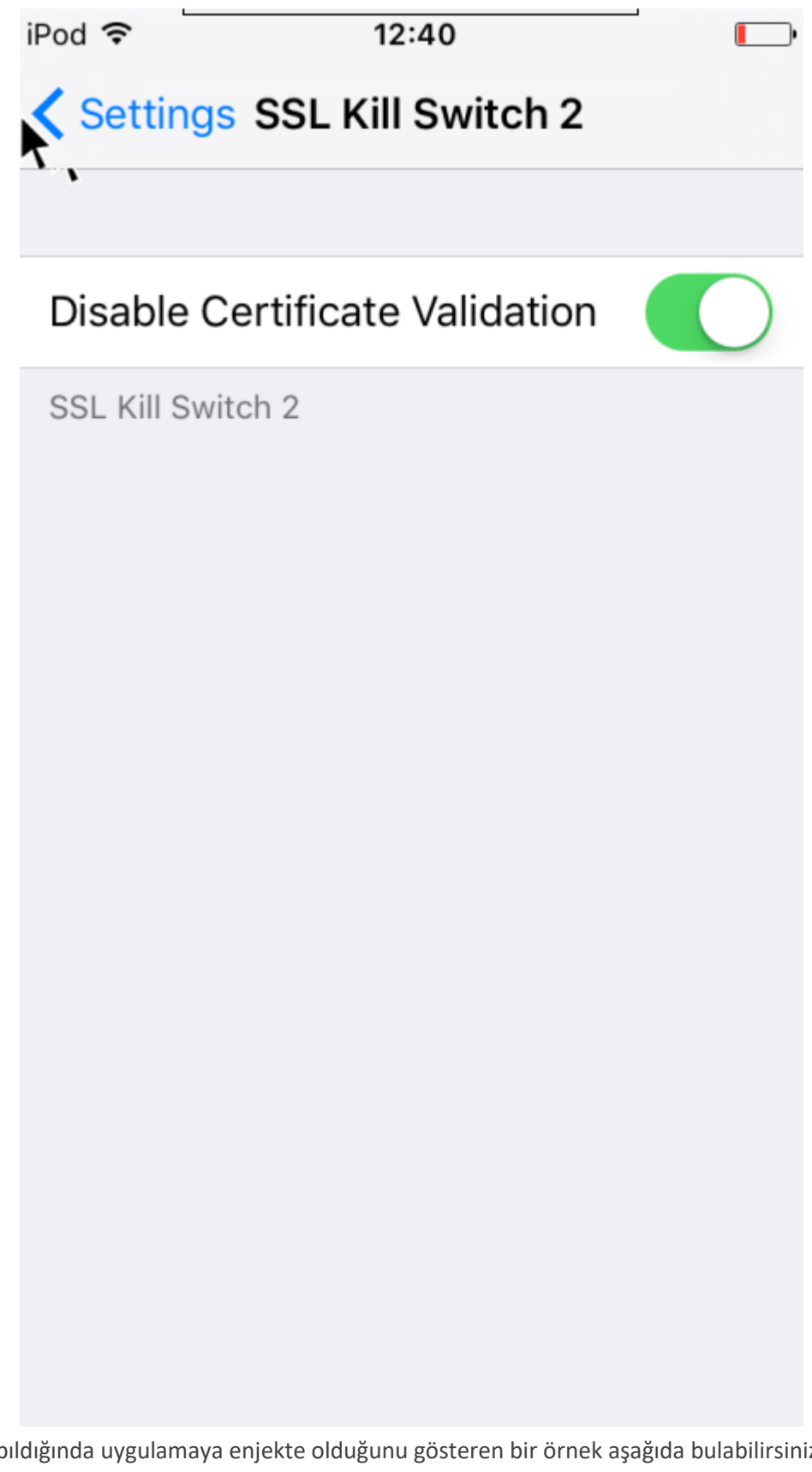

Bu işlem yapıldığında uygulamaya enjekte olduğunu gösteren bir örnek aşağıda bulabilirsiniz.

#### BTRisk Bilgi Güvenliği ve BT Yönetişim Hizmetleri SSL Pinning Bypass

Oct 28 15:05:45 Prateeks-IPad kernel[0] <Debug>: launchd[387] Container: /private/var/mobile/ Applications/0F2A7AB7-1E95-47B1-A7D3-33F0DB76B7C3 (sandbox) Oct 28 15:05:46 Prateeks-IPad Twitter[387] <Notice>: MS:Notice: Injecting: com.atebits.Tweetie2 [Twitter] (847.24) Oct 28 15:05:46 Prateeks-IPad Twitter[387] <Notice>: MS:Notice: Loading: /Library/ MobileSubstrate/DynamicLibraries/SSLKillSwitch.dylib Oct 28 15:05:46 Prateeks-IPad Twitter[387] <Warning>: SSL Kill Switch - Hook Enabled. Oct 28 15:05:46 Prateeks-IPad backboardd[33] <Error>: HID: The 'Passive' connection 'Twitter' access to protected services is denied. Oct 28 15:05:47 Prateeks-IPad Twitter[387] <Error>: Could not successfully update network info during.initialization.

Tekrar login olmaya çalışalım.

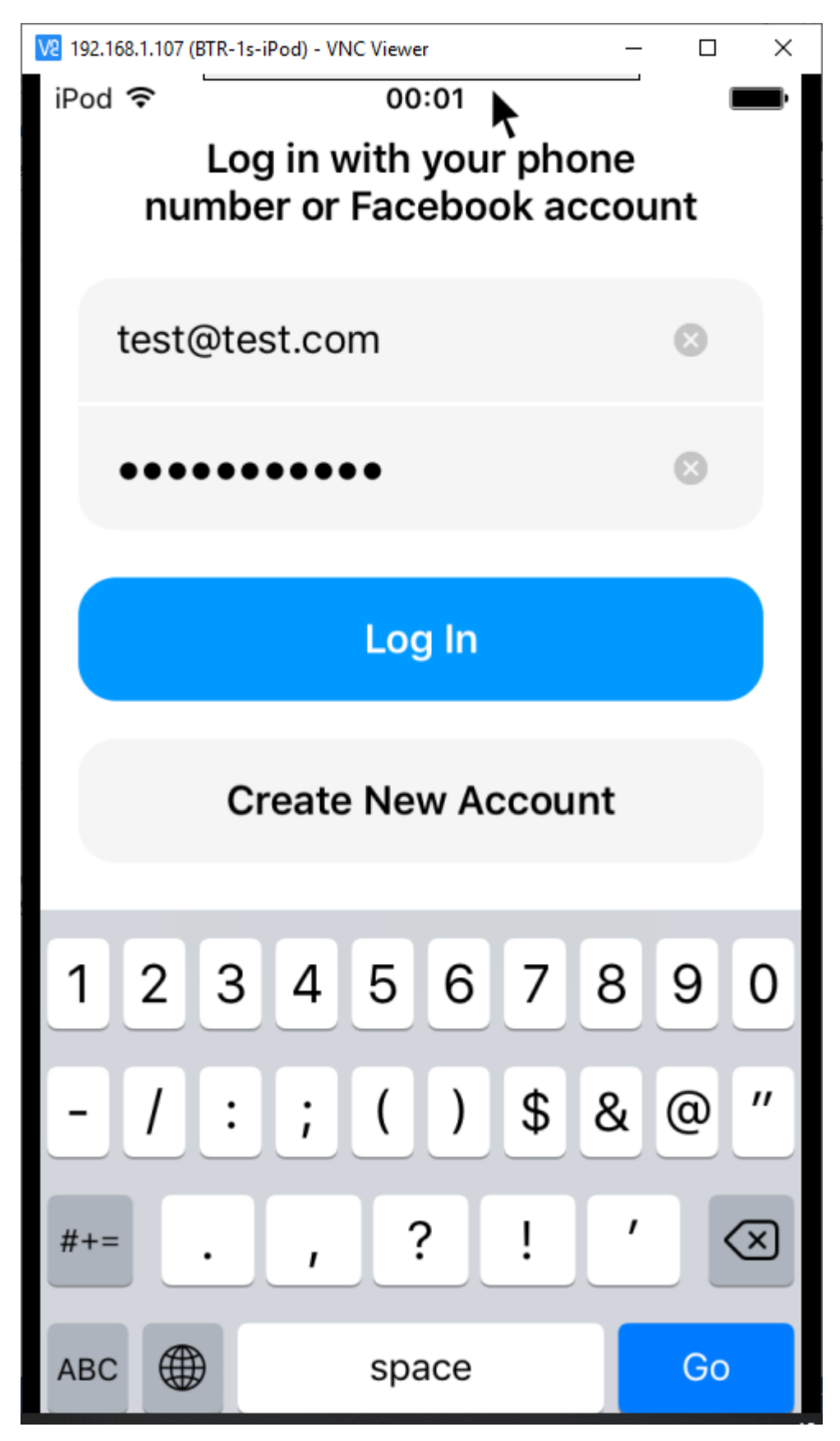

Burp'den paketleri izleyebiliriz. Parola için bir hashleme yapmış olabilirler fakat kullanıcı adını açık bir şekilde görebiliyoruz.

| 💕 Bu         | rp Suite Professional v2020.4 - Te                      | mporary Pr            | oject - licensed to BTRisk Bilgi Güvenlig                | i ve BT Yön | ietisim Hiz | metleri Tic | .Ltd.Sti [2 u | ser license] |            |                     |               |     | -      |          | ×              |
|--------------|---------------------------------------------------------|-----------------------|----------------------------------------------------------|-------------|-------------|-------------|---------------|--------------|------------|---------------------|---------------|-----|--------|----------|----------------|
| Burp         | Project Intruder Repeater W                             | indow He              | elp                                                      |             |             |             |               |              |            |                     |               |     |        |          |                |
| Dashb        | pard Target Proxy Intruder                              | Repeate               | r Sequencer Decoder Comparer                             | Extender    | r Project   | options     | User optior   | ns JSWS Par  | ser AES Cr | pto JSON Beautifier | Wsdler SQLiPy |     |        |          |                |
| Interd       | Intercept HTTP history WebSockets history Options       |                       |                                                          |             |             |             |               |              |            |                     |               |     |        |          |                |
| Filter:      | Showing all items                                       |                       |                                                          |             |             |             |               |              |            |                     |               |     |        |          | ?              |
| #^           | Host                                                    | Method                | URL                                                      | Params      | Edited      | Status      | Length        | MIME type    | Extension  | Title               | Comment       | TLS | IP     |          |                |
| 14           | https://graph.facebook.com                              | GET                   | /pwd_key_fetch?access_token=43.                          | . 1         |             | 200         | 774           | JSON         |            |                     |               | 1   | 185.60 | .218.19  | <del>)</del> ^ |
| 15           | nttps://grapn.racebook.com                              | POST                  | //v2.10/autn/login                                       | ✓           |             | 400         | 1006          | JSON         |            |                     |               | ✓   | 185.60 | ).218.19 | <b>,</b> `     |
| Requ         | est Response                                            |                       |                                                          |             |             |             |               |              |            |                     |               |     |        |          |                |
| Raw          | Params Headers Hex                                      |                       |                                                          |             |             |             |               |              |            |                     |               |     |        |          |                |
| 1 P          | DST /v2.10/auth/login HTT                               | P/1.1                 |                                                          |             |             |             |               |              |            |                     |               |     |        |          | ^              |
| 2 H<br>3 C   | ost: grapn.facebook.com<br>ontent-Type: multipart/fo:   | rm-data;              | boundary=0FF653AD9CC2461C9771                            | 9D2CE3BF    | 5700        |             |               |              |            |                     |               |     |        |          |                |
| 4 A<br>5 C   | ccept-Encoding: gzip, def.                              | late                  |                                                          |             |             |             |               |              |            |                     |               |     |        |          |                |
| 6 A          | ccept: */*                                              |                       |                                                          |             |             |             |               |              |            |                     |               |     |        |          |                |
| / 0          | ser-Agent: LightSpeed [FB.<br>S;FBSV/9.3.2;FBSS/2;FBCR/ | ;FBID/pho             | ngerLiteFor105;FBAV/262.1.0./.<br>one;FBLC/en_US;FB0P/0] | .11/;*88    | V/211898    | 162; FBD\   | //1Pod/,1     | ;FBFD/1Pod   | Couch; FBS | V/1Phone            |               |     |        |          |                |
| 8 C<br>9 r   | ontent-Length: 1742<br>equest token: F985A89A-05        | ED-4FEE-6             | 38FF-4EA664300B30                                        |             |             |             |               |              |            |                     |               |     |        |          |                |
| 10 A         | ccept-Language: en-gb                                   |                       |                                                          |             |             |             |               |              |            |                     |               |     |        |          |                |
| 12           |                                                         |                       |                                                          |             |             |             |               |              |            |                     |               |     |        |          |                |
| 13 -         | -OFF653AD9CC2461C977F9D2C                               | E3BF57CO              | e="access token"                                         |             |             |             |               |              |            |                     |               |     |        |          |                |
| 15           |                                                         |                       | ee aoocaa_oonen                                          |             |             |             |               |              |            |                     |               |     |        |          |                |
| 16 4         | 37626316973788 3e1a7033ae<br>-OFF653AD9CC2461C977F9D2C  | 7883b£b31<br>E3BF57C0 | L£35375bad9c7a                                           |             |             |             |               |              |            |                     |               |     |        |          |                |
| 18 C         | ontent-Disposition: form-                               | data; nam             | ne="app_id"                                              |             |             |             |               |              |            |                     |               |     |        |          |                |
| 20 4         | 37626316973788                                          |                       |                                                          |             |             |             |               |              |            |                     |               |     |        |          |                |
| 21 -<br>22 C | ontent-Disposition: form-                               | data; nam             | me="credentials_type"                                    |             |             |             |               |              |            |                     |               |     |        |          |                |
| 23<br>24 n   | aveword                                                 |                       |                                                          |             |             |             |               |              |            |                     |               |     |        |          |                |
| 25 -         | -OFF653AD9CC2461C977F9D2C                               | E3BF57CO              |                                                          |             |             |             |               |              |            |                     |               |     |        |          |                |
| 26 0         | ontent-Disposition: form-                               | data; nam             | re=device_id                                             |             |             |             |               |              |            |                     |               |     |        |          |                |
| 28 A         | 52AAFB0-8A00-4865-8965-F2                               | EOD71B700<br>F38F5700 | JB                                                       |             |             |             |               |              |            |                     |               |     |        |          |                |
| 30 C         | ontent-Disposition: form-                               | data; nam             | ne="email"                                               |             |             |             |               |              |            |                     |               |     |        |          |                |
| 31<br>32 t   | est@test.com                                            |                       |                                                          |             |             |             |               |              |            |                     |               |     |        |          |                |
| 33 -<br>34 C | -OFF653AD9CC2461C977F9D2C                               | E3BF57CO<br>data: pam | e="error_detail_type"                                    |             |             |             |               |              |            |                     |               |     |        |          |                |
| 35           |                                                         |                       |                                                          |             |             |             |               |              |            |                     |               |     |        |          |                |
| 36 b<br>37 - | utton_with_disabled<br>-OFF653AD9CC2461C977F9D2C        | E3BF57CO              |                                                          |             |             |             |               |              |            |                     |               |     |        |          | ~              |
| 28           | j} ← → tesr                                             |                       |                                                          |             |             |             |               |              |            |                     |               | 0 m | atches | Prett    | ty             |
| -            |                                                         |                       |                                                          |             |             |             |               |              |            |                     |               |     |        |          |                |

# V.IOS'DA BURP SUITE MOBILE ASSISTANT KULLANARAK SSL PINNING ATLATMA

### **Burp Suite Mobile Assistant Nedir?**

Burp Suite Mobile Assistant low-level system API seviyesinde uygulamaya hook olarak sertifika pinning mekanizmasını atlatarak test uygulamasına enjekte olmakta ve böylece Burp Suite ile trafiği izlememize olanak sunmaktadır. Jailbreak yapılmış cihazda çalışmaktadır. Jailbreak genellikle Mobile Assistant'ı yüklemek için kullanılabilen popüler paket yöneticisi Cydia'yı kullanır.

MobileAssistant uygulaması 28 Nisan 2017 tarihinde duyurulmuş. iPhones, iPods ve iPads'da versiyon 8.0'den 10'a kadar desteklemektedir.

Burp Suite bize bir servis sağlamaktadır. Bunu aktif edelim.

| 💕 Burp         | Suite Professio                                                                                                    | onal v2020.4 -             | Temporary Project - licen           | sed to BTRisk  | Bilgi Güvenligi ve BT  | /önetisim Hizmetleri Tic.Ltd.Sti [2 user license]                                                                                   | - • > | ( |  |  |  |
|----------------|----------------------------------------------------------------------------------------------------|----------------------------|-------------------------------------|----------------|------------------------|----------------------------------------------------------------------------------------------------|-------|---|--|--|--|
| Dashboa        | roject Intrud<br>ird Target                                                                                                    | er Repeater<br>Proxy Intru | Window Help<br>ider Repeater Sequer | cer Decod      | ler Comparer Exte      | nder Project options User options JSWS Parser AES Crypto JSON Beautifier Wsdler SQLPy                                               |       |   |  |  |  |
| Interce        | pt HTTP his                                                                                                    | tory WebSo                 | ockets history Options              |                |                        |                                                                                                    |       |   |  |  |  |
| (?) F<br>(3) B | Proxy Listeners         ^           Burp Proxy uses listeners to receive incoming HTTP requests from your browser. You will need to configure your browser to use one of the listeners as its proxy server.         ^ |                            |                                     |                |                        |                                                                                                    |       |   |  |  |  |
|                | Add                                                                                                    | Running                    | Interface                           | Invisible      | Redirect               | Certificate                                                                                                    |       |   |  |  |  |
|                | Edit                                                                                                    |                            | 192.168.1.106:8080                  |                |                        | Per-host                                                                                                    |       |   |  |  |  |
|                | Remove                                                                                                    |                            |                                     |                |                        |                                                                                                    |       |   |  |  |  |
|                |                                                                                                    |                            |                                     |                |                        |                                                                                                    |       |   |  |  |  |
|                |                                                                                                    |                            |                                     |                |                        |                                                                                                    |       |   |  |  |  |
|                |                                                                                                    |                            |                                     |                |                        |                                                                                                    |       |   |  |  |  |
| E              | ach installatio                                                                                                    | n of Burp gei              | nerates its own CA certifi          | cate that Pr   | oxy listeners can use  | when negotiating TLS connections. You can import or export this certificate for use in other tools or another installation of Burp. |       | П |  |  |  |
|                | Import / exp                                                                                                    | port CA certi              | ficate Regenerate                   | CA certificate | e                      |                                                                                                    |       |   |  |  |  |
|                |                                                                                                    |                            |                                     |                |                        |                                                                                                    |       |   |  |  |  |
| ? I            | ntercept C                                                                                                    | lient Requ                 | ests                                |                |                        |                                                                                                    |       |   |  |  |  |
| <) u           | se these sett                                                                                                    | ings to contr              | ol which requests are sta           | lled for view  | ing and editing in the | Intercept tab.                                                                                                    |       |   |  |  |  |
| E              | Intercept r                                                                                                    | equests base               | ed on the following rules:          | Master inte    | erception is turned or | Ŧ                                                                                                    |       |   |  |  |  |
|                | Add                                                                                                    | Enabled                    | Operator Match type                 | Re             | lationship             | Condition                                                                                                    |       |   |  |  |  |
|                | Edit                                                                                                    |                            | File extensi                        | on Do          | es not match           | (^gif\$ ^jpg\$ ^png\$ ^css\$ ^js\$ ^                                                                                                |       |   |  |  |  |
|                | Remove                                                                                                    |                            | Or Request<br>Or HTTP meth          | od Do          | es not match           | (aet post)                                                                                                    |       |   |  |  |  |
|                | Un                                                                                                    |                            | And URL                             | Is it          | n target scope         |                                                                                                    |       |   |  |  |  |
|                | Down                                                                                                    |                            |                                     |                |                        |                                                                                                    |       |   |  |  |  |
|                | Down                                                                                                    |                            |                                     |                |                        |                                                                                                    |       |   |  |  |  |
| 1              | Automatica                                                                                                    | ally fix missing           | or superfluous new lines            | at end of re   | aquest                 |                                                                                                    |       |   |  |  |  |
|                | Automatic                                                                                                    | ally undate C              | not supernated by header wi         |                | unst in addited        |                                                                                                    |       |   |  |  |  |
|                | V Automatica                                                                                                    | any update to              | uncenc-cengur neader wi             | ten che requ   | Jest is edited         |                                                                                                    |       |   |  |  |  |
|                |                                                                                                    |                            |                                     |                |                        |                                                                                                    |       |   |  |  |  |
| (?) I          | ntercept S                                                                                                    | erver Resp                 | ionses                              |                |                        |                                                                                                    |       |   |  |  |  |
| {)} L          | se these sett                                                                                                    | ings to contr              | ol which responses are st           | alled for view | wing and editing in th | e Intercept tab.                                                                                                    |       |   |  |  |  |
| [              | Intercept r                                                                                                    | esponses ba                | sed on the following rule:          | : Master in    | terception is turned o | ff                                                                                                    |       | ~ |  |  |  |

Jailbreakli cihazda Cydia üzerinden MobileAssistant paketini yükleyelim. Cihaz üzerinde Cydia uygulamasını açalım.

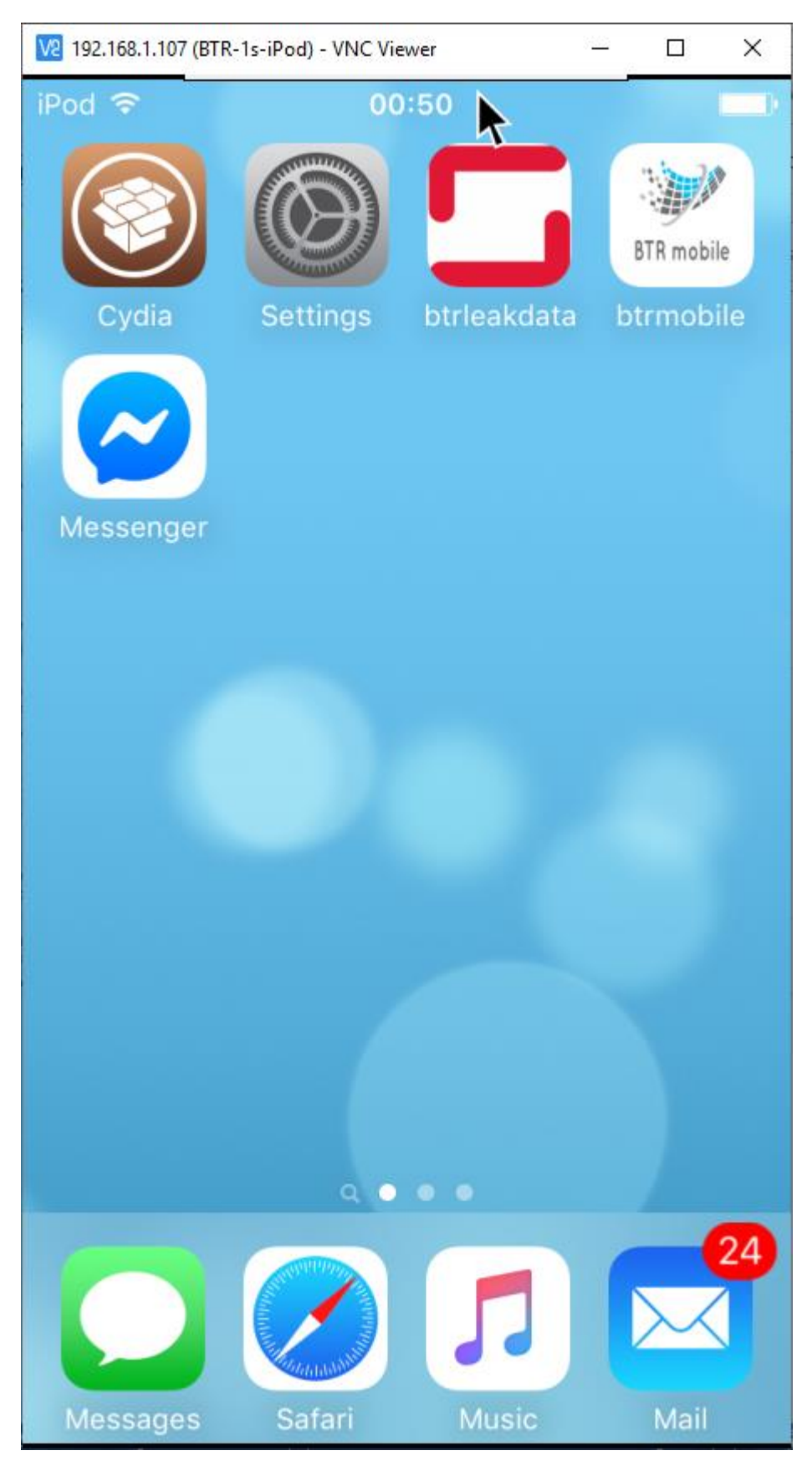

Repo URL yüklememiz için Burp Suite'in hizmet verdiği 8080 portunu ekleyelim.

Cydia  $\rightarrow$  Sources  $\rightarrow$  Edit  $\rightarrow$  Add Ekledikten sonra kaynak doğrulanacaktır.

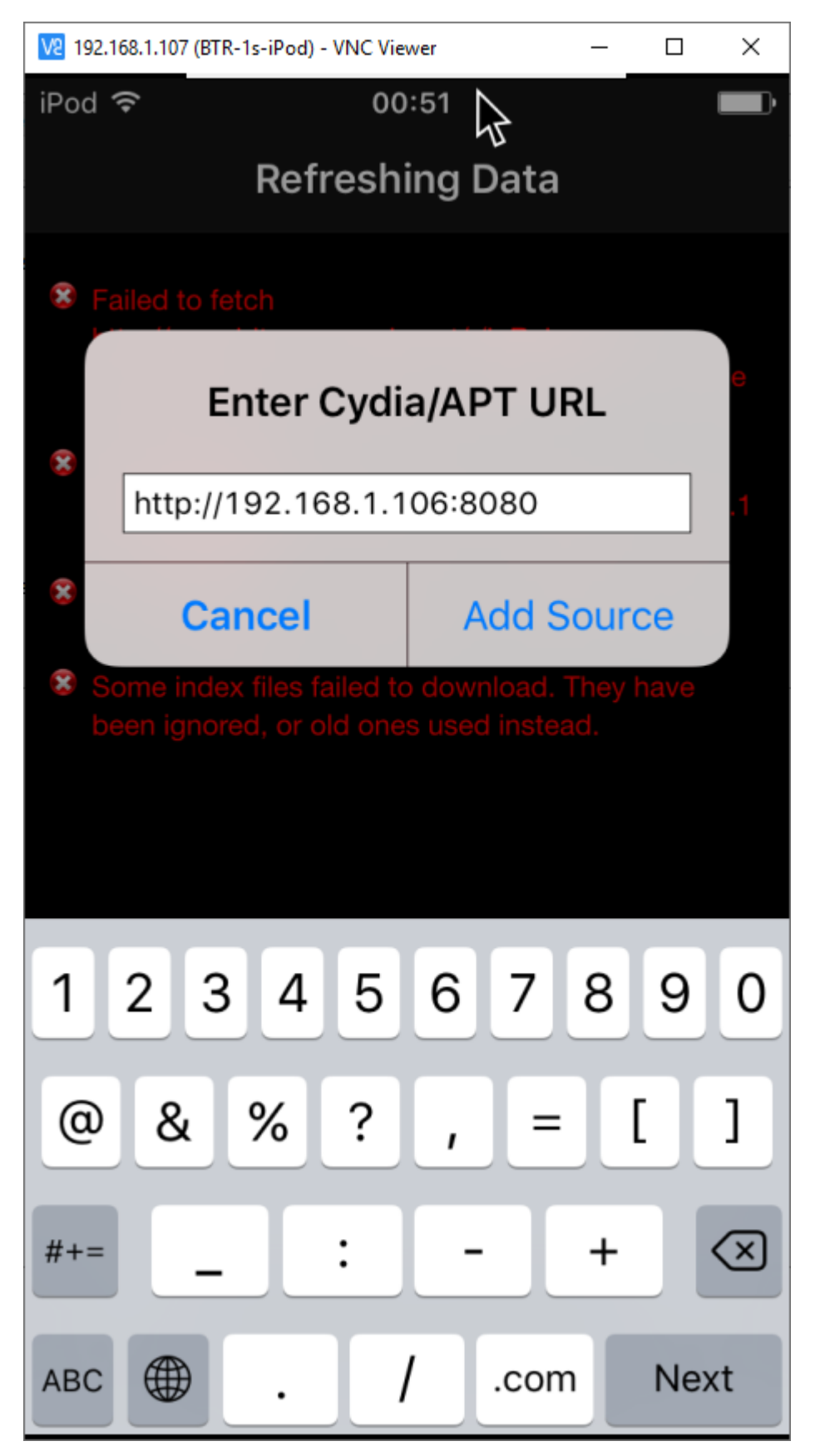

Sources listesinde eklediğimiz Burp Suite reposunu göreceğiz.

| 192.168           | 1.107 (BTR-1s-iPod) - VNC Viewer –                        | ×    |
|-------------------|-----------------------------------------------------------|------|
| iPod ᅙ            | * 00:52                                                   |      |
| Refre             | sh Sources                                                | Edit |
|                   | All Sources<br>combined package list for below sources    | >    |
| Indiv             | vidual Sources                                            |      |
| BB                | BigBoss<br>http://apt.thebigboss.org/repofiles/cydia/     | >    |
| 3                 | BurpSuite Pro<br>http://192.168.1.106:8080/               | >    |
|                   | Cydia/Telesphoreo<br>http://apt.saurik.com/               | >    |
| 3                 | ModMyi (Archive)<br>http://apt.modmyi.com/                | >    |
| ?                 | Radare<br>http://cydia.radare.org/                        | >    |
| ?                 | repo.biteyourapple.net/<br>http://repo.biteyourapple.net/ | >    |
| Valt ultrandw.com | repo666.ultrasn0w.com/                                    | >    |
| $\sum_{i=1}^{n}$  |                                                           | 2    |
| Cydia             | Sources Changes Installed Se                              | arch |

Burp Sute reposuna tıklayarak kuruluma devam edelim.

 $\texttt{BurpSuite Pro} \rightarrow \texttt{MobileAssistant} \rightarrow \texttt{Install}$ 

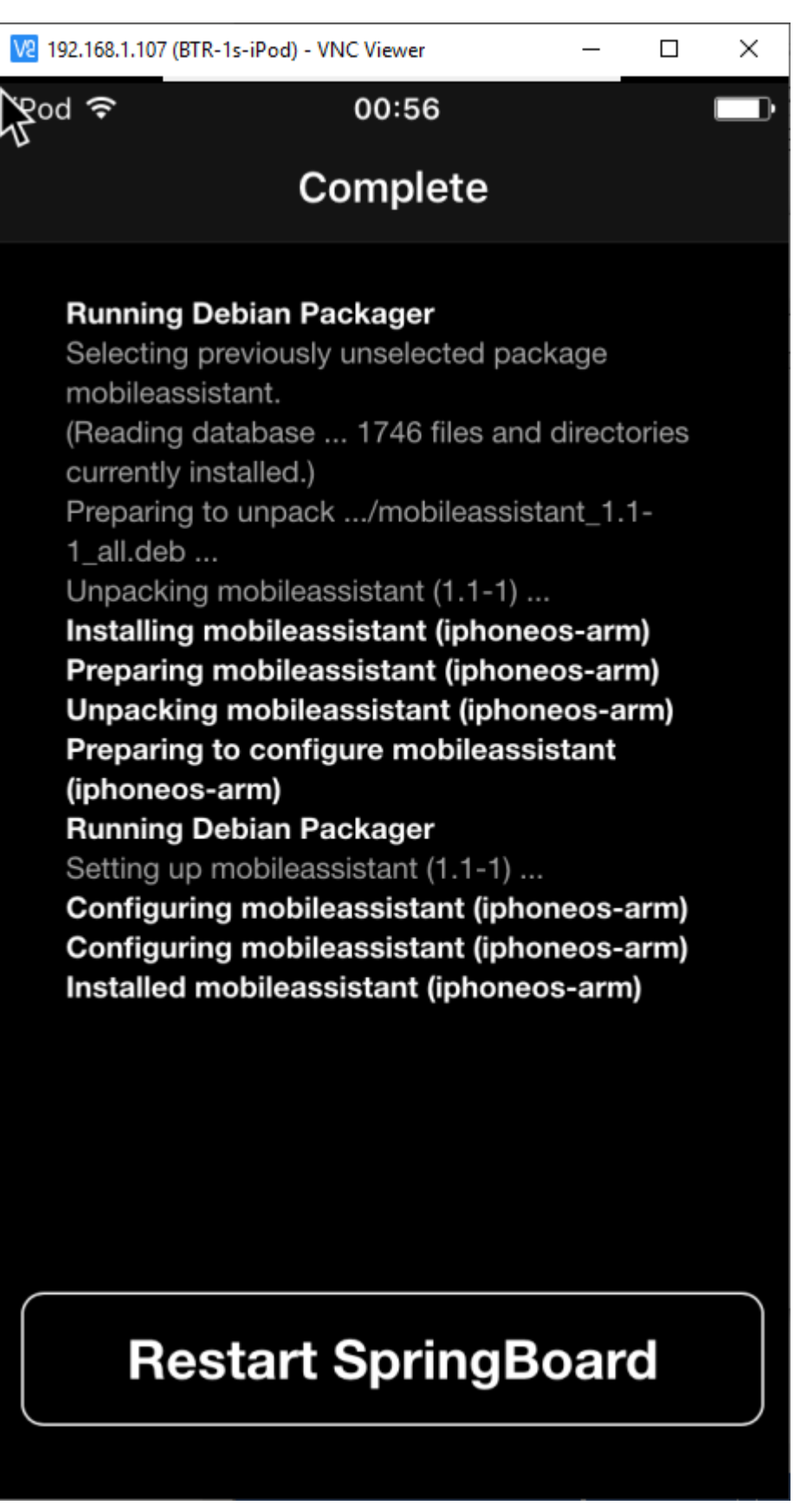

Restart yaptıktan sonra uygulama olarak iconunu göreceğiz. Sertifikayı yüklemeyi unutmayalım.

btrisk

Uygulamanın burp sertifikasına güvenmesi için burp'un servis verdiği ip:port adresine browser üzerinden erişelim.

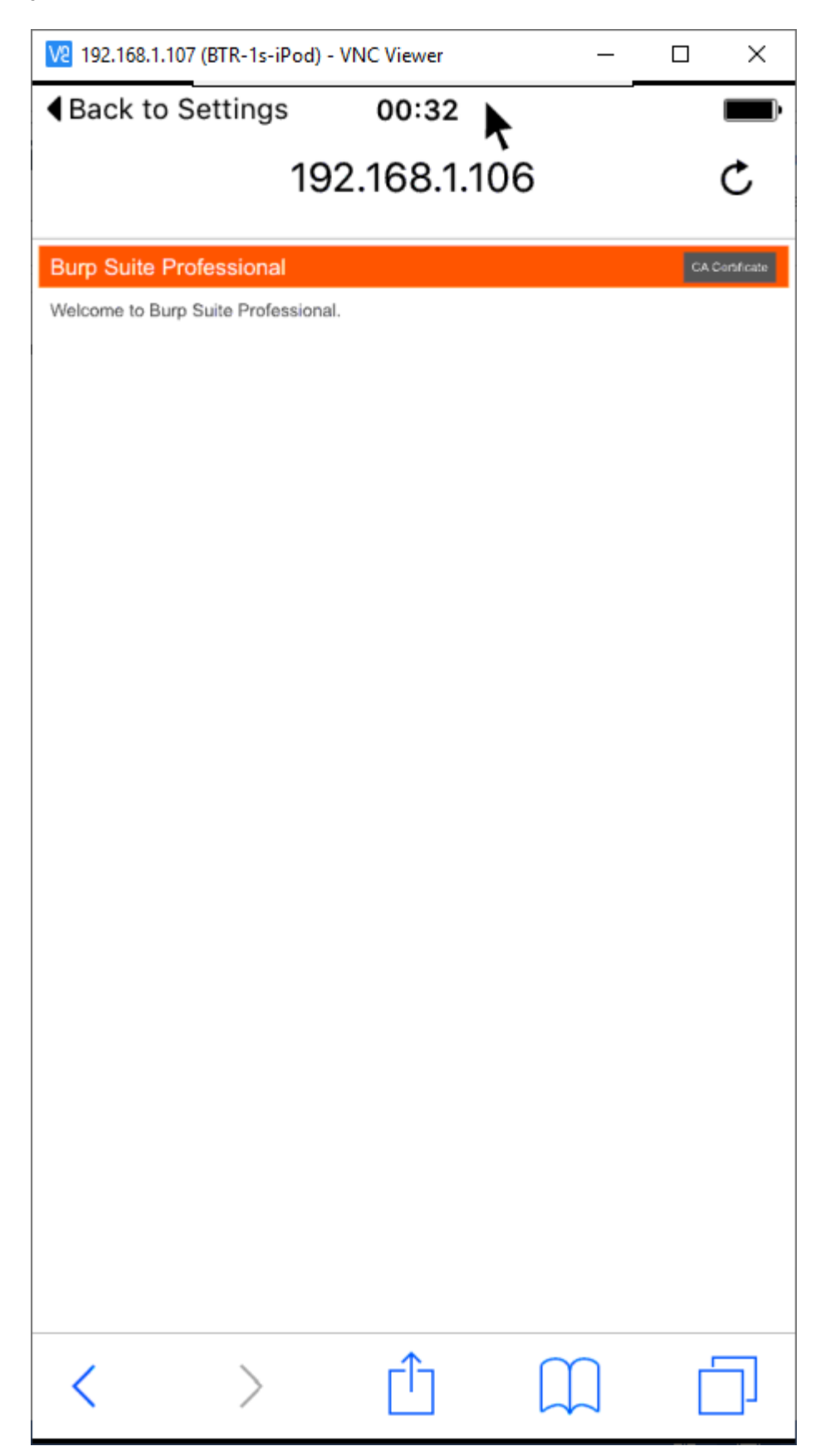

Yükleyelim.

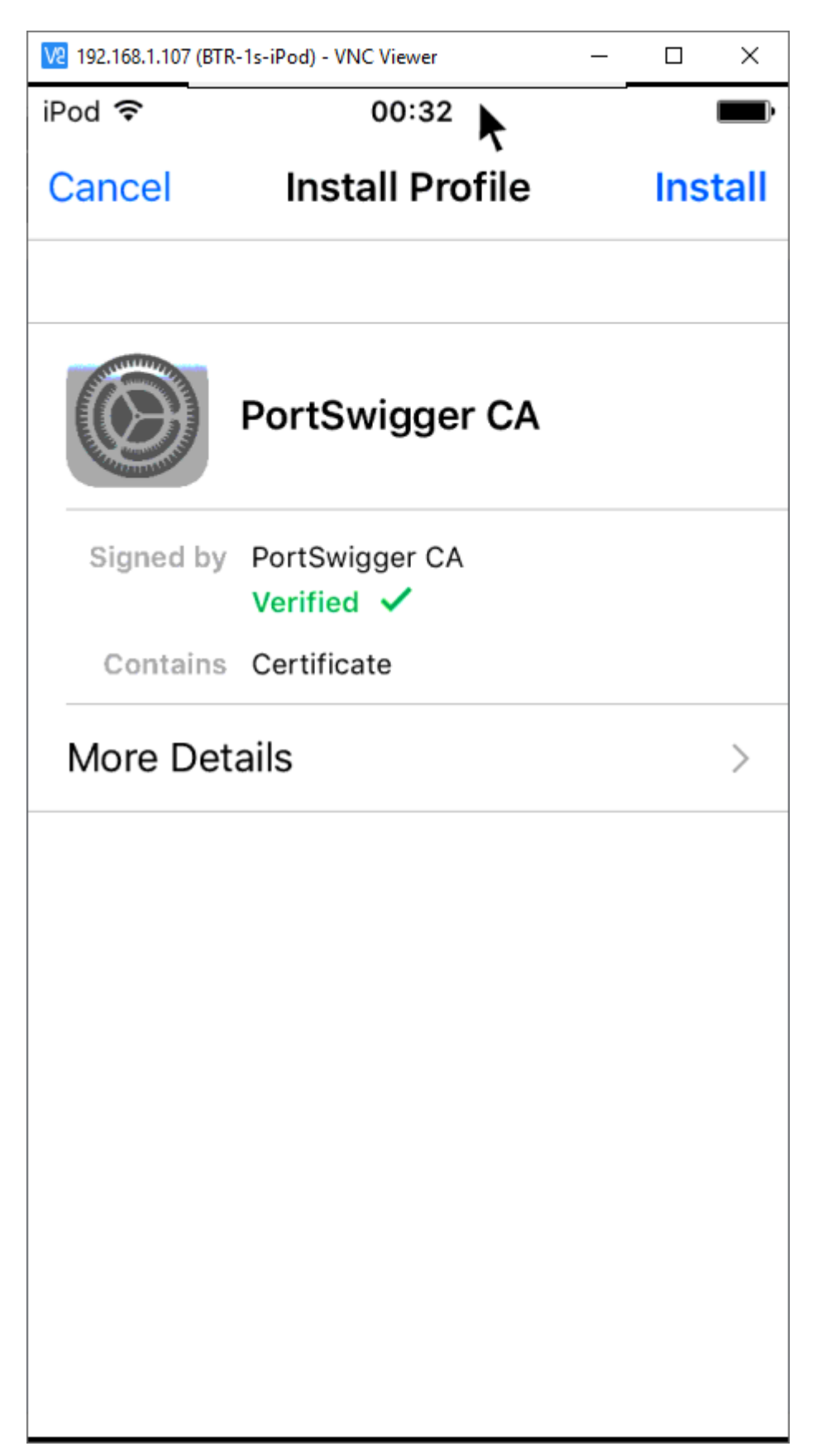

Yüklemeniz başarılıysa, doğrulama mesajını göreceksiniz.

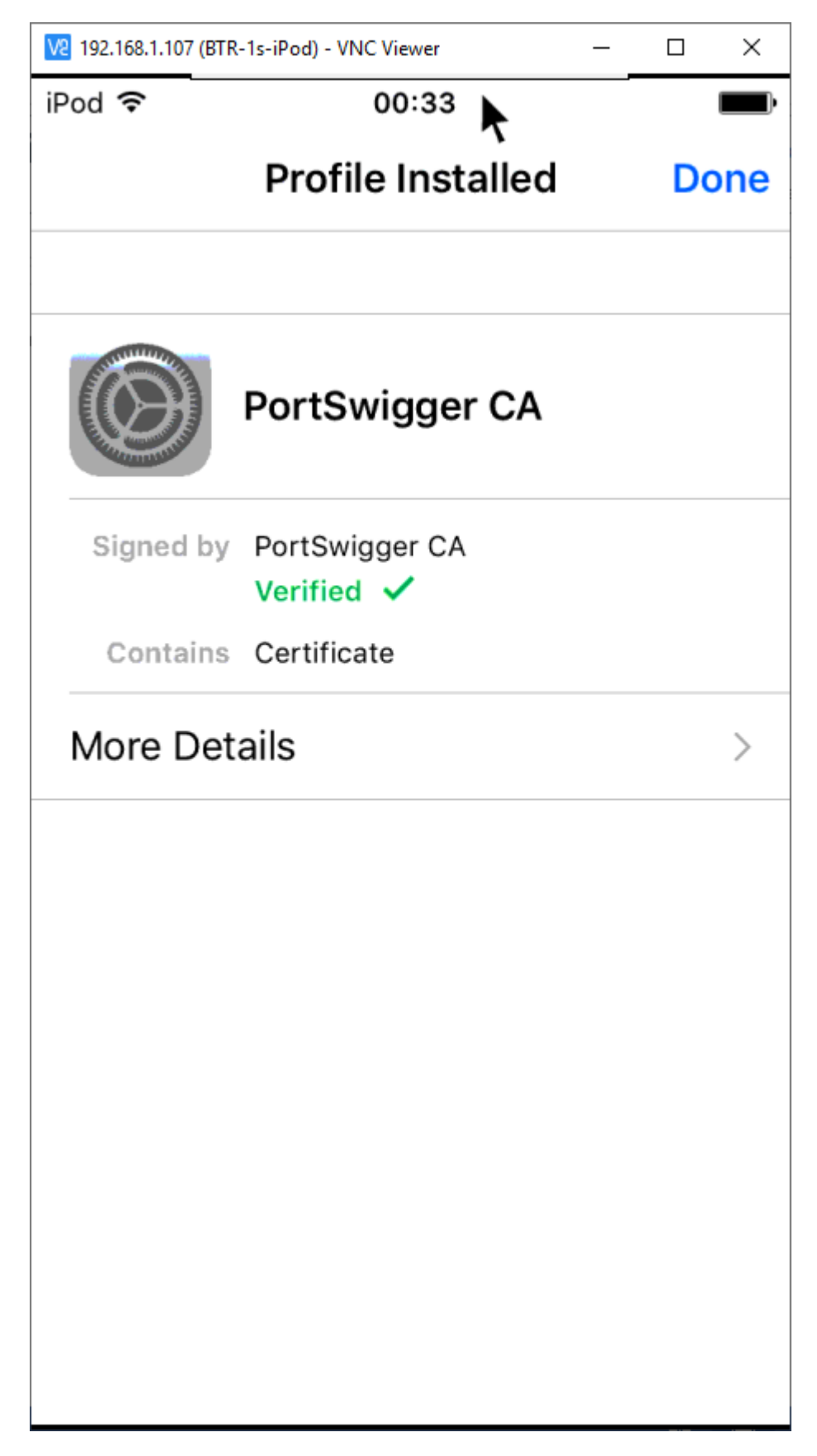

Sertifika yükleme işlemini MobileAssistant üzerinden de kurabiliriz. "CA Certificate" Install diyerek kurabiliriz.

Uygulamayı bir kes giriş yapmaya çalıştığımızda

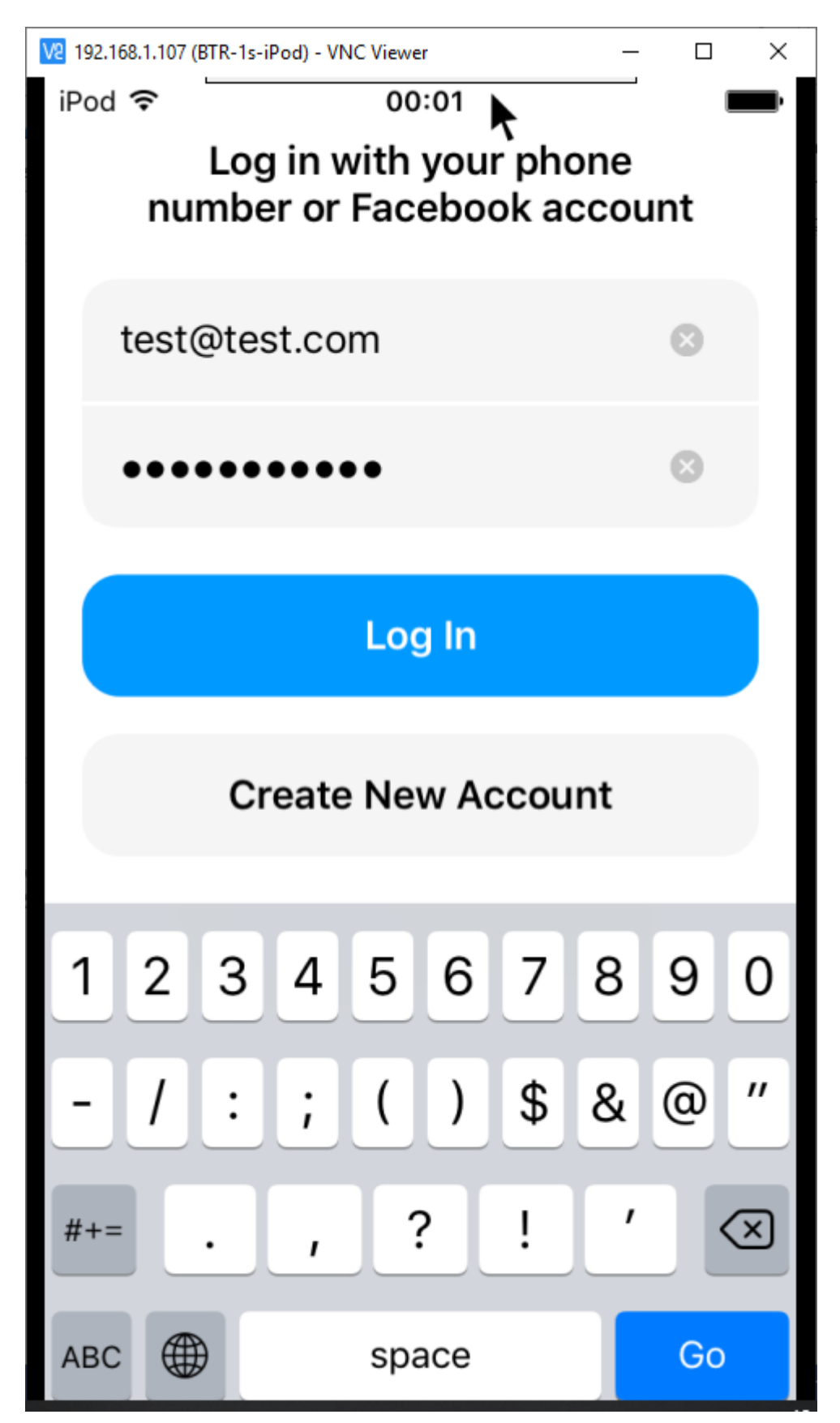

SSL hatası aldık.

btrisk

### BTRisk Bilgi Güvenliği ve BT Yönetişim Hizmetleri SSL Pinning Bypass

| Event log           |       |       |                                                                                                    | ? ∠" |
|---------------------|-------|-------|----------------------------------------------------------------------------------------------------|------|
| Filter Critical     | Error | Info  | Debug De Sea                                                                                                   | rch  |
| Time                | Туре  | So    | Message                                                                                                    |      |
| 00:02:51 5 May 2020 | Error | Proxy | The client failed to negotiate a TLS connection to graph.facebook.com:443: Remote host terminated the handshak | e    |
| 23:54:11 4 May 2020 | Info  | Proxy | Proxy service stopped on 127.0.0.1:8080                                                                        |      |
| 23:54:20 4 May 2020 | Info  | Proxy | Proxy service started on 192.168.1.106:8080                                                                    |      |
| 23:54:06 4 May 2020 | Info  | Proxy | Proxy service started on 127.0.0.1:8080                                                                        |      |

Şimdi MobileAssistant uygulamasını açalım.

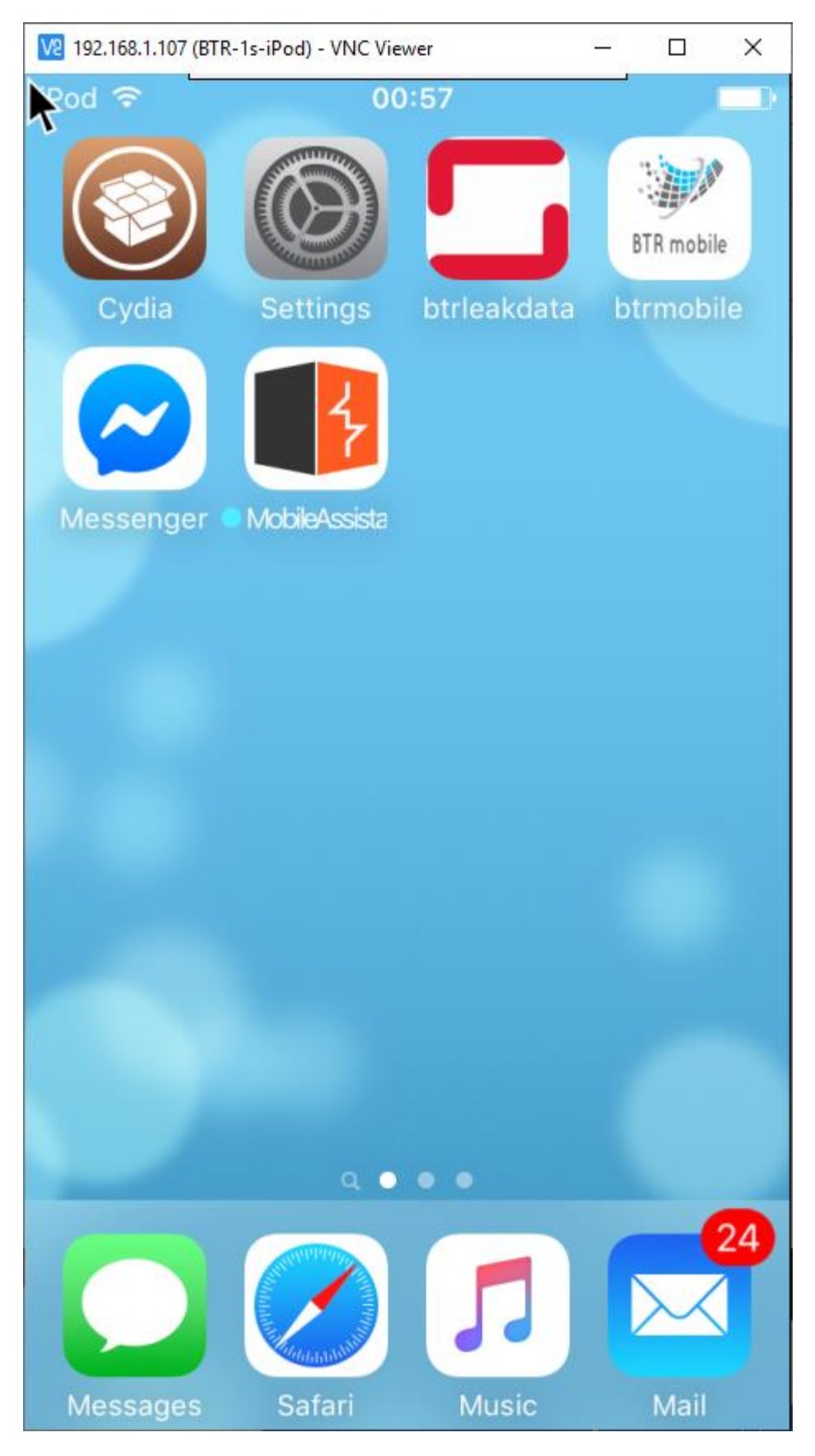

Proxy ayarlarını ve runtime'da hook olması için sertifika kontrolünü disable edeceğimiz uygulamayı seçelim. İşlemlerin doğru olduğunu da "**Test Settings**" ile kontrol edebiliriz.

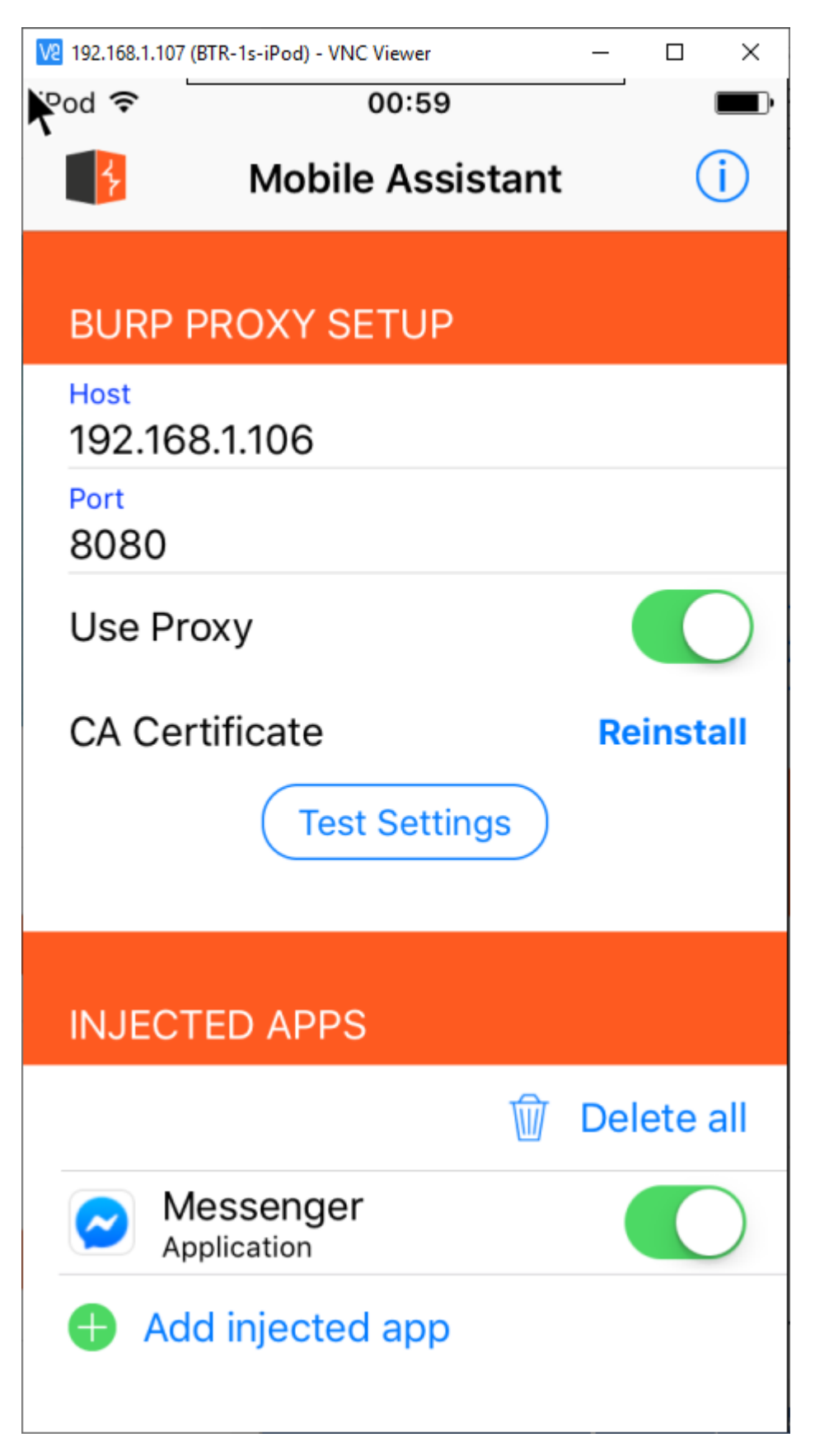

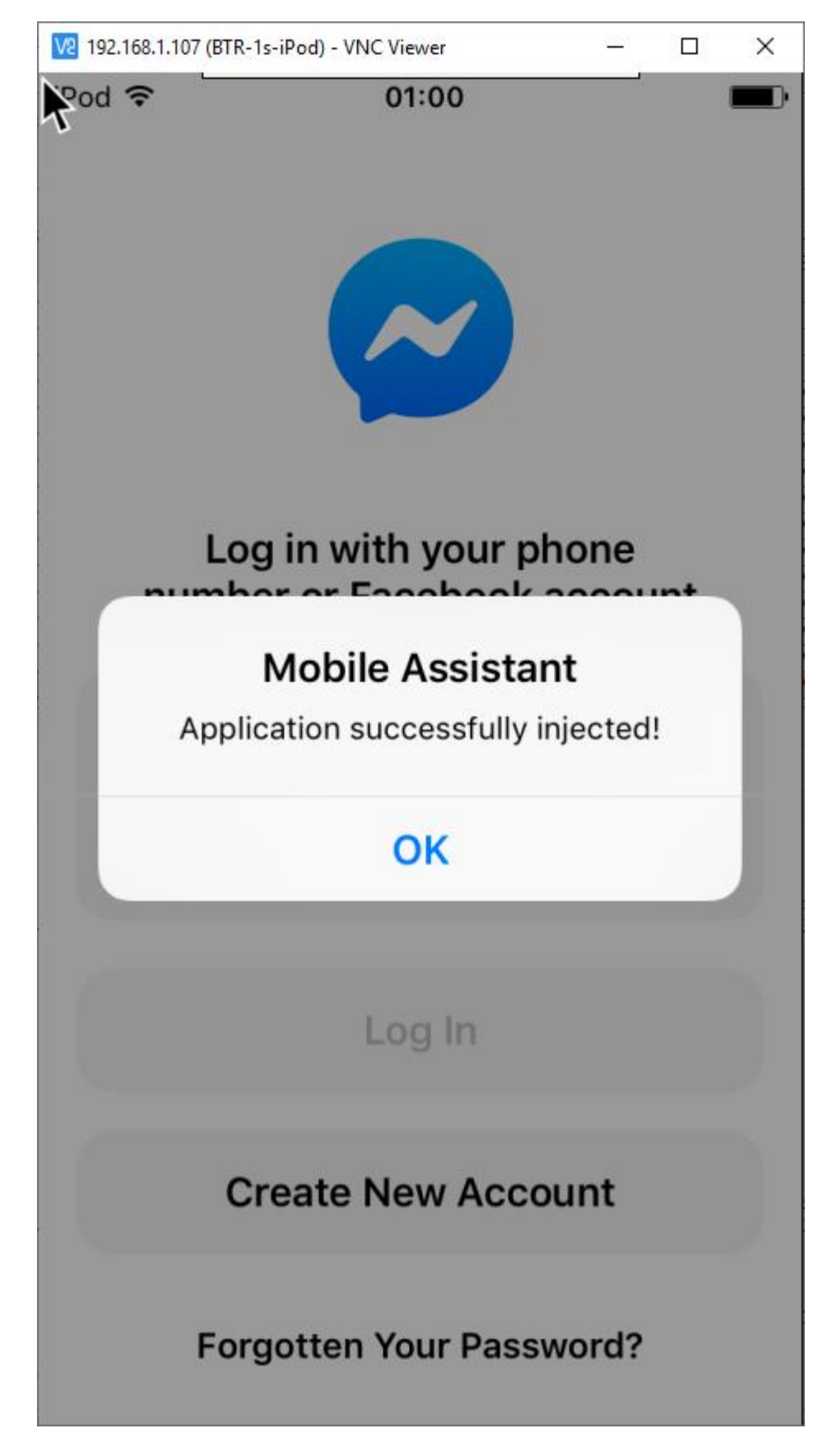

Uygulamayı açtığımızda bir pop-up ile bizi başarılı olduğunu belirtiyor.

Login bilgilerini girerek login olalım.

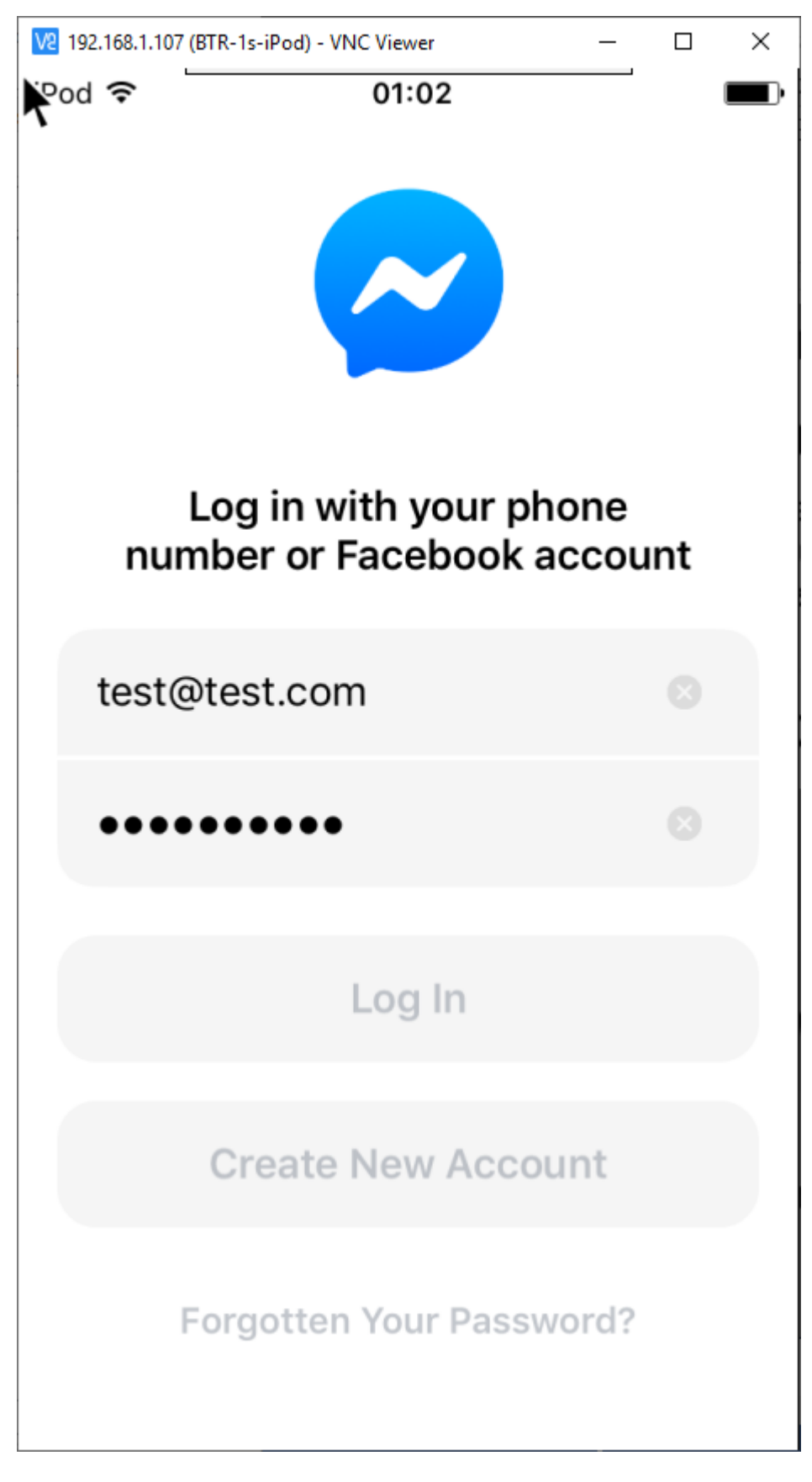

Burpden trafiği gözlemlediğimizde kullanıcı adını görebildik.

### BTRisk Bilgi Güvenliği ve BT Yönetişim Hizmetleri SSL Pinning Bypass

| Intercent         NUTP barry         WebSchlast havory         Option           ************************************                                                                                                    |                                                                                                    | oard Target Proxy Intrude                                                                                                    | Repeate                                                                                                    | r Sequencer Decoder Comparer                                                                                                    | Extender            | Project                  | options I | Iser option | ISWS Par   | ser AES Co  | oto ISON Beautifie | r Wsdler SOLiPy   |          |                  |           |            |               |   |
|----------------------------------------------------------------------------------------------------|----------------------------------------------------------------------------------------------------|----------------------------------------------------------------------------------------------------|----------------------------------------------------------------------------------------------------|----------------------------------------------------------------------------------------------------|---------------------|--------------------------|-----------|-------------|------------|-------------|--------------------|-------------------|----------|------------------|-----------|------------|---------------|---|
| Press         Notice         Matchool         URL         Parama         Edital         Status         Lange         NUME tope         Convent         TS         P         Convent         TS         P         Convent                                                                                                    | Inter                                                                                                    | ept HTTP history WebSock                                                                                                    | ets history                                                                                                    | Options                                                                                                    |                     |                          |           |             |            |             |                    |                   |          |                  |           |            |               |   |
| *         Head:         Parame         Edited         Status         Lengen         MMHE type         Edited         Convert         TLS         P         Cookies         Trme         Lengen port           55         https://granth.Accedoc.com         POST         //granth.Accedoc.com         POST         //granth.Accedoc.com         //granth.Accedoc.com         //granth.Acc                                                                                                    | Filter                                                                                                    | Showing all items                                                                                                    |                                                                                                    |                                                                                                    |                     |                          |           |             |            |             |                    |                   |          |                  |           |            |               | G |
| Strict         Strict         Stric         Stric         Stric <th>#^</th> <th>Host</th> <th>Method</th> <th>URL</th> <th>Params</th> <th>Edited</th> <th>Status</th> <th>Length</th> <th>MIME type</th> <th>Extension</th> <th>Title</th> <th>Comment</th> <th>TLS</th> <th>IP</th> <th>Cookies</th> <th>Time</th> <th>Listener port</th> <th></th>                                                                                                    | #^                                                                                                    | Host                                                                                                    | Method                                                                                                    | URL                                                                                                    | Params              | Edited                   | Status    | Length      | MIME type  | Extension   | Title              | Comment           | TLS      | IP               | Cookies   | Time       | Listener port |   |
| B0         Tutus/(graph.facebook.com         DOI:         DOI:         DO                                                                                                    | 185                                                                                                    | https://setup.icloud.com                                                                                                    | POST                                                                                                    | /setup/family/getFamilyDetails                                                                                                    | •                   | -                        | 401       | 716         | 1          |             |                    |                   | ,        | 17.248.147.142   |           | 00:57:35 5 | . 8080        | ^ |
| dt         visu/graph.facebo.com         visu/graph.facebo.com <thvisu graph.facebo.com<="" th="">         visu/graph.face</thvisu>                                                                                                    | 186                                                                                                    | https://graph.facebook.com                                                                                                    | GET                                                                                                    | /pwd_key_fetch?access_token=43                                                                                                    | ~                   |                          | 200       | 774         | JSON       |             |                    |                   | 1        | 185.60.218.19    |           | 01:01:15 5 | . 8080        |   |
| Require Regions  Farm Parme Headers Head  Farm Parme Headers Head  FDST /rd.1/LAttL/spin STT/1.1  FDST /rd.1/LAttL/spin STT/1.1  AcceptEntion(str) Contention(str) Contention( | 187                                                                                                    | https://graph.facebook.com                                                                                                    | POST                                                                                                    | /v2.10/auth/login                                                                                                    | 1                   |                          | 400       | 1006        | JSON       |             |                    |                   | 1        | 185.60.218.19    |           | 01:01:20 5 | . 8080        | ~ |
| Rew [ parms Headers Hes]         in Doit //cl.Durath.doins MTP.1.1         in Doit //cl.Durath.doins MTP.1.1         in Doit //cl.Durath.doits MTP.1.1         in Doit //cl.Durath.doits MTP.1.1         in Doit //cl.Durath.doits MTP.1.1         in Doit //cl.Durath.doits MTP.1.1         in Doit //cl.Durath.doits MTP.1.1         in Doit //cl.Durath.doits MTP.1.1         in Doit //cl.Durath.doits MTP.1.1         in Doit //cl.Durath.doits MTP.1.1         in Doit //cl.Durath.doits MTP.1.1         in Doit //cl.Durath.doits MTP.1.1         in Doit //cl.Durath.doits MTP.1.1         in Doit //cl.Durath.doits MTP.1.1         in Doit //cl.Durath.doits MTP.1.1                                                                                                    | Requ                                                                                                    | est Response                                                                                                    |                                                                                                    |                                                                                                    |                     |                          |           |             |            |             |                    |                   |          |                  |           |            |               |   |
| <pre>&gt; 1077.0/0/auth//opin HTTP/1.1 bts::::::::::::::::::::::::::::::::::::</pre>                                                                                                    | Raw                                                                                                    | Params Headers Hex                                                                                                    |                                                                                                    |                                                                                                    |                     |                          |           |             |            |             |                    |                   |          |                  |           |            |               |   |
| 24 passocid<br>5080C2377AD264C53A32747A8A4F1075A<br>5 Content-Disposition: form-data; name="device_id"<br>5 Content-Disposition: form-data; name="email"<br>5 Content-Disposition: form-data; name="email"<br>5 Content-Disposition: form-data; name="email"<br>5 Content-Disposition: form-data; name="email"<br>5 Content-Disposition: form-data; name="email"<br>5 Content-Disposition: form-data; name="family_device_id"<br>5 Content-Disposition: form-data; name="family_device_id"                                                                                                    | 3 C<br>4 A<br>5 C<br>6 A<br>7 U<br>8 C<br>9 F<br>10 A<br>11<br>12<br>13 -<br>14 C<br>15                                                                                                    | <pre>ost: graph received to a<br/>network Type: multipart/p def<br/>omettion: close<br/>ccept: */*<br/>set-Agent: LightSpeed [FF<br/>ontent-Length: 1742<br/>ccept: */*<br/>set-Agent: DightSpeed [FF<br/>ontent-Length: 1743<br/>ccept-Language: en-gb<br/>-68502237EA264C52A32F47A4<br/>ontent-Disposition: form-</pre>                                                                                                    | orm-data;<br>ilate<br>SAN/Messer<br>S97-4FDD-:<br>SA4F1879A<br>data; nam                                                                                                    | boundary=685C2237EA264C5CA32F4<br>ngerLiteFor105;FBAV/262.1.0.71.<br>sD27-83F5C0F5620E                                                                                          | 748A4F1:<br>117;FBB | 879 <b>A</b><br>V/211898 | 162;FBDV. | /iPod7,1.   | ;FBMD/iPod | touch; FBSI | √iPhone OS;FBSV/   | 9.3.2;FBSS/2;FBCI | R/;FBID/ | phone;FBLC/en_US | 5;FBOP/0] |            |               |   |
| 31<br>21<br>22 Eselfest.com<br>33e68C337KJ6465SA32F47A8A4F1075A<br>45 Content-Disposition: form-data; name="enci_detail_type"<br>35                                                                                                    | 17 -<br>18 C<br>19<br>20 4<br>21 -<br>22 C<br>23                                                                                                    | 3762631697370813e147033ac<br>-685c2237EA264C52A32F47AE<br>ontent-Disposition: form-<br>37626316973788<br>-685c2237EA264C52A32F47AE<br>ontent-Disposition: form-                                                                                                    | -7883bfb3<br>DA4F1879A<br>data; nam<br>DA4F1879A<br>data; nam                                                                                                    | ae="autoss_uxen<br>Lf35375bad9c7a<br>ae="app_id"<br>ae="credentials_type"                                                                                                    |                     |                          |           |             |            |             |                    |                   |          |                  |           |            |               |   |
| 39                                                                                                    | 17 -<br>18 C<br>19<br>20 4<br>21 -<br>22 C<br>23 D<br>24 D<br>25 -<br>26 C<br>27 A<br>28 A<br>29 -                                                                                                    | 3762630697370813e1a9733e<br>=655233782445533274744<br>ontent-Disposition: form-<br>37626316973708<br>=655233782426455243274746<br>ontent-Disposition: form-<br>assword<br>=6552337826455243274746<br>ontent-Disposition: form-<br>524562-3378426455-955-97<br>=265223378426455-955-97<br>=265223378426455-955-97<br>=265223378426455-955-97<br>=265223378426455-955-97<br>=265223378426455-955-97<br>=265223378426455-955-97<br>=265223378426455-955-97<br>=265223378426455-955-97<br>=26522378426455-955-97<br>=26522378426455-955-97<br>=2652237842645-955-97<br>=2652237842645-955-97<br>=265223784265-955-97<br>=265223784265-955-97<br>=265223784265-955-97<br>=265223784265-955-97<br>=265223784265-955-97<br>=265223784265-955-97<br>=265223784265-955-97<br>=265223784265-955-97<br>=265223784265-955-97<br>=265223784265-955-97<br>=265223784265-955-97<br>=265223784265-955-97<br>=26523784265-955-97<br>=265223784265-955-97<br>=265223784265-955-97<br>=265223784265-955-97<br>=265223784265-955-97<br>=265223784265-955-97<br>=265223784265-955-97<br>=265223784265-955-97<br>=265223784265-955-97<br>=265223784265-955-97<br>=265223784265-955-97<br>=265223784265-955-97<br>=2652237845-955-97<br>=2652237845-955-95<br>=2652237845-955-97<br>=2652237845-955-95<br>=2652237845-955-95<br>=2652237845-955-95<br>=2652237845-95<br>=2652237845-95<br>=2652237845-95<br>=2652255-95<br>=2652255-95<br>=265255-95<br>=265255-95<br>=265255-95<br>=265255-95<br>=265255-95<br>= | 2003bfb3:<br>244F1879A<br>data; nam<br>244F1879A<br>data; nam<br>244F1879A<br>data; nam<br>2644F1879A<br>data; nam<br>260718700<br>2844F1879A                                                  | e= acces_concel<br>[13575ba65c7a<br>e=="app_14"<br>e=="cccdentials_type"<br>ae="device_14"<br>70<br>70                                                                          |                     |                          |           |             |            |             |                    |                   |          |                  |           |            |               |   |
|                                                                                                    | 17 - 17<br>19 4<br>20 4<br>21 - 22<br>23 4<br>24 p<br>22 27<br>28 A<br>29 - 2<br>30 C<br>33 C<br>33 C<br>32 C<br>32 | 726211697708118-147038<br>65622377264263174744<br>6562237726426374<br>-656223772646532<br>-656237726264531257424<br>-6562337826455332574744<br>-6562337826455332574744<br>-6562337826455332574744<br>-6562337826455332574744<br>-656233782645533574744<br>-65623378264553357474<br>-65623378264553357474<br>-65623378264553357474<br>-6562378264553357474<br>-65623378264553357474<br>-65623378264553357474<br>-65623378264553357474<br>-656237826455357474<br>-656237826455357474<br>-656237826455357474<br>-656237826455357474<br>-656237826455357474<br>-656237826455357474<br>-65623786455357474<br>-656237864553574<br>-656237864553574<br>-656237864553574<br>-656237864553574<br>-656237864553574<br>-656237864553574<br>-656237864553574<br>-656237864553574<br>-656237864553574<br>-656237864553574<br>-656237864553574<br>-656237864553574<br>-656237864553574<br>-6562378645557575<br>-6562378645575757575<br>-656237864557575757575<br>-6562377575757575757575757575757575757575757                                                                                                    | <pre>/7003bfb3;<br/>/A4F1879A<br/>data; nat<br/>/A4F1879A<br/>data; nat<br/>/A4F1879A<br/>data; nat<br/>/E0D71870A<br/>/A4F1879A<br/>data; nat<br/>/A4F1879A<br/>data; nat<br/>/A4F1879A</pre> | e= actes_content<br>(13375bad8c7a<br>e=="app_14"<br>ae="credentials_type"<br>ae="device_id"<br>08<br>ae="esail"<br>ae="esail"<br>ae="cror_detail_type"<br>ae="family_device_id" |                     |                          |           |             |            |             |                    |                   |          |                  |           |            |               |   |

Mobile Assistant SSL pinning atlattı ve uygulama verileri sunucu ve istemci arasında iletmek için Burp Suite'in imzaladığı sertifikaya güvendi.

Mobile Assistant'ı edinmek isterseniz, web tarayıcısını BurpSuite'in tarayıcı içi ara yüzüne, yani <u>http://192.168.1.6:8080/mobileassistant.deb</u>'ye yönlendirerek yapabilirler.

# VI. IOS'DA OBJECTİON KULLANARAK SSL PINNING ATLATMA

### **Objection nedir?**

Objection frida tarafından desteklenen mobil uygulamalara runtime anında işlemler yapmanıza yarayan runtime mobil keşif aracıdır. iOS ve Android desteklemektedir. Runtime root kontrolünde atlatabildiğiniz gibi SSL pinning de atlatabilirsiniz, dosyaları görüntüleme, TouchID atlatma ve daha birçok şey yapılabilir. Runtime'da değişiklikler yapmaya izin verdiğinden beklenen değerleri değiştirerek istenilen şeyler yapılabilir.

Biz burada SSL pinning atlatmak için kullanacağız. Kurulum için python3 kurulu olmalıdır.

pip install objection

Cydia başlatın Frida repository'ni ekleyelim Manage -> Sources -> Edit -> Add

| V2 192.168.1  | 103 (BTR-1s-iPod) - VNC Viewer —                          | ) X  |
|---------------|-----------------------------------------------------------|------|
| iPod ᅙ        | 17:50                                                     | • •  |
| Refre         | sh Sources                                                | Edit |
|               | All Sources<br>combined package list for below sources    | >    |
| Indiv         | vidual Sources                                            |      |
| В             | BigBoss<br>http://apt.thebigboss.org/repofiles/cydia      | / >  |
| ?             | <b>build.frida.re</b><br>http://build.frida.re/           | >    |
| ?             | BurpSuite Pro<br>http://192.168.1.106:8080/               | >    |
|               | Cydia/Telesphoreo<br>http://apt.saurik.com/               | >    |
| مر<br>ا       | ModMyi (Archive)<br>http://apt.modmyi.com/                | >    |
| ?             | Radare<br>http://cydia.radare.org/                        | >    |
| ?             | repo.biteyourapple.net/<br>http://repo.biteyourapple.net/ | >    |
| $\frac{1}{2}$ |                                                           | 2    |
| Cydia         | Sources Changes Installed Se                              | arch |

Arayarak ya da package içinden seçelim ve kuralım.

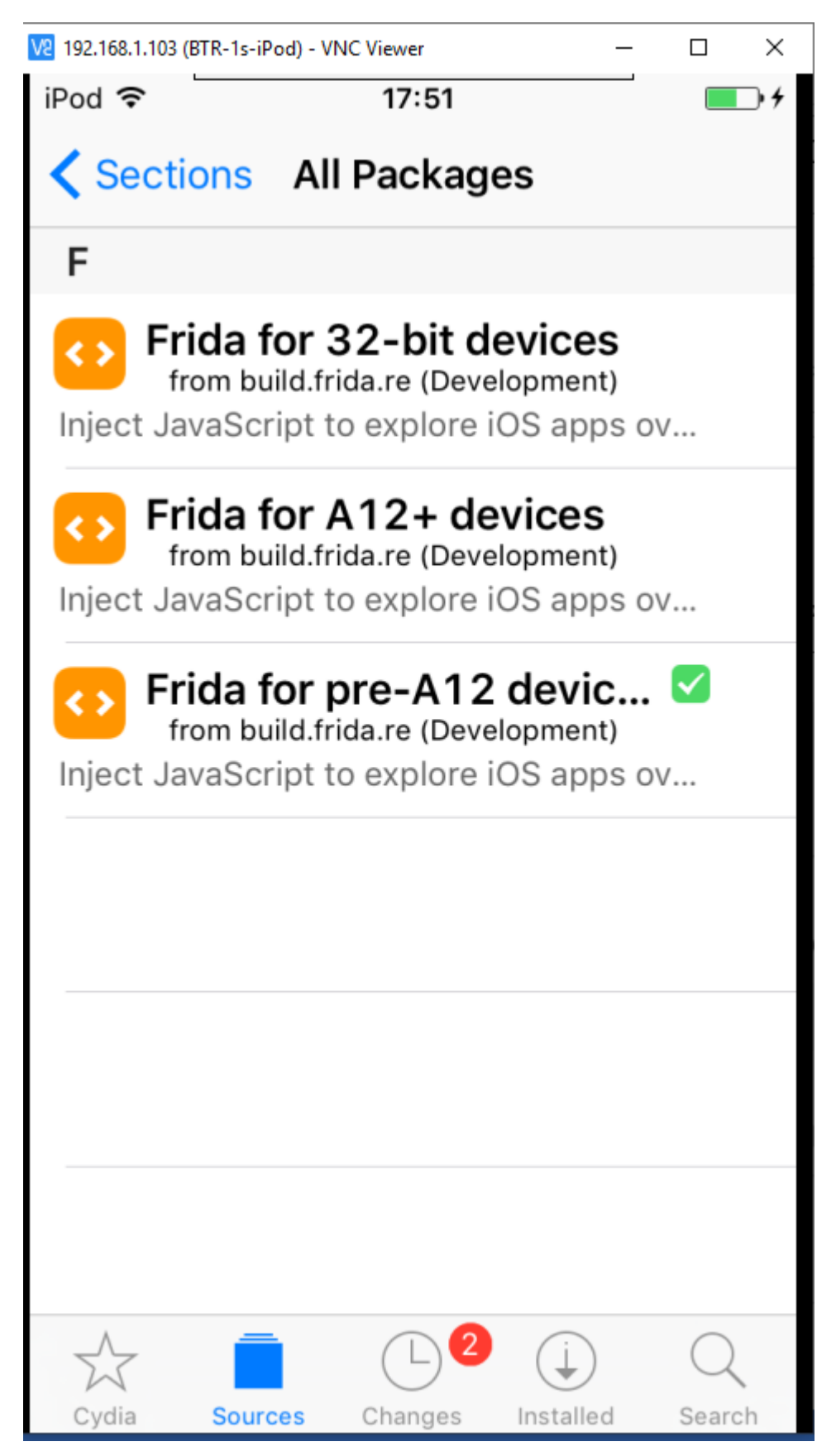

Çalıştığından emin olalım ve hook edeceğimiz uygulamayı bulalım.

#### frida-ps -Uai

| 65  | Select C:\Windows\System           | s2\cmd.exe - objection -g 952 explore                  | - | $\times$ |
|-----|------------------------------------|--------------------------------------------------------|---|----------|
| (v) | env) C:\Users\BTR-32               | \Desktop\Mobile-Security-Framework-MobSF>frida-ps -Uai |   | -        |
| PI  | D Name                             | Identifier                                             |   |          |
|     | Moil                               | com apple mobilemail                                   |   |          |
| 951 | Messenger                          |                                                        |   |          |
|     | App Store                          | com.apple.AppStore                                     |   |          |
|     | BiP                                | com.turkcell.bip                                       |   |          |
|     | - Calculator                       | com.apple.calculator                                   |   |          |
|     | - Calendar                         | com.apple.mobilecal                                    |   |          |
|     | - Camera                           | com.apple.camera                                       |   |          |
|     | - Clock                            | com.apple.mobiletimer                                  |   |          |
|     | - Contacts                         | com.apple.MobileAddressBook                            |   |          |
|     | - Cydia                            | com.saurik.Cydia                                       |   |          |
|     | - Edas                             | com.edastest.xform                                     |   |          |
|     | - Elevate                          | com.netmera.elevateDemoApp                             |   |          |
|     | - Epsas                            | tr.com.aksaelektrik.com.mobile.los                     |   |          |
|     | - FaceTime                         | com.apple.facetime                                     |   |          |
|     | - File Browser                     | net.ddns.mobileapps.filebrowser                        |   |          |
|     | Find Friends                       | Com.apple.mobilee.tmt                                  |   |          |
|     | - Find iPhone                      | com.apple.mobileme.tmip1                               |   |          |
|     | - Game Center                      | com.apie.gamecenter                                    |   |          |
|     | Health                             | com.apjie.Health                                       |   |          |
|     | Massagas                           |                                                        |   |          |
|     | Mobilo Accistont                   | Com.apple.modilesms                                    |   |          |
|     | Music                              |                                                        |   |          |
|     | Nows                               | com anja news                                          |   |          |
|     | - Notes                            | com and moti lenotes                                   |   |          |
|     | Pangu                              |                                                        |   |          |
|     | - Photos                           | com.apple.mobileslideshow                              |   |          |
|     | - Podcasts                         | com.apple.podcasts                                     |   |          |
|     | - Reminders                        | com.apple.reminders                                    |   |          |
|     | - Safari                           | com.apple.mobilesafari                                 |   |          |
|     | <ul> <li>Settings</li> </ul>       | com.apple.Preferences                                  |   |          |
|     |                                    | com.apple.stocks                                       |   |          |
|     | - Telegram                         | ph.telegra.Telegraph                                   |   |          |
|     | TestFlight                         | com.apple.TestFlight                                   |   |          |
|     | <ul> <li>TheosTutorials</li> </ul> | com.reverseeffect.theostuts                            |   |          |
|     | - Tips                             | com.apple.tips                                         |   |          |
|     | <ul> <li>TurkBankasiIOS</li> </ul> | com.turkbankasi.retail                                 |   | 1        |

objection --gadget "com.facebook.Messenger" explore

uygulamaya hook olabilir. Fakat isimle gidince hata aldım. Hatanın nedenini bulamadım.

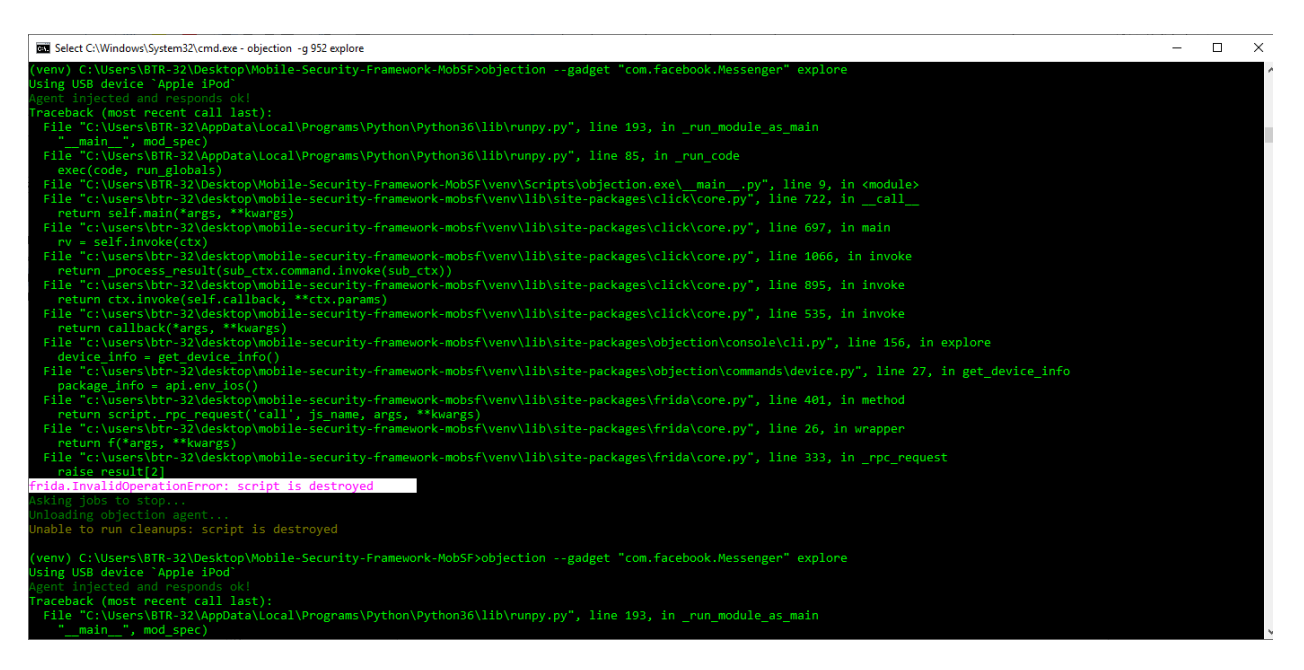

Bunun yerine PID değeri ile bağlanmayı desteklemektedir. Bununla deneyelim

| 644. | Select C:\Windows\System | i2\cmd.exe - objection -g 952 explore                                                                                                    | - | × |
|------|--------------------------|----------------------------------------------------------------------------------------------------|---|---|
| (ver | nv) C:\Users\BTR-32      | \Desktop\Mobile-Security-Framework-MobSF>frida-ps -Uai                                                                                                    |   |   |
| PID  | Name                     | Identifier                                                                                                    |   |   |
| 200  | Mod 1                    | com apple mobilemil                                                                                                    |   |   |
| 952  | Messenger                |                                                                                                    |   |   |
|      | App Store                | com.apile.AppStore                                                                                                    |   |   |
|      | BiP                      | com.turkcell.bbp                                                                                                    |   |   |
|      | Calculator               | com.apple.calculator                                                                                                    |   |   |
| -    | Calendar                 | com.apple.mobilecal                                                                                                    |   |   |
| -    | Camera                   | com.apple.camera                                                                                                    |   |   |
| -    | Clock                    | com.apple.mobiletimer                                                                                                    |   |   |
| -    |                          | com.apple.MobileAddressBook                                                                                                    |   |   |
| -    | Cydia                    | com.saurik.Cydia                                                                                                    |   |   |
| -    | Edas                     | com.edastest.xform                                                                                                    |   |   |
|      | Elevate                  | com.netmera.elevateDemoApp                                                                                                    |   |   |
| -    | Epsas                    | tr.com.aksaelektrik.com.mobile.ios                                                                                                    |   |   |
| 1.1  | Facelime                 | com.apple.tacetime                                                                                                    |   |   |
| -    | File Browser             | net.adns.mobileapps.tileprowser                                                                                                    |   |   |
|      | Find Friends             | com.apple.mobileme.tmt1                                                                                                    |   |   |
| 1.1  | Find iPhone              | com.apple.modileme.tmlp1                                                                                                    |   |   |
| -    | Health                   | com apple gametenter                                                                                                    |   |   |
|      | Manc                     |                                                                                                    |   |   |
|      | Messares                 |                                                                                                    |   |   |
|      | Mobile Assistant         | com appression MohileAssistant                                                                                                    |   |   |
| -    | Music                    | com.apple.Music                                                                                                    |   |   |
|      | News                     | com.apple.news                                                                                                    |   |   |
|      | Notes                    | com.apple.mobilenotes                                                                                                    |   |   |
| -    | Pangu                    | io.pangu.nvwastone                                                                                                    |   |   |
| -    | Photos                   | com.apple.mobileslideshow                                                                                                    |   |   |
| -    | Podcasts                 | com.apple.podcasts                                                                                                    |   |   |
| -    | Reminders                | com.apple.reminders                                                                                                    |   |   |
| -    | Safari                   | com.apple.mobilesafari                                                                                                    |   |   |
| -    | Settings                 | com.apple.Preferences                                                                                                    |   |   |
|      | Stocks                   | com.apple.stocks                                                                                                    |   |   |
|      | Telegram                 | ph.telegraph                                                                                                    |   |   |
|      | TestFlight               | com.apple.lestHight                                                                                                    |   |   |
|      | Tinc                     | com reverseettect.theostuts                                                                                                    |   |   |
|      | TurkParkaciTos           | Com support in the second second s |   |   |
|      | Turkbankas1105           | COM. CURROANKASI. PECAII                                                                                                    |   |   |

#### ssl pinning devre dışı bırakalım.

```
ios sslpinning disable
```

| Select C:\Windows\System32\cmd.exe - objection -g 952 explore                                                                                               | - | × |
|----------------------------------------------------------------------------------------------------|---|---|
| (venv) C:\Users\BTR-32\Desktop\Mobile-Security-Framework-MobSF>objection -g 952 explore<br>Using USB device `Apple iPod`<br>Agent injected and responds ok! |   |   |
|                                                                                                    |   |   |
| Runtime Mobile Exploration<br>by: @leonjza from @sensepost                                                                                                  |   |   |
| [tab] for command suggestions<br>com.facebook.Messenger on (iPod touch: 9.3.2) [usb] # ios sslpinning disable                                               |   |   |

Login olmaya çalıştığımızda

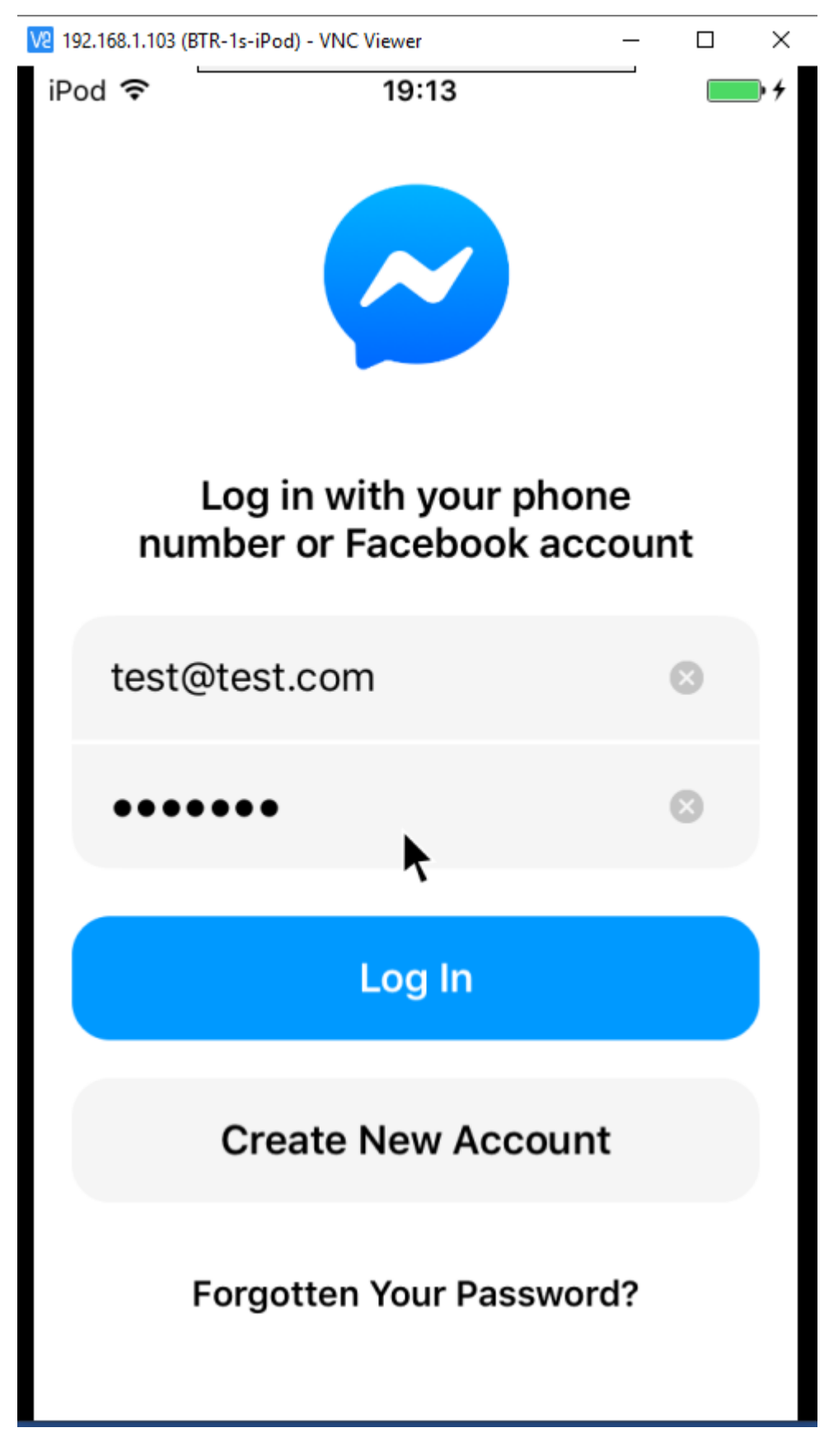

Objection işlemin başarılı olduğunu gösteriyor.

btrisk

| C:\Windows\System32\cmd.exe - objection -g 952 explore                                                                                                    | -      |       | × |
|----------------------------------------------------------------------------------------------------|--------|-------|---|
| (venv) C:\Users\BTR-32\Desktop\Mobile-Security-Framework-MobSF>objection -g 952 explore<br>Using USB device 'Apple iPod'<br>Agent injected and responds ok!                                                                                                    |        |       |   |
|                                                                                                    |        |       |   |
| Runtime Mobile Exploration<br>by: @leonjza from @sensepost                                                                                                    |        |       |   |
| <pre>[tab] for command suggestions<br/>com.facebook.Wessenger on (iPod touch: 9.3.2) [usb] # ios sslpinning disable<br/>(agent) Hooking common framework methods<br/>(agent) Found NSURLSession based classes. Hooking known pinning methods.<br/>(agent) Hooking lower level SSL methods<br/>(agent) Hooking BoringSSL methods<br/>(agent) Hooking BoringSSL methods<br/>(agent) SSL_set_custom verify not found, trying SSL_CTX_set_custom_verify<br/>(agent) Rejistering job jvyyrggdtb, Type: ios-sslpInning-disable<br/>com_facebook.Messenger on (iPod touch: 9.3.2) [usb] # (agent) [jv0yzfggdtb] Called SSLSetSessionOption(), removing ability to modify kSSLSessionOptionBreakOnServerAuth.<br/>(agent) [jv0yzfggdtb] Called SSLSetSessionOption(), removing ability to modify kSSLSessionOptionBreakOnServerAuth.<br/>(agent) [jv0yzfggdtb] Called SSLSetSessionOption(), removing ability to modify kSSLSessionOptionBreakOnServerAuth.<br/>(agent) [jv0yzfggdtb] Called SSLSetSessionOption(), removing ability to modify kSSLSessionOptionBreakOnServerAuth.<br/>(agent) [jv0yzfggdtb] Called SSLSetSessionOption(), removing ability to modify kSSLSessionOptionBreakOnServerAuth.<br/>(agent) [jv0yzfggdtb] Called SSLSetSessionOption(), removing ability to modify kSSLSessionOptionBreakOnServerAuth.<br/>(agent) [jv0yzfggdtb] Called SSLSetSessionOption(), removing ability to modify kSSLSessionOptionBreakOnServerAuth.<br/>(agent) [jv0yzfggdtb] Called SSLSetSessionOption(), removing ability to modify kSSLSessionOptionBreakOnServerAuth.<br/>(agent) [jv0yzfggdtb] Called SSLSetSessionOption(), removing ability to modify kSSLSessionOptionBreakOnServerAuth.<br/>(agent) [jv0yzfggdtb] Called SSLSetSessionOption(), removing ability to modify kSSLSessionOptionBreakOnServerAuth.<br/>(agent) [jv0yzfggdtb] Called SSLSetSessionOption(), removing ability to modify kSSLSessionOptionBreakOnServerAuth.<br/>(agent) [jv0yzfggdtb] Called SSLSetSessionOption(), removing ability to modify kSSLSessionOptionBreakOnServerAuth.<br/>(agent) [jv0yzfggdtb] Called SSLSetSessionOption(), removing ability to modify kSSLSessionDptionBreakOnServerAuth.<br/>(agent) [jv0yzfggdtb] Ca</pre> | erverA | Auth. |   |
| <pre>(agent) [jv0yzfggdtb] Called SSLSetSessionOption(), removing ability to modify KSSLSessionOptionBreakOnServerAuth.<br/>(agent) [jv0yzfggdtb] Called SSLSetSessionOption(), removing ability to modify KSSLSessionOptionBreakOnServerAuth.<br/>(agent) [jv0yzfggdtb] Called SSLSetSessionOption(), removing ability to modify KSSLSessionOptionBreakOnServerAuth.</pre>                                                                                                    |        |       |   |

Burp suite ile dinlediğimizde trafiğin üzerinden geçtiğini görebiliriz.

|                                                                                                    | Repeater Sequencer Decoder Compare                                                              | Extender | Project o | options U | ser optior | ns JSWS Par | ser AES Cry | /pto JSON Beautifi | er Wsdler SQLiPy |     |               |            |
|----------------------------------------------------------------------------------------------------|-------------------------------------------------------------------------------------------------|----------|-----------|-----------|------------|-------------|-------------|--------------------|------------------|-----|---------------|------------|
| Intercept HTTP history WebSockets                                                                                                    | history Options                                                                                 |          |           |           |            |             |             |                    |                  |     |               |            |
| Filter: Showing all items                                                                                                    |                                                                                                 |          |           |           |            |             |             |                    |                  |     |               | (          |
| # Host (                                                                                                    | Method URL                                                                                      | Params   | Edited    | Status    | Length     | MIME type   | Extension   | Title              | Comment          | TLS | IP            |            |
| 2347 https://scontent.fist7-2.fna.f 0                                                                                                    | GET /v/t1.0-1/cp0/p60x60/34458520_                                                              |          |           | 200       | 2862       | JPEG        | jpg         |                    |                  | √   | 195.175.95.84 | F /        |
| 2348 https://scontent.fist7-2.fna.f C                                                                                                    | GET /v/t1.0-1/cp0/p60x60/90556225                                                               | √        |           | 200       | 2580       | JPEG        | jpg         |                    |                  | ~   | 195.175.95.84 | ŧ.         |
| 2349 https://scontent.fist7-2.fna.f C                                                                                                    | GET /v/t1.0-1/cp0/p60x60/10419500_                                                              | √        |           | 200       | 2235       | JPEG        | jpg         |                    |                  | 1   | 195.175.95.84 | £          |
| 2350 https://graph.facebook.com @                                                                                                    | GET /pwd_key_fetch?access_token=43                                                              | ✓        |           | 200       | 742        | JSON        |             |                    |                  | ~   | 185.60.218.19 | ,          |
| 2351 https://graph.facebook.com P                                                                                                    | POST /v2.10/auth/login                                                                          | ~        |           | 500       | 614        | JSON        |             |                    |                  | ~   | 185.60.218.19 | ,          |
| 2352 https://graph.facebook.com C                                                                                                    | GET /pwd_key_fetch?access_token=43                                                              | √        |           | 200       | 742        | JSON        |             |                    |                  | ~   | 185.60.218.19 | <b>,</b>   |
| 2353 https://graph.facebook.com P                                                                                                    | POST /v2.10/auth/login                                                                          | ~        |           | 500       | 614        | JSON        |             |                    |                  | ~   | 185.60.218.19 | <u>,</u>   |
| 2354 https://setup.icloud.com P                                                                                                    | POST /setup/family/getFamilyDetails                                                             |          |           | 401       | 685        |             |             |                    |                  | ~   | 17.248.147.14 | F.         |
| 2355 https://graph.facebook.com C                                                                                                    | GET /pwd_key_fetch?access_token=43                                                              | ✓        |           | 200       | 742        | JSON        |             |                    |                  | ~   | 185.60.218.19 | <u>، ا</u> |
| 2356 https://graph.facebook.com P                                                                                                    | POST /v2.10/auth/login                                                                          | 1        |           | 500       | 614        | JSON        |             |                    |                  | 1   | 185.60.218.19 |            |
| Request Response Raw Params Headers Hex                                                                                                    |                                                                                                 |          |           |           |            |             |             |                    |                  |     |               |            |
| 12<br>13B2E7B7580C0D42919028770506<br>14 Content-Disposition: form-da<br>15<br>4276759160727881201970230278                                                                   | 67B69D<br>tta; name="access_token"                                                              |          |           |           |            |             |             |                    |                  |     |               | ^          |
| <pre>16 437626316973788]3e1a7033ae78<br/>7B22787580C0D42919028770506<br/>18 Content-Disposition: form-da<br/>19<br/>20 437626316973788<br/>21B22787580C0D42919028770506</pre> | HSDEDSJISSS/SDAGGC/A<br>G7B69D<br>tta; name="app_id"<br>:67B69D<br>tta; name="credentials_type" |          |           |           |            |             |             |                    |                  |     |               | l          |
| 22 Content-Disposition: form-da<br>23<br>24 password<br>25B2E7B7580C0D42919028770506<br>26 Content-Disposition: form-da                                                       | 67B69D<br>ta; name="device_id"                                                                  |          |           |           |            |             |             |                    |                  |     |               |            |

Referans;

https://ninadmathpati.com/all-about-ssl-pinning-bypass/

https://omespino.com/tutorial-universal-android-ssl-pinning-in-10-minutes-with-frida/

https://blog.netspi.com/four-ways-bypass-android-ssl-verification-certificate-pinning/

# VII.BTRİSK Hakkında

2009 yılında kurulmuş ve sadece bilgi güvenliği hizmetlerine odaklanmış olan BTRisk Bilgi Güvenliği ve BT Yönetişim Hizmetleri bilgi güvenliği problemine yönetim kurulu seviyesinden sistem odası uygulamasına kadar uzanan alanda çözüm üretmektedir.

BTRisk bilgi güvenliği problemini görünür hale getirerek algılanmasını, anlaşılmasını ve dolayısıyla ele alınmasını mümkün hale getirmektedir.

BTRisk bilgi güvenliği problemine karşı geliştirdiği yaklaşımları gerçek hayat koşullarında test etmiş ve uygulanabilir hale getirmiştir.

Bilgi güvenliği ve BT yönetişim hizmet alanlarımız aşağıdaki gibidir:

- Pentest Hizmetleri
- Bilgi Güvenliği ve BT Yönetişim Hizmetleri
- Bilgi Güvenliği Operasyon Hizmetleri
- Bilgi Güvenliği Eğitimleri

Özgün ürünlerimiz aşağıdaki gibidir:

- BTRWATCH Bilgi Güvenliği Risk Analizi ve Denetim Uygulaması
- BTRMON 5651 Uyumlu Wi-Fi ve Kablolu Ağ Hotspot Çözümü
- BTROTP Tek Kullanımlık Parola Çözümü

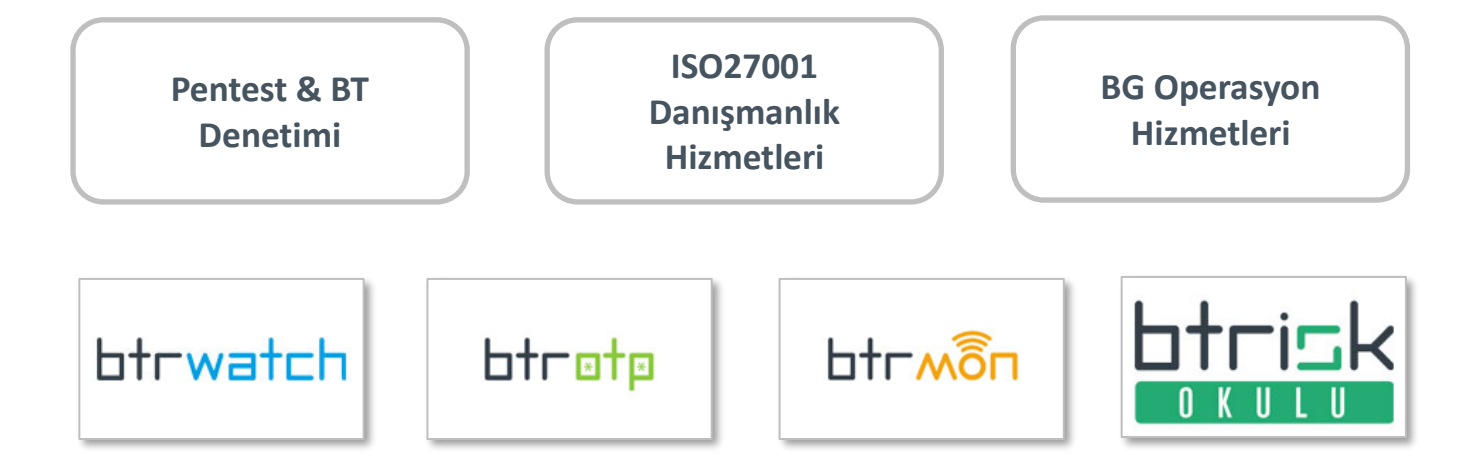